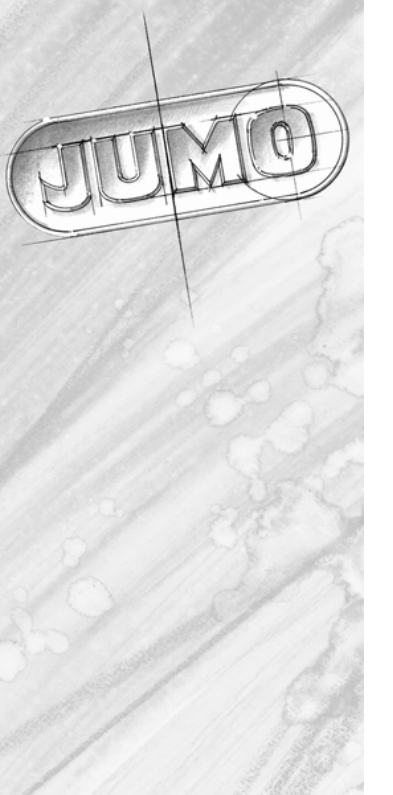

# 

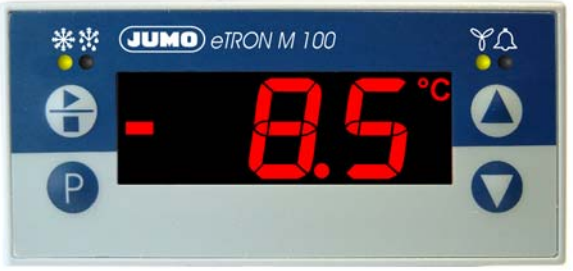

Elektronischer Kühlstellenregler, Electronic Refrigeration Controller Régulateur électronique pour le froid

B 70.1061.0 Betriebsanleitung, Operating Instructions Notice de mise en service

2009-04-10/00476250

## Bedienübersicht

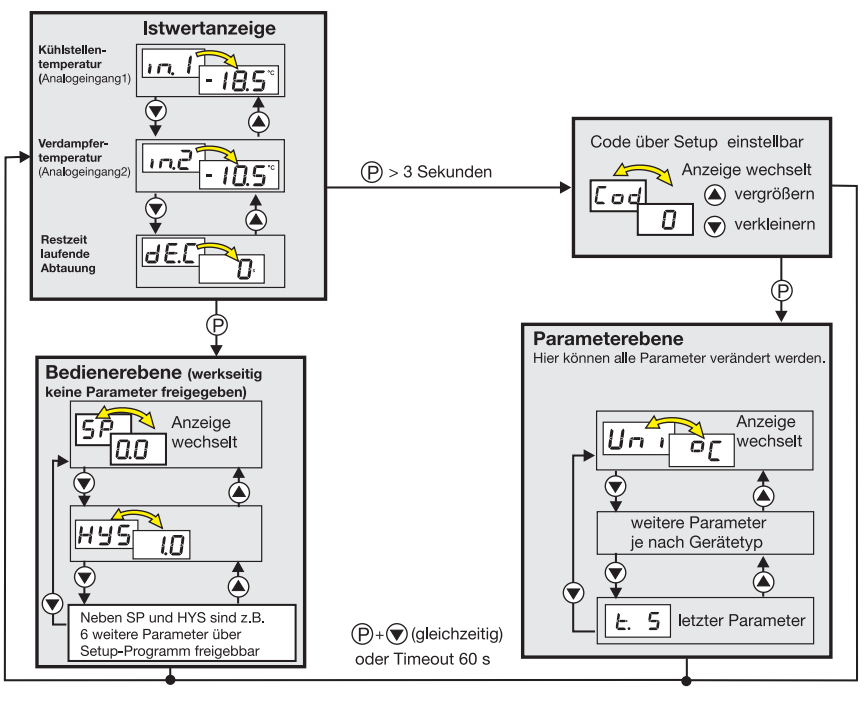

# Inhalt

| 1   | Geräteausführung identifizieren 4                          |
|-----|------------------------------------------------------------|
| 1.1 | Serviceadressen 4                                          |
| 2   | Montage                                                    |
| 3   | Elektrischer Anschluss                                     |
| 3.1 | Installationshinweise                                      |
| 3.2 | Richtige Plazierung der Fühler                             |
| 3.3 | Anschlussplan                                              |
| 4   | Gerät in Betrieb nehmen                                    |
| 4.1 | Anzeige- und Bedienelemente                                |
| 4.2 | Istwertanzeige (nach dem Einschalten oder nach Timeout) 10 |
| 4.3 | Wechsel in die Parameterebene (Code-Verriegelung)          |
| 4.4 | Parameter auswanien und editieren (Navigationsprinzip)     |
| 4.5 | Alarme quittieren 11                                       |
| 4.7 | Altanie guilleren storpen                                  |
| 5   | Parameterebene 12                                          |
| 51  |                                                            |
| 5.2 | Rinäreingange 11                                           |
| 5.3 | Realer                                                     |
| 5.4 | Abtauen (zyklisch)                                         |
| 5.5 | Schaltverhalten der Ventilatorfunktion 22                  |
| 5.6 | Alarme                                                     |
| 5.7 | LC-Display                                                 |
| 5.8 | Schnittstelle                                              |

| 5.9<br>5.10<br>5.11 | Datenlogger       2         Uhrzeit und Datum       3         Service. Betriebsstundenzähler       3 | 29<br>30<br>31 |
|---------------------|----------------------------------------------------------------------------------------------------|----------------|
| 6                   | Bedienerebene                                                                                        | 34             |
| 7                   | Technische Daten                                                                                     | 35             |
| 7.1                 | Setup Programm                                                                                       | 38             |
| 7.2                 | Hard- und Softwaremindestvoraussetzungen:                                                            | 38             |
| 7.3                 | Softwareversion des Gerätes anzeigen                                                                 | 38             |
| 7.4                 | Messwerte vom Datęnlogger auf PC übertragen                                                          | 39             |
| 7.5                 | Messwerte in Excel <sup>1</sup> weiterverarbeiten                                                    | 0              |
| <b>8</b><br>8.1     | Alarm- und Fehlermeldungen    4      Was tun, wenn                                                   | 13<br>15       |

# Inhalt

## Geräteausführung identifizieren

Das Typenschild ist auf der Oberseite des Gerätes aufgeklebt. Die angeschlossene Spannungsversorgung muss mit der auf dem Typenschild angegebenen Spannung identisch sein.

Alle erforderlichen Einstellungen sind in der vorliegenden Betriebsanleitung beschrieben.

and) Durch Manipulationen, die nicht in der Betriebsanleitung beschrieben oder ausdrücklich verboten sind, gefährden Sie Ihren Anspruch auf Gewährleistung !

Bitte setzen Sie sich bei Problemen mit der nächsten Niederlassung oder dem Stammhaus in Verbindung.

Die Betriebsanleitung ist gültig ab Geräte-Software-Version 213.01.05 (zur Anzeige am Gerät Tasten (P) + (A) drücken).

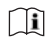

Lesen Sie diese Betriebsanleitung, bevor Sie das Gerät in Betrieb nehmen. Bewahren Sie die Betriebsanleitung an einem für alle Benutzer jederzeit zugänglichen Platz auf. Auch Ihre Anregungen können helfen, diese Betriebsanleitung zu verbessern.

Telefon: (06 61) 60 03-7 27 Telefax: (06 61) 60 03-5 08

#### 1.1 Serviceadressen

#### Telefon-Support Deutschland:

Telefon: +49 661 6003-300 oder -653 oder -899 Telefax: +49 661 6003-881729 E-Mail: service@iumo.net

#### Österreich:

Telefon: +43 1 610610 Telefax: +43 1 6106140 E-Mail: info@iumo.at

#### Schweiz:

Telefon: +41 44 928 24 44 Telefax: +41 44 928 24 48 E-Mail: info@iumo.ch

#### Lieferumfang

1 Frontrahmendichtung, 1 Befestigungsrahmen und 1 Betriebsanleitung 70.1061.0

| 701061                 |   |   |     |      |                                 | Grundausführung                                                                          |  |
|------------------------|---|---|-----|------|---------------------------------|------------------------------------------------------------------------------------------|--|
|                        |   |   |     |      |                                 | mit 2 Analogeingängen und 3 Relaisausgängen                                              |  |
|                        |   |   |     |      |                                 | Grundtypergänzung                                                                        |  |
|                        | 8 |   |     |      |                                 | werkseitig eingestellt, konfigurierbar                                                   |  |
|                        | 9 |   |     |      | nach Kundenangaben konfiguriert |                                                                                          |  |
|                        |   |   |     |      |                                 | Option 1                                                                                 |  |
|                        |   | 0 |     |      |                                 | nicht vorhanden                                                                          |  |
|                        |   | 1 |     |      |                                 | Alarm-Summer                                                                             |  |
|                        |   | 2 |     |      |                                 | Alarmkontakt (Wechselkontakt 16A/250V)                                                   |  |
|                        |   |   |     |      |                                 | Option 2                                                                                 |  |
|                        |   |   | 0   |      |                                 | nicht vorhanden                                                                          |  |
|                        |   |   | 1   |      |                                 | Schnittstelle RS 485                                                                     |  |
|                        |   |   | 2   |      |                                 | Datenlogger, Echtzeituhr und Schnittstelle RS 485                                        |  |
|                        |   |   |     | 32   |                                 | Spannungsversorgung           AC/DC 12 24V +15/-15%, 4863Hz                              |  |
|                        |   |   |     |      | 000                             | Typenzusatz<br>ohne Einsteckfühler Pt100                                                 |  |
|                        |   |   |     |      | 236                             | 2 Einsteckfühler Pt100 (Durchmesser: 6mm, Einbaulänge: 50 mm, Anschlussleitung: 1500 mm) |  |
| 701061 /<br>werkseitig | 8 | 0 | 0 - | 32 / | 000                             | Bestellbeispiel                                                                          |  |

2009-04-10

# 2 Montage

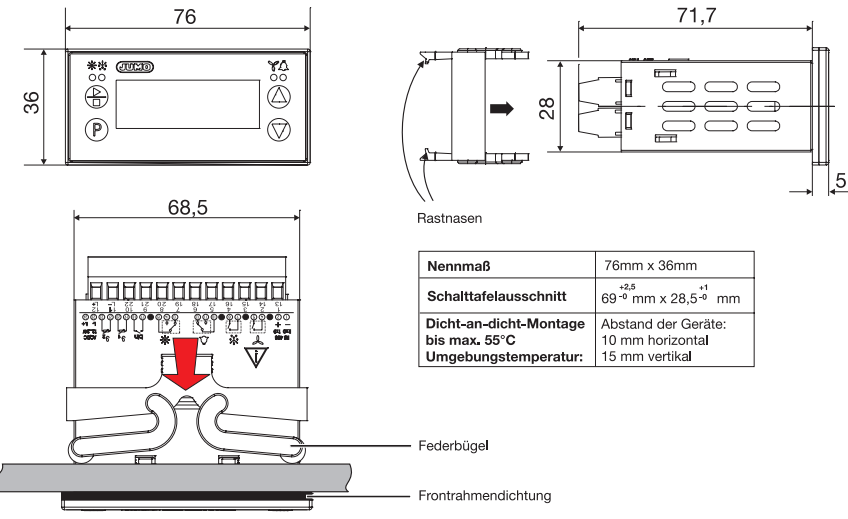

- \* Befestigungsrahmen vom Gerät abziehen.
- \* Gerät von vorne in den Schalttafelausschnitt einsetzen und auf korrekten Sitz der Frontrahmendichtung achten.
- Befestigungsrahmen von hinten auf Gehäuse aufschieben, bis die Federbügel unter Spannung stehen und die Rastnasen oben und unten gleichmäßig eingerastet sind.

## 3 Elektrischer Anschluss

### 3.1 Installationshinweise

- Bei der Wahl des Leitungsmaterials, bei der Installation, bei der Absicherung und beim elektrischen Anschluss des Gerätes sind die Vorschriften der VDE 0100 "Bestimmungen über das Errichten von Starkstromanlagen mit Nennspannungen unter 1000 V" oder die jeweiligen Landesvorschriften zu beachten.
- Der elektrische Anschluss darf nur von Fachpersonal durchgeführt werden.
- Die elektromagnetische Verträglichkeit entspricht den in den technischen Daten aufgeführten Normen und Vorschriften.
   Kapitel 7 "Technische Daten"
- Das Gerät ist nicht f
  ür die Installation in explosionsgef
  ährdeten Bereichen geeignet und mu
  ß in ein Brand- /Elektrisches Schutzgeh
  äuse eingebaut werden.
- Neben einer fehlerhaften Installation können auch falsch eingestellte Werte am Gerät den nachfolgenden Prozess in seiner ordnungsgemäßen Funktion beeinträchtigen oder zu Beschädigungen führen. Es sollten daher immer vom Gerät unabhängige Sicherheitseinrichtungen, z. B. Überdruckventile oder Temperaturbegrenzer/-wächter vorhanden und die Einstellung nur dem Fachpersonal möglich sein (Parameter für die Bedienung sperren). Bitte in diesem Zusammenhang die entsprechenden Sicherheitsvorschriften beachten.
- Der Lastkreis muss auf den maximalen Relaisstrom abgesichert sein, um im Fall eines dortigen Kurzschlusses ein Verschweißen der Ausgangsrelais zu verhindern.
- Leine weiteren Verbraucher an die Schraubklemmen für die Spannungsversorgung des Gerätes anschließen.
- Die äußere Absicherung der Spannungsversorgung sollte, abhängig vom Leitungsquerschnitt, einen Wert von 1A nicht unterschreiten.

## 3.2 Richtige Plazierung der Fühler

- Der Fühler für die Kühlstellentemperatur sollte im Luftstrom des Ventilators an der Stelle liegen, wo die mittlere Temperatur des Kühlgutes erfasst werden kann (nicht zu nahe am Verdampfer und nicht ganz unten im Kühlraum) !
- Den Fühler für die Verdampfertemperatur dort anbringen, wo sich das Eis am längsten hält !

# 3 Elektrischer Anschluss 7

#### 3.3 Anschlussplan

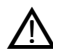

- 1. Der elektrische Anschluss darf nur von Fachpersonal durchgeführt werden!
- 2. Das Gerät darf aus Gründen des Berührungsschutzes nur an Kleinspannungen angeschlossen werden, die der SELV oder PELV-Definition entsprechen, weil Spannungsversorgung und Analogeingänge nicht galvanisch getrennt sind !

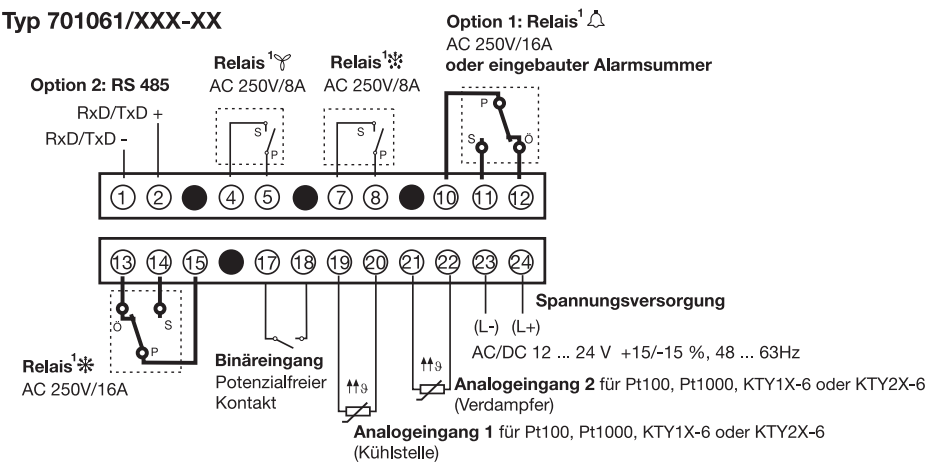

1. Die dargestellte Schaltstellung der Relais im Gerät (gestrichelte Linien) entsprechen dem Ruhezustand (Relais abgefallen).

# 4 Gerät in Betrieb nehmen

### 4.1 Anzeige- und Bedienelemente

| LC-Display              | 13 mm hohe dreistellige Neunsegmentanzeige und Symbole für Tempe-<br>ratureinheit, h, min, und s mit roter Hintergrundbeleuchtung.<br>Nach dem Einschalten der Spannungsversorgung leuchten alle Seg-<br>mente 5s lang dauerhaft. | - <b>8:8.8</b> |
|-------------------------|----------------------------------------------------------------------------------------------------|----------------|
| LED Kühlen              |                                                                                                    | ₩              |
| LED Abtauen             |                                                                                                    | *              |
| LED Ventilator          | LED leuchtet, wenn das entsprechende Relais angezogen ist.<br>LED erlischt, wenn das jeweilige Relais dafür abgefallen ist.                                                                                                    | Y              |
| LED Alarm               |                                                                                                    | ۵              |
| Tasten                  | für Start und Stopp manuelle Abtauung >3 sec. drücken zum Quittieren von Alarmen <3 sec. drücken         P       Programmieren         Wert vergrößern/ nächster Parameter         Wert verkleinern/ vorheriger Parameter         |                |
| Setup-<br>Schnittstelle | Das Gerät kann über ein PC-Interface und Adapter (4-polige Buchse) mit<br>einem PC verbunden werden.<br>Die RS485 Schnittstelle darf während dieser Zeit nicht benutzt werden !                                                   |                |

# 4 Gerät in Betrieb nehmen 9

\* Spannungsversorgung anlegen, alle Segmente leuchten 5s lang dauerhaft (Segmenttest). Ist am Gerät alles korrekt angeschlossen, zeigt es die aktuelle Temperatur am Analogeingang 1 an. Bei der Option **Dat**enlogger wird nach dem Einschalten kurz *-IRI*- dargestellt.

Erscheint eine Alarm- oder Fehlermeldung, siehe Kapitel 8 "Alarm- und Fehlermeldungen".

### 4.2 Istwertanzeige (nach dem Einschalten oder nach Timeout)

Welcher Istwert angezeigt werden soll, wird mit dem Parameter di.P eingestellt.

⇒ Kapitel 5.7 "LC-Display"

Wird mit Tasten 🕡 oder 🌢 auf einen anderen Istwert umgestellt, schaltet das Gerät nach Timeout automatisch zurück.

### 4.3 Wechsel in die Parameterebene (Code-Verriegelung)

Die Geräteparameter sind in der Parameterebene werkseitig eingestellt und sind über einen Code verriegelt.

Alle Parameter können, wie in der nachfolgenden Tabelle beschrieben, innerhalb des Wertebereiches editiert werden.

\* Taste (P) 3 Sekunden lang drücken und es erscheint abwechselnd

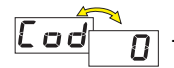

 Code zur Parameterebene mit den Tasten () und () einstellen (werkseitig Code 72, über Setup Programm veränderbar).
 Je länger die Taste gedrückt wird, desto schneller verändert sich der Wert.

\* Mit (P) quittieren

Es erscheint abwechselnd der erste Parametername und Wert abwechselnd

## 4.4 Parameter auswählen und editieren (Navigationsprinzip)

\* Mit den Tasten 🖎 und 灾 lassen sich alle Parameter auswählen (innerhalb der Parametertabelle nach oben oder unten).

\* Mit P quittieren , der Wert blinkt

Mit den Tasten () und () Wert im angegebenen Wertebereich einstellen. Je länger die Taste gedrückt wird, desto schneller verändert sich der Wert.

\* Einstellung mit (P) quittieren, der neue Wert wird gespeichert und Parametername und Wert erscheinen wieder abwechselnd.

Der nächste Parameter wird nach dem gleichen Navigationsprinzip eingestellt.

⇒ siehe Bedienübersicht auf der ersten Innenseite.

### 4.5 Editieren abbrechen

Mit (P) + (V) wird das Editieren abgebrochen und der ursprüngliche Wert bleibt erhalten.

### 4.6 Alarme quittieren

Voraussetzung : AL.q = on

\* Taste 🕒 kurz drücken (weniger als 3 s)

## 4.7 Abtauung sofort starten/stoppen

Taste 🕒 länger als 3s drücken

## 5 Parameterebene

Die englische Parameterbezeichnung (in Klammern) dient dazu, die internationale Parameterabkürzung besser zu verstehen.

In der folgenden Tabelle sind alle Parameter für die maximale Geräteausbaustufe aufgeführt.

Je nach Geräteausführung (siehe Typenschild) werden nicht benötigte Parameter ausgeblendet.

| Parameter | Bedeutung                                                                                                    | Wertebereich<br>vonwerkseitigbis |
|-----------|----------------------------------------------------------------------------------------------------|----------------------------------|
| Uni       | Temperatureinheit (Unit)<br>für die angezeigten Temperaturen                                                                                                    | ° <b>C</b> oder °F               |
|           | <ul> <li>Bei Umstellung der Temperatureinheit werden alle Temperaturwerte, wie z.B die Kühlstellentemperatur (in.1), Verdampfertemperatur (in.2) und der Sollwert (SP) entsprechend umgerechnet.</li> <li>Auch relative Parameter, wie z.B. die Hysterese (HyS) oder Offset (ot.1) sind betroffen:</li> </ul> |                                  |

#### 5.1 Analogeingänge

| An. I | Fühler am Analogeingang 1 in Zweileiterschaltung (Analog input1)Er erfasst die Kühlstellentemperatur. $\mathcal{L}$ $\mathcal{R}_{\mathcal{D}}$ bedeutet Kundenspezifische Linearisierung, die über eine Wertetabelle imSetup-Programm einstellbar ist. | Pt 100: Pとト<br>Pt 1000: Pとと<br>KTY1X-6: とり I<br>KTY2X-6: とり2<br>oder と月日 |
|-------|----------------------------------------------------------------------------------------------------|--------------------------------------------------------------------------|
| ot. I | Offset Temperatur Analogeingang 1 (offset temperature1)<br>Istwertoffset                                                                                                    | -50,0 <b>0,0</b> 50,0 in °C<br>oder<br>-90,0 <b>0,0</b> 90,0 in °F       |

| Parameter     | Bedeutung                                                                                                    | Wertebereich<br>vonwerkseitigbis                                                                 |
|---------------|----------------------------------------------------------------------------------------------------|--------------------------------------------------------------------------------------------------|
| or. I         | Leitungsabgleichwiderstand Analogeingang 1 (offset resistance1)<br>Dieser Wert dient zur Kompensation des Widerstands der Fühlerleitung und ist abhän-<br>gig von der Leitungslänge.<br>Für eine bestmögliche Temperaturmessung muss hier der ohmsche Widerstand der<br>Fühlerleitung eingegeben werden. | 0,0 <b>0,0</b> 99,9 Ω                                                                            |
|               | Wenn der Gesamtwiderstand am Analogeingang (Fühlerwiderstand + eingestellter Wert für or.1) bei Pt100: 314 $\Omega$ , bei Pt1000: 3140 $\Omega$ , bei KTY2x-6: 2235 $\Omega$ und bei KTY1x-6: 3400 $\Omega$ überschreitet, kommt es zu einem Messfehler !                                                |                                                                                                  |
| 8 <i>n.</i> 2 | <ul> <li>Fühler am Analogeingang 2 in Zweileiterschaltung (Analog input2)</li> <li>Er erfasst die Verdampfertemperatur.</li> <li><i>E R b</i> bedeutet Kundenspezifische Linearisierung, die über eine Wertetabelle im Setup-Programm einstellbar ist.</li> </ul>                                        | abgeschaltet: חם<br><b>Pt 100:</b> PEH<br>Pt 1000: PEE<br>KTY1X-6: EU<br>KTY2X-6: EU<br>oder ERE |
| o t.2         | Offset Temperatur Analogeingang 2 (offset temperature2)<br>Istwertoffset                                                                                                    | -50,0 <b>0,0</b> 50,0 in °C<br>oder<br>-90,0 <b>0,0</b> 90,0 in °F                               |

| Parameter | Bedeutung                                                                                                    | Wertebereich<br>vonwerkseitigbis |
|-----------|----------------------------------------------------------------------------------------------------|----------------------------------|
| or.2      | Leitungsabgleichwiderstand Analogeingang 2 (offset resistance2)<br>Dieser Wert dient zur Kompensation des Widerstands der Fühlerleitung und ist abhän-<br>gig von der Leitungslänge.<br>Für eine bestmögliche Temperaturmessung muss hier der ohmsche Widerstand der<br>Fühlerleitung eingegeben werden.                                                                                                    | 0,0 <b>0,0</b> 99,9 Ω            |
|           | Wenn der Gesamtwiderstand am Analogeingang (Fühlerwiderstand + eingestellter Wert für or.1) bei Pt100: 314 $\Omega$ , bei Pt1000: 3140 $\Omega$ , bei KTY2x-6: 2235 $\Omega$ und bei KTY1x-6: 3400 $\Omega$ überschreitet, kommt es zu einem Messfehler !                                                                                                    |                                  |
| dF        | <ul> <li>Filterzeitkonstante (digital Filter)</li> <li>Zur Anpassung des digitalen Eingangsfilters.</li> <li>Bei einem Signalsprung werden nach der Filterzeitkonstante 63% der Änderungen erfasst.</li> <li>Wert 0 bedeutet: Filter ausgeschaltet</li> <li>Wenn die Filterzeitkonstante groß ist: <ul> <li>hohe Dämpfung von Störsignalen</li> <li>langsame Reaktion der Istwertanzeige auf Istwertänderungen</li> </ul> </li> </ul> | 0 <b>0,8</b> 99,9 s              |

### 5.2 Binäreingang

|   | -     | Funktion bei geschlossenem/offenen Binäreingang (binary input Function) | <b>0</b> 5 |
|---|-------|-------------------------------------------------------------------------|------------|
| b | 1, i= | 0 : ohne Funktion                                                       |            |
|   |       | 1 : Start / Stopp Abtauen (Tastfunktion)                                |            |
|   |       | 2 : Ventilator Aus/Ein (Türkontakt)                                     |            |
|   |       | 3 : Tastaturverriegelung aktiv/inaktiv                                  |            |
|   |       | 4 : Displayabschaltung aktiv inaktiv                                    |            |
|   |       | 5 : Alarmquittierung (Tastfunktion)                                     |            |

| Daramator | Redeutung | Wertebereich              |
|-----------|-----------|---------------------------|
| Farameter | Dedeutung | von <b>werkseitig</b> bis |

### 5.3 Regler

Der Regler ist werkseitig auf Kühlen eingestellt.

Bei der Sonderfunktion Kühlen und Heizen, wird das Ventilatorrelais zum Heizen benutzt.

| <u> </u> | yР | Reglertyp (tyPe)                          | bei Messwertüber- oder -unterschreitung, wie z.B. Fühler-<br>bruch. | <b>0</b> , 1, 2                     |
|----------|----|-------------------------------------------|---------------------------------------------------------------------|-------------------------------------|
|          |    | 0 : Kühlregler                            | schaltet das Relais 🔆 ab.                                           |                                     |
|          |    | 1 : Tiefkühlregler                        | schaltet das Relais 👬 ein.                                          |                                     |
|          |    | 2 : Kühlen + Heizen                       | schalten die Relais 🔆 und 🍸 ab.                                     |                                     |
| 5P       | 1  | Sollwert (Setpoint)<br>Auf diesen Tempera | turwert wird geregelt.                                              | <b>5PL 0.0</b> 5PH<br>in °C oder °F |

| Parameter                                         | Bedeutung                                                                                                    | Wertebereich<br>vonwerkseitigbis                                          |
|---------------------------------------------------|----------------------------------------------------------------------------------------------------|---------------------------------------------------------------------------|
| НУБ                                               | Hysterese (HySteresis)<br>Die Hysterese liegt beim Kühlen und Tiefkühlen oberhalb des eingestellten Sollwertes.<br>Bei der Funktion Kühlen und Heizen liegt die Hysterese wie eine Fensterfunktion ober-<br>halb und unterhalb des eingestellten Sollwertes.                                                                                                    | 0,0 <b>1,0</b> 50,0 in °C<br>oder<br>0,0 <b>1,8</b> 90,0 in °F            |
| Kühlen / Ti<br>T/°C<br>9<br>SP = 8 °C<br>Relais * | efkühlen<br>Analogeingang1 (Kühlstelle)<br>$495 = 1^{\circ}C$<br>$495 = 1^{\circ}C$<br>$495 = 1^{\circ}C$<br>7<br>Relais<br>angezogen<br>abgefallen<br>$495 = 1^{\circ}C$<br>$495 = 1^{\circ}C$<br>4 |                                                                           |
| SPL                                               | untere Sollwertgrenze (SetPoint Low)<br>Bis zu dieser unteren Grenze kann SP eingestellt werden.                                                                                                    | -200 <b>-50</b> SP.H-10<br>in °C oder<br>-328 <b>-58</b> SP.H-18<br>in °F |
| SPH                                               | obere Sollwertgrenze (SetPoint High)<br>Bis zu dieser oberen Grenze kann SP eingestellt werden.                                                                                                    | SPL+10 <b>50</b> +500<br>in °C oder<br>SPL+18 <b>122</b> +932<br>in °F    |

| Parameter              | Bedeut                                   | ung    |                                                                                                    |                                 |                        |                       |                | Wertebereich<br>vonwerkseitigbis |
|------------------------|------------------------------------------|--------|----------------------------------------------------------------------------------------------------|---------------------------------|------------------------|-----------------------|----------------|----------------------------------|
| L.on                   | Minimale<br>Einschaltdauer<br>(time on)  |        | Hier kann eingestellt werden, wie lange z. B. das Kühlaggregat (Relais $\frac{k}{k_{1}k_{2}}$ ) mindestens eingeschaltet werden oder ausgeschaltet bleiben muss. |                                 |                        | <b>0</b> 999 s        |                |                                  |
| E.oF                   | Minimale<br>Ausschaltdauer<br>(time off) |        | tes be                                                                                                    | dazu die Herstelle<br>achten) ! | erangaben des verwende | ten Kuhlaggrega-      | <b>0</b> 999 s |                                  |
| PDD. Verhalten nach Ne |                                          | tz-Ein | (Power On) ist an                                                                                                    | hängig vom eingestellten        | Reglertyp:             | 0, <b>1</b>           |                |                                  |
| 1.011                  |                                          |        | Kühlre                                                                                                    | gler                            | Tiefkühlregler         | Heiz+Kühlregler       |                |                                  |
|                        |                                          | 0      | Abtaub                                                                                                    | etrieb                          | Abtaubetrieb           | Heiz-/Kühlbetrieb Aus |                |                                  |
|                        |                                          | 1      | Kühlbe                                                                                                    | trieb                           | Kühlbetrieb            | Heiz-/Kühlbetrieb     |                |                                  |
|                        |                                          |        | •                                                                                                    |                                 |                        | -                     | -              |                                  |

| Parameter | Padautung | Wertebereich     |
|-----------|-----------|------------------|
| Parameter | bedeutung | vonwerkseitigbis |

#### 5.4 Abtauen (zyklisch)

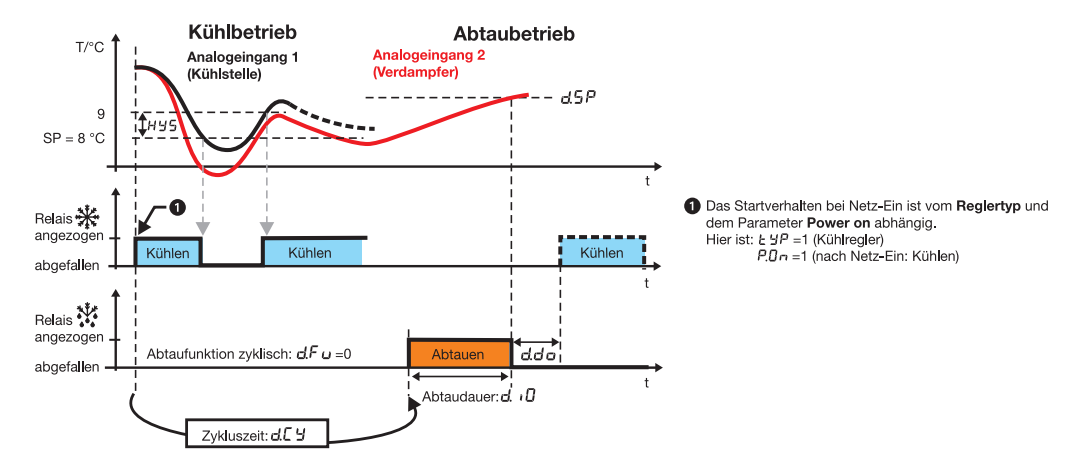

| Parameter | Bedeutung                                                                                |                                                                                                    | Wertebereich<br>vonwerkseitigbis |  |  |
|-----------|------------------------------------------------------------------------------------------|----------------------------------------------------------------------------------------------------|----------------------------------|--|--|
| d.t 4     | Abtautyp (defrost t<br>EL = elektrisch/Um<br>Das Kühlrelais wird<br>über Heizstäbe oder  | Abtautyp (defrost type)<br>EL = elektrisch/Umluft:<br>Das Kühlrelais wird abgeschaltet, und das Abtaurelais zieht an, um den Verdampfer<br>über Heizstäbe oder warme Umluft abzutauen.                                                                                                    |                                  |  |  |
|           | GAS = Heißgasabt<br>Das Kühlrelais bleib<br>an und kann dafür v<br>"kalten" Kältemittels | GAS = Heißgasabtauung:<br>Das Kühlrelais bleibt dabei während der Abtauung eingeschaltet. Das Abtaurelais zieht<br>an und kann dafür verwendet werden, ein Bypassventil anzusteuern, das anstelle des<br>"kalten" Kältemittels einen warmen Kältemitteldampf durch den Wärmetauscher leitet.                                                                                                    |                                  |  |  |
| d.F u     | Abtaufunktion<br>(defrost Function)                                                      | <ul> <li>0: Zyklische Abtauwiederholung, nach Ablauf der<br/>Zykluszeit d[ 4.</li> <li>1: Start der Abtauung täglich zu der Uhrzeit,<br/>die unter d[ 1 d[ 4 eingestellt wurde.</li> <li>2: Für den Start der Abtauung wird die Summe der aktiven<br/>Kühlaggregatlaufzeiten gebildet (die Zeiten also, in denen das<br/>Kühlrelais angezogen war). Sobald sie den Wert für die<br/>eingestellte Zykluszeit d[ 4 erreicht hat,<br/>wird die Abtauung gestartet.</li> </ul> | <b>0</b> , 1, 2, 3               |  |  |
|           |                                                                                          | <ol> <li>Abtauen kann nur manuell mit der Taste () &gt;3 s oder über<br/>den Binäreingang gestartet/ gestoppt werden.</li> </ol>                                                                                                    |                                  |  |  |
| 1511      | Zykluszeit (duratio                                                                      | n Cycle)                                                                                                    | 1 <b>24</b> 999 Stunden          |  |  |
| 0.L J     | Diese Zeit wird bei o                                                                    | d.Fu = 0 für die Abtauffunktion zyklisch verwendet.                                                                                                    |                                  |  |  |
|           | (z.B. alle 24 Stunder                                                                    | n Abtauen) oder                                                                                                    |                                  |  |  |
|           | bei d.Fu = 2 dafür be                                                                    | enutzt, die Summe der aktiven Kühlaggregatlaufzeiten zu bilden.                                                                                                    |                                  |  |  |

| Paramete | Bedeutung                                                                                                    |                                                                                                    | Wertebereich<br>vonwerkseitigbis     |
|----------|----------------------------------------------------------------------------------------------------|----------------------------------------------------------------------------------------------------|--------------------------------------|
| -        | Abtaudauer (defro                                                                                                    | st duration)                                                                                                    | 0:keine Zeitbegrenzung               |
| d. 1L    | Während der Abtau<br>Je nachdem, welch<br>"Heißgas" abgetaut                                                                                                    | dauer zieht das Relais 👯 an.<br>er Abtautyp d.tY eingestellt ist, wird "elektrisch/Umluft" oder mit                                                                                                    | 0 <b>30</b> 999 Minuten              |
|          | Bei folgenden Bedir                                                                                                    | ngungen endet das Abtauen:                                                                                                    |                                      |
|          | <ol> <li>Die Abtaudauer is<br/>Die Restzeit der L<br/>(siehe Bedienübe</li> <li>Die Anzeige der Re</li> <li>über 24 Stunden v<br/>- unter 24 Stunden v</li> <li>unter 60 Minuten o</li> <li>Wird der eingeste</li> <li>Manueller Abbruo</li> <li>⇒ Kapitel 5.2 "</li> </ol> | st abgelaufen:<br>aufenden Abtauung steht unter dEC in der Istwertanzeige<br>rsicht auf der ersten Innenseite).<br><b>estzeit (dEC) wird dynamisch umgeschaltet:</b><br>verden ganze Tage angezeigt,<br>erscheint das kleine h,<br>das kleine "min" und unter 1000 Sekunden das "s"<br>ellte <b>Abtaugrenzwert d5P</b> überschritten, fällt das Relais <b>X</b> ab.<br>ch mit Taste ) länger als 3s oder über den Binäreingang<br>Binäreingang" | -8:8.8<br>-8:8.9<br>-8:5.9<br>-8:5.9 |
|          | Uhrzeit 1                                                                                                    | Stunden und Minuten werden durch den Dezimalpunkt getrennt.                                                                                                    | abgeschaltet: off                    |
| d.E      | (defrost time 1)                                                                                                    | Die Stelle hinter dem Komma bedeutet jeweils ein 10 Minuten-<br>Schritt.                                                                                                    | 0.0 23.5 Uhr                         |
|          | Uhrzeit 2                                                                                                    | Beispiel: 23.5 bedeutet: 23:50 Uhr                                                                                                    |                                      |
| 0.C C    | (defrost time 2)                                                                                                    | 0.1 bedeutet: 00:10 Uhr                                                                                                    |                                      |
|          | Uhrzeit 3                                                                                                    |                                                                                                    |                                      |
| 0.E 3    | (defrost time 3)                                                                                                    | lst eine Zeit eingegeben worden, findet die Abtauung                                                                                                    |                                      |
|          | Uhrzeit 4                                                                                                    | täglich statt.                                                                                                    |                                      |
| d.t 4    | (defrost time 4)                                                                                                    | Stenen alle Unrzeiten auf <b>off</b> , ist <u>al</u> g wieder wirksam.                                                                                                    |                                      |

| Parameter | Bedeutung                                                                                                    | Wertebereich<br>vonwerkseitigbis                                     |
|-----------|----------------------------------------------------------------------------------------------------|----------------------------------------------------------------------|
| d.5 P     | Abtaugrenzwert (defrost SetPoint)<br>Über Analogeingang 2 wird der aktuelle Istwert des Verdampfers erfasst und mit dem<br>Abtaugrenzwert verglichen. Wird dieser überschritten, wird der Abtauvorgang beendet. | 0,0 <b>10,0</b> 35,0<br>in °C oder<br>32,0 <b>50,0</b> 95,0<br>in °F |
| d.dL      | Abtauverzögerung (defrost deLay)<br>Nach Netz-ein wird nach Ablauf einer Abtauverzögerung eine Abtauung eingeleitet.                                                                                            | 0 <b>30</b> 99 Minuten                                               |
|           | rung=0, so wird nach Netz EIN kein Abtauvorgang eingeleitet.                                                                                                    |                                                                      |
|           | Abtropfzeit (defrost drop-off time)                                                                                                    | 0 <b>3</b> 99 Minuten                                                |
| 0.00      | Nachdem der Abtauvorgang beendet ist,<br>kann der Verdampfer innerhalb dieser Zeit abtropfen.                                                                                                    |                                                                      |

#### 5.5 Schaltverhalten der Ventilatorfunktion

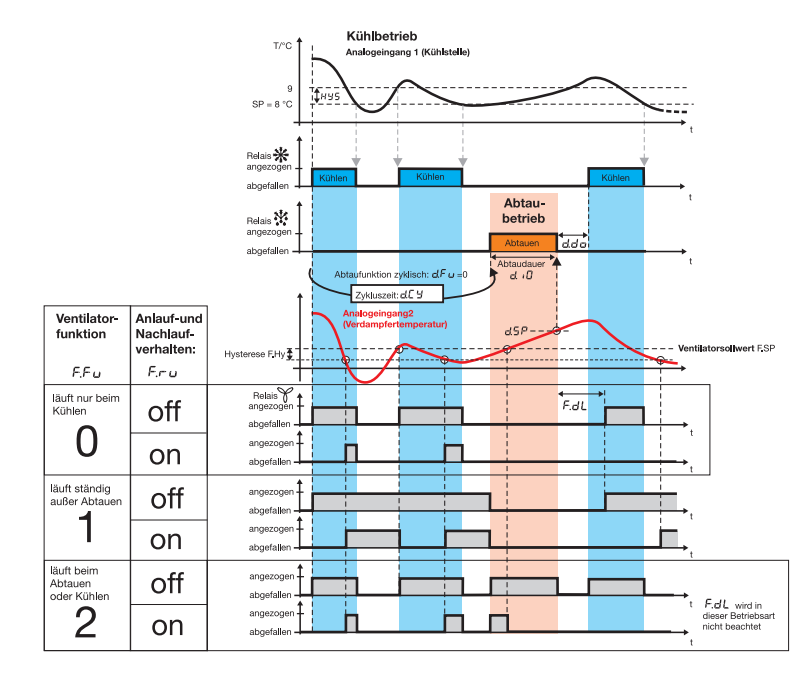

| Parameter | Bedeutung                                                                                                    | Wertebereich<br>vonwerkseitigbis  |
|-----------|----------------------------------------------------------------------------------------------------|-----------------------------------|
| F.F u     | Ventilatorfunktion (Fan Function) [siehe Bild oben]<br>0: Ventilator läuft nur mit Relais 🗱                                                                                                    | <b>0</b> , 1, 2                   |
|           | 1: Ventilator lauft standig außer Abtauen (Relais 🔆 )<br>2: Ventilator läuft beim Kühlen (Relais 🔆 ) und auch beim Abtauen (Relais 🏠 )                                                                                                    |                                   |
| F.r u     | Anlauf- Nachlaufverzögerung des Ventilators (Fan running Function)<br>besitzt die Hysterese F.Hy und bleibt während der Abtropfzeit grundsätzlich gesperrt.                                                                                 | off, on                           |
|           | off: keine Anlauf- Nachlaufverzögerung (Relais Y schaltet, wie unter F.Fu eingestellt)<br>on: Anlauf- Nachlauf ist abhängig von der <b>Verdampfertemperatur</b>                                                                             |                                   |
|           | Anlaufverzögerung:<br>Der Ventilator läuft erst dann an, wenn die Verdampfertemperatur den<br>Ventilatorsollwert F.SP um mehr als die Hysterese F.Hy unterschreitet (siehe Bild).                                                           |                                   |
|           | Nachlaufverzögerung bei F.Fu=2<br>Der Ventilator läuft noch so lange nach, bis die Verdampfertemperatur<br>den Ventilatorsollwert F.SP überschreitet.                                                                                       |                                   |
| O         | Ventilatorsollwert (Fan SetPoint)                                                                                                    | -100 <b>0</b> 100 in °C           |
| F.97      | Beeinflusst den Ventilatorlauf in Abhängigkeit von der Verdampfertemperatur.<br>Ist er niedrig genug eingestellt, wird damit die unnötige Verteilung von Warmluft verhin-<br>dert bzw. die Verteilung von Kaltluft im Kühlraum unterstützt. | oder<br>-148 <b>32</b> 212 in °F  |
| <b>C</b>  | Ventilatorsollwerthysterese (Fan Setpoint Hysteresis)                                                                                                    | 1,0 <b>3,0</b> 50,0 in °C         |
| F.HY      | Die Hysterese liegt unterhalb des eingestellten Ventilatorsollwertes und beeinflusst damit das An- und Nachlaufverhalten des Relais 🌱.                                                                                                    | oder<br>1,8 <b>5,4</b> 90,0 in °F |

| Parameter    | Bedeutung                                                                                                    | Wertebereich<br>vonwerkseitigbis |
|--------------|----------------------------------------------------------------------------------------------------|----------------------------------|
| <b>– – –</b> | Ventilator Anlaufzeitverzögerung nach Abtauen (Fan deLay)                                                                                                    | 0 <b>30</b> 99 Minuten           |
| F.dL         | Nach dem Abtauvorgang wird die Aktivität des Ventilator-Relais für die eingestellte Zeit verzögert.<br>Hat höhere Priorität als die unter F.ru=on aktivierte <b>Anlaufverzögerung</b> , die den Venti-<br>lator vielleicht schon früher einschalten würde. |                                  |

#### 5.6 Alarme

#### Voraussetzungen für Alarmsignalisierung:

Nach "Netz-Ein" muss sich die Kühlstellentemperatur mindestens einmal im "Gutbereich" befunden haben, bevor bei einem Temperaturübergang vom "Gutbereich" in einen "Alarmbereich" ein Alarm signalisiert und ausgegeben wird.

Im Beipiel auf der nächsten Seite für absolute Alarmgrenzwerte AL.F=0 müsste die Kühlstellentemperatur nach "Netz-Ein" zunächst einmal im Bereich zwischen 6°C und 94°C liegen, bevor bei Über- oder Unterschreitung der Alarmgrenzen eine Alarmmeldung ausgegeben wird.

#### Bei Fühlerbruch oder -Kurzschluss:

Eine Alarmierung erfolgt auch dann, wenn am Eingang für die Kühlstellentemperatur ein Fühlerbruch oder -Kurzschluss festgestellt wird.

AL.Q und AL.d sind dabei wirksam.

Die Alarmsignalisierung ist während aktiver Abtauung (Relais 👯 angezogen) inaktiv.

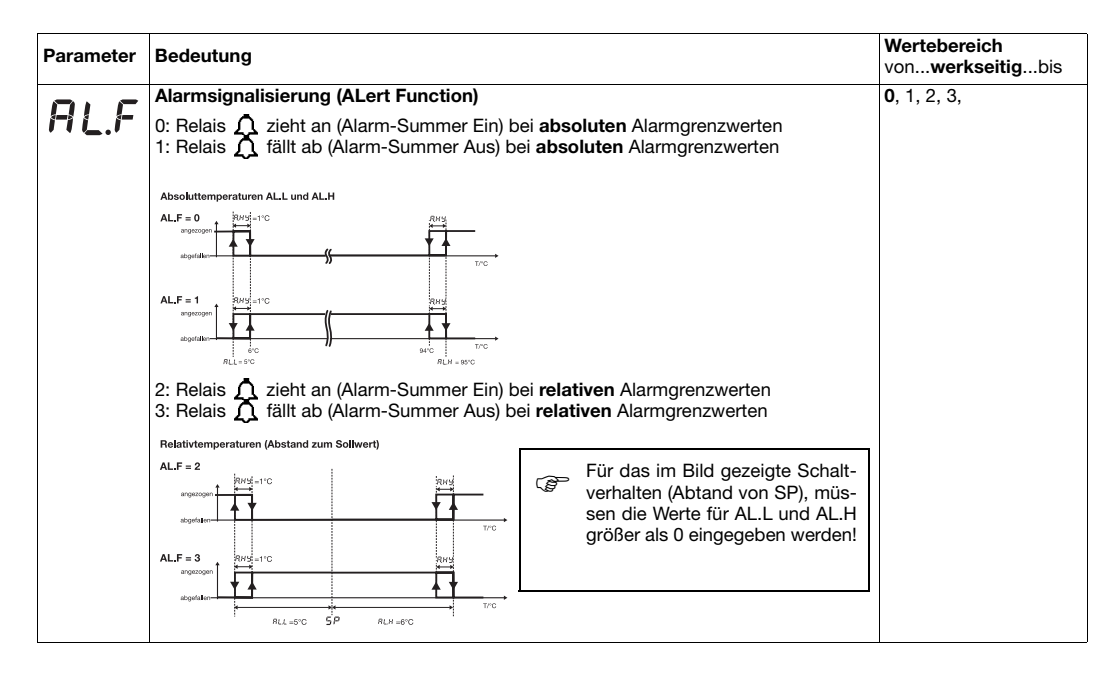

| 26 |
|----|
|    |

| Parameter | Bedeutung                                                                                                    | Wertebereich<br>vonwerkseitigbis                                                                                                    |
|-----------|----------------------------------------------------------------------------------------------------|----------------------------------------------------------------------------------------------------|
| AL.L      | <ul> <li>unterer Alarmgrenzwert (ALert Low)</li> <li>Unterschreitet der Istwert von Analogeingang1 (in.1, Kühlstelle) diese Grenze:</li> <li>1. erscheint die Alarmmeldung 用LL auf dem Display,<br/>wenn d iR = on (werkseitig).</li> <li>⇒ Kapitel 8 "Alarm- und Fehlermeldungen"</li> <li>2. wenn vorhanden (siehe Kapitel 1 "Geräteausführung identifizieren")<br/>Alarmsignalisierung über Relais  doder der Alarm-Summer,<br/>wie unter RL, F eingestellt.</li> </ul>                              | Für AL.F = 0 und 1:         -20050 +500         in °C         Für AL.F = 2 und 3:         0 +500 in °C         Für AL.F = 0 und 1:         -32858 +932         in °F         Für AL.F = 2 und 3:         0 +900 in °F |
| AL.H      | <ul> <li>oberer Alarmgrenzwert (ALert High)</li> <li>Überschreitet der Istwert von Analogeingang1 (in.1, Kühlstelle) diese Grenze:</li> <li>1. erscheint die Alarmmeldung <i>RL,H</i> auf dem Display,<br/>wenn <i>d i</i>,<i>R</i> = on (werkseitig).</li> <li>⇒ Kapitel 8 "Alarm- und Fehlermeldungen"</li> <li>2. wenn vorhanden (siehe Kapitel 1 "Geräteausführung identifizieren")<br/>Alarmsignalisierung über Relais  A oder der Alarm-Summer,<br/>wie unter <i>RL,F</i> eingestellt.</li> </ul> | Für AL.F = 0 und 1:         -200 50 +500         in °C         Für AL.F = 2 und 3: $0 +500$ in °C         Für AL.F = 0 und 1:         -328 122 +932         in °F         Für AL.F = 2 und 3: $0 +900$ in °F          |
| Rну       | Alarm-Hysterese (Alert Hysteresis)<br>Die eingestellte Hysterese liegt unterhalb RLH bzw. oberhalb RLL                                                                                                    | 0,0 <b>1,0</b> 50,0<br>in °C oder<br>0,0 <b>1,8</b> 90,0<br>in °F                                                                                                    |

| Parameter | Bedeutung                                                                                                    | Wertebereich<br>vonwerkseitigbis |
|-----------|----------------------------------------------------------------------------------------------------|----------------------------------|
| AL.d      | Alarmunterdrückungszeit (ALert delay-time)<br>Für diese Zeit wird ein Alarm von $\mathcal{R}_{L}\mathcal{H}$ oder $\mathcal{R}_{L}\mathcal{L}$ im Display unterdrückt und auch<br>das Relais $\bigwedge$ oder der Alarm-Summer sind inaktiv.<br>Ist ein Alarm länger als $\mathcal{R}_{L}\mathcal{A}$ vorhanden, wird er angezeigt und Relais $\bigwedge$ oder der<br>Alarm-Summer sind aktiv. | 0 <b>5</b> 999 min               |
|           | Alarmquittierung (ALert Quit)                                                                                                    | off, on                          |
| HL.4      | <ul> <li>off: keine Quittierung nötig, d.h. der Alarm wird automatisch beendet,<br/>sobald die Alarmbedingung nicht mehr gegeben ist.</li> <li>on: Quittierung erforderlich, d.h. der Alarm bleibt dauerhaft gesetzt,<br/>auch wenn die Alarmbedingung bereits nicht mehr gegeben ist.</li> </ul>                                                                                              |                                  |
|           | Mit Taste 🖹 < 3 s oder über Binäreingang kann der Alarm manuell quittiert werden.                                                                                                    |                                  |
|           | ⇒ Kapitel 5.2 "Binäreingang"                                                                                                    |                                  |
|           | Die Quittierung ist auch wirksam, wenn die Alarmbedingung noch gegeben ist, um z.B.<br>eine angeschlossene Alarmglocke abzustellen.<br>Alarmiert wird erst wieder, sobald die Alarmbedingung danach erneut eintritt.                                                                                                    |                                  |

## 5.7 LC-Display

| đ | I.C | Kommastelle der Temperaturanzeige<br>0: keine Nachkommastelle<br>1: eine Nachkommastelle                                                                                                    | 0, 1           |
|---|-----|----------------------------------------------------------------------------------------------------|----------------|
| d | ١d  | Temperaturanzeige während des Abtauvorgangs       (display during defrosting)         0: keine Anzeige       1: Anzeige Temperaturwert während der Abtauung einfrieren         2: Anzeige Temperaturwert ständig aktualisieren       3: Text "dEF"(defrost) erscheint in der Anzeige | 0, 1, <b>2</b> |

| Para | meter | Bedeutung                                                                                                    | Wertebereich<br>vonwerkseitigbis |
|------|-------|----------------------------------------------------------------------------------------------------|----------------------------------|
|      |       | Temperaturanzeige nach Abtauvorgang (display Hold)                                                                                                    | <b>0</b> 999 min                 |
| đ    | 1.171 | Anzeige der Kühlstellentemperatur in.1, wie unter di.d eingestellt, nach dem Abtauvor-<br>gang für diese Zeit beibehalten.<br>Sobald die Kühlstellentemperatur den Sollwert wieder unterschreitet, wird bereits vor |                                  |
|      |       | Abladi dei eingesteinen zen, auf die aktuelle Kunistellentemperatur umgeschaltet.                                                                                                    | in 1 in 2 dEC                    |
| _    | . 🖸   |                                                                                                    | <b>III.1</b> , III.2, UL.O       |
|      | 1,1-  | ieser Wert wird nach dem Einschalten dargestellt oder nach einem Timeout aus einer<br>inderen Ebene heraus.                                                                                                    |                                  |
|      |       | in.1: Istwert Analogeingang1 (Kühlstelle)<br>in.2: Istwert Analogeingang2 (Verdampfer)<br>dE.C: restliche Abtauzeit (dE.C)                                                                                          |                                  |
|      | -     | Alarmanzeige auf dem Display (display Alert)                                                                                                    | off, <b>on</b>                   |
| đ    | ı.H   | off: Alarme nicht anzeigen<br>on: Alarme anzeigen                                                                                                    |                                  |

### 5.8 Schnittstelle

#### ⇒ B 70.1061.2 Schnittstellenbeschreibung auf CD und www.jumo.net

| Adr | Geräteadresse (Adresse)                                                                                                    | 1255               |
|-----|----------------------------------------------------------------------------------------------------|--------------------|
| For | Datenformat (Format)<br>0: bedeutet: 8 Datenbit, 1 Stoppbit, keine Parität<br>1: bedeutet: 8 Datenbit, 1 Stoppbit, ungerade Parität<br>2: bedeutet: 8 Datenbit, 1 Stoppbit, gerade Parität<br>3: bedeutet: 8 Datenbit, 2 Stoppbit, keine Parität | <b>0</b> , 1, 2, 3 |

| Parameter | Bedeutung                                                                                             | Wertebereich<br>vonwerkseitigbis |
|-----------|----------------------------------------------------------------------------------------------------|----------------------------------|
| bdr       | Baudrate (baudrate)<br>9.6 bedeutet 9600 baud<br>19.2 bedeutet 19200 baud<br>38.4 bedeutet 38400 baud | <b>9.6</b> , 19.2, 38.4          |

### 5.9 Datenlogger

Der Datenlogger speichert 11263 Datensätze in einem sog. Ringspeicher, der die ältesten Daten durch neu aufgezeichnete Daten überschriebt, sobald der Speicher voll ist. Die Daten können ausgelesen und weiterverarbeitet werden.

⇒ Kapitel 7.1 "Setup Programm"

#### Alle Einträge aus dem Datenlogger löschen:

\* Taste (P) > 3 Sekunden drücken, Code 822 eingeben und mit (P) quittieren

| -  | - | Aufzeichnu   | ngsintervall für Datenlogger (rE     | Corder)                           | 05120 Minuten |
|----|---|--------------|--------------------------------------|-----------------------------------|---------------|
| rt | Ľ | Alle 5 Minut | en werden die aktuellen Daten auf    | fgezeichnet (werkseitig).         |               |
|    |   | Beispiele fü | r eine lückenlose Aufzeichnung, ol   | hne alte Daten zu überschrieben:  |               |
|    |   |              |                                      | Die Uhrzeit der Echtzeituhr wird  |               |
|    |   | rEC          | Aufzeichnungsdauer                   | ohne Spannungsversorgung für      |               |
|    |   | 1 min        | 7 Tage 19 Stunden                    | ca. 20 Tage gepuffert.            |               |
|    |   | 5 min        | 39 Tage (1 Monat, 9 Tage)            | Ist die Pufferzeit überschritten, |               |
|    |   | 15 min       | 117 Tage (4 Monate)                  | wird die Aufzeichnung mit dem     |               |
|    |   | 60 min       | 469 Tage (1Jahr 3 Monate)            | Datum 01.01.2007 (werkseitig)     |               |
|    |   | 120 min      | 938 Tage (2 Jahre 6 Monate)          | weitergelunnt.                    |               |
|    |   | Wird 0 Minu  | iten eingestellt ist der Datenlogger | ausgeschaltet.                    |               |

| Doromotor | Podeutung | Wertebereich     |
|-----------|-----------|------------------|
| Farameter | Bedeutung | vonwerkseitigbis |

### 5.10 Uhrzeit und Datum

|       | Datum Jahr (date YEar)                                      | 799         |
|-------|-------------------------------------------------------------|-------------|
| 0.3E  | Jahrtausend und Jahrhundert fest auf 20 eingestellt.        |             |
|       | Die letzten beiden Stellen der Jahreszahl sind einstellbar. |             |
| d.No  | Datum Monat (date Month)                                    | 112         |
| d.dA  | Datum Tag (date dAy)                                        | 131         |
| d.hr  | Datum Stunde (date hour)                                    | 023         |
| d.N ı | Datum Minute (date Minute)                                  | 059         |
| d.5E  | Datum Sekunden (date SEconds)                               | <b>0</b> 59 |
|       |                                                             |             |
|       |                                                             |             |
|       |                                                             |             |

| Parameter  | Bedeutung | Wertebereich              |
|------------|-----------|---------------------------|
| i aramotor | botokang  | von <b>werkseitig</b> bis |

### 5.11 Service, Betriebsstundenzähler

| E.5 1 | Zeitintervall bis zum nächsten Service (timer Service intervall)         Hier wird das Zeitintervall eingestellt, nach welcher Zeit ein Service am Kühlaggregat durchgeführt werden sollte (z.B. Ölwechsel oder Kühlmitteltest).         Es wird die Summe der aktiven Kühlaggregatlaufzeiten gespeichert (die Zeiten also, in denen das Relais 🖧 angezogen war).         Sobald der aktuelle Servicezähler 上. 5 die Zeit erreicht hat, wird ein Alarm ausgegeben.         ⇒       Kapitel 8 "Alarm- und Fehlermeldungen"                                                                                                    | <b>0</b> 999 Tage                                                                                                    |
|-------|----------------------------------------------------------------------------------------------------|----------------------------------------------------------------------------------------------------|
| E. h  | Betriebszeitzähler des Kühlrelais (time active relay hours)         Hier wird wird die Summe der aktiven Kühlaggregatlaufzeiten gespeichert (die Zeiten also, in denen das Relais 👫 angezogen war).         Diese Zeit kann als Maßstab dafür herangezogen werden, wie zuverlässig oder störungsanfällig ein Kühlaggregat in der Anlage (trotz regelmäßiger Wartung) ist.         Image: Several der Several der | O 999 Tage     über 24 Stunden wer- den ganze Tage ange- zeigt:     O 999 Tage     unter 24h werden Stun- den angezeigt und das kleine h erscheint:     O 999 Tage |

| Parameter    | Bedeutung                                                                                                    | Wertebereich<br>vonwerkseitigbis                                     |
|--------------|----------------------------------------------------------------------------------------------------|----------------------------------------------------------------------|
| <i>E</i> . 5 | Aktueller Servicezähler für angeschlossenes Aggregat (timer Service counter)<br>Hier wird die Summe der aktiven Kühlaggregatlaufzeiten gebildet (diejenigen Zeiten<br>also, in denen das Kühlrelais angezogen war), die seit dem letzten Service verstrichen<br>sind.<br>Erreicht der Zeitzählstand das Zeitintervall £.5 ,, wird eine Alarmmeldung ausgege-<br>ben.<br>Dieser Zeitzählstand kann nach einem Service am Aggregat mit den Tasten () und ()<br>wieder auf 0 zurückgesetzt werden. Die Alarmmeldung verschwindet dann, bis der | 0 999 Tage<br>über 24 Stunden wer-<br>den ganze Tage ange-<br>zeigt: |
|              | Zeitzählstand erneut erreicht und der nächste Service fällig ist.<br>⇒ Kapitel 8 "Alarm- und Fehlermeldungen"                                                                                                    | unter 24h erscheint das<br>kleine h:                                 |

## 6 Bedienerebene

In dieser Ebene befinden sich alle Parameter, die z.B. für Bedienpersonal ohne Code-Verriegelung zugänglich sind. Werkseitig sind keine Parameter in dieser Ebene vorhanden.

Im Bild unten sind die Parameter SP und HYS in der Bedienebene konfiguriert.

Über Setup-Programm können max. 8 beliebige Parameter in diese Ebene gelegt werden.

\* Taste P kurz drücken

| Bedienerebene (werkseitig keine Parameter freigegeben) |                                                                                     |  |
|--------------------------------------------------------|-------------------------------------------------------------------------------------|--|
| _►                                                     | Anzeige<br><b>D.D</b><br>Anzeige<br>wechselt                                        |  |
|                                                        |                                                                                     |  |
|                                                        | HYSIO                                                                               |  |
|                                                        |                                                                                     |  |
| Ŷ                                                      | Neben SP und HYS sind z.B.<br>6 weitere Parameter über<br>Setup-Programm freigebbar |  |
# 7 Technische Daten

| Analogeingang 1                                                                                                    | Bezeichnung          | Messbereich                                                            | Genauigkeit              | Erkennung von               |                  |  |
|----------------------------------------------------------------------------------------------------|----------------------|------------------------------------------------------------------------|--------------------------|-----------------------------|------------------|--|
| und 2                                                                                                    |                      |                                                                        | fang, Temperatureinfluss | Fühler-<br>kurz-<br>schluss | Fühler-<br>bruch |  |
| Widerstands-                                                                                                    | Pt 100 DIN EN 60751  | -200 +600°C                                                            | 0,05% (±0,4°C),100ppm/K  | ja                          | ja               |  |
| thermometer                                                                                                    | Pt 1000 DIN EN 60751 | -200 +600°C                                                            | 0,05% (±0,4°C),100ppm/K  | ja                          | ja               |  |
| PTC                                                                                                    | KTY1X-6              | -50 +100 °C                                                            | 0,5% (±0,75°C),100ppm/K  | ja                          | ja               |  |
|                                                                                                    | KTY2X-6              | -50 +150 °C                                                            | 0,5% (±1°C), 100ppm/K    | ja                          | ja               |  |
| Widerstand 103500 $\Omega$ Kundentabelle <sup>1</sup> 0,075% (±2,6 $\Omega$ ),100ppm/K         ja                                                                                                    |                      |                                                                        |                          |                             | ja               |  |
| Messstrom bei Pt100: 2 mA, bei Pt1000, KTY2X-6, KTY1X-6 und Widerstand: 0,2 mA                                                                                                    |                      |                                                                        |                          |                             |                  |  |
| Leitungsabgleich über den Parameter Leitungsabgleichwiderstand $\Box r$ . <i>I</i> und $\Box r$ . <i>Z</i> einstellbar.<br>Der Gesamtwiderstand am Analogeingang (Fühlerwiderstand + eingestellter Wert für or.1 oder or.2) darf bei Pt100: 314 $\Omega$ , bei Pt1000: 314 $\Omega$ , bei KTY2x-6: 2235 $\Omega$ und bei KTY1x-6: 3400 $\Omega$ nicht überschreiten. |                      |                                                                        |                          |                             |                  |  |
| 1.) Eine gültige Kundentabelle muß über Setup-Programm eingegeben und im Gerät auf 🛓 🗛 b umgeschaltet werden.                                                                                                    |                      |                                                                        |                          |                             |                  |  |
| Eingangswidersta                                                                                                    | nd                   | $R_E \ge 100 k\Omega$                                                  |                          |                             |                  |  |
| Abtastzeit                                                                                                    |                      | 250ms                                                                  |                          |                             |                  |  |
| Eingangsfilter                                                                                                    |                      | digitales Filter 1. Ordnung; Filterkonstante einstellbar von 0,1 99,9s |                          |                             |                  |  |
| Messtrom                                                                                                    |                      | bei Pt100: 0,2mA, beiPt1000, KTY2X-6, KTY1X-6 und Widerstand: 0,02mA   |                          |                             |                  |  |
| Temperatur Offset                                                                                                    |                      | über die Parameter oE. / und oE.2 einstellbar                          |                          |                             |                  |  |
| Besonderheiten                                                                                                    |                      | Temperaturanzeige auch auf °F (Fahrenheit) umstellbar                  |                          |                             |                  |  |
|                                                                                                    |                      |                                                                        |                          |                             |                  |  |

#### Umwelteinflüsse

| Umgebungsstemperaturbereich             | 0 +55 °C                                                                                                    |
|-----------------------------------------|----------------------------------------------------------------------------------------------------|
| Lagertemperaturbereich                  | -40 +70 °C                                                                                                    |
| Klimafestigkeit                         | $\leq$ 85% rel. Feuchte ohne Betauung                                                                                                    |
| Schock und Vibration                    | DIN EN 60068-2-6 Tabelle C.2, Frequenzbereich: 10-55 Hz<br>Beschleunigung: 20 m/s <sup>2</sup> (2g)                                                                           |
| Reinigung und Pflege<br>der Frontplatte | Die Frontplatte kann mit handelsüblichem Wasch-, Spül- und Reinigungsmitteln gesäubert werden. Kein Lösungsmittel, wie z. B. Spiritus, Waschbenzin, P1 oder Xylol, verwenden! |

#### Ausgang

| Relais Kühlen (Wechselkontakt)     | 70.000 Schaltungen bei AC 250V/16A, 50Hz ohmsche Last  |
|------------------------------------|--------------------------------------------------------|
| Relais Alarm (Wechselkontakt)      | 60.000 Schaltungen bei AC 250V/16A, 50Hz cos phi > 0,6 |
| Relais Abtauen (Schließkontakt)    | 100.000 Schaltungen bei AC 250V/8A, 50Hz ohmsche Last  |
| Relais Ventilator (Schließkontakt) | 85.000 Schaltungen bei AC 250V/8A, 50Hz cos phi > 0,6  |

#### Schnittstelle RS485

| maximale Baud-Rate                          | 38,4kBaud                                                                            |
|---------------------------------------------|--------------------------------------------------------------------------------------|
| maximale Länge der Übertragungs-<br>strecke | < 1200 m                                                                             |
| maximale Anzahl der Teilnehmer              | 32                                                                                   |
| Priorität                                   | Die RS485 darf nicht benutzt werden während die Setup Schnittstelle in Betrieb ist ! |

#### Spannungsversorgung

| Spannungsversorgung | AC/DC 12 24V +15/-15%, 48 63Hz nur an SELV Kreisen betreiben!<br>(keine galvanische Trennung zu den Analogeingängen) |
|---------------------|----------------------------------------------------------------------------------------------------|
| Leistungsaufnahme   | < 3W                                                                                                    |

#### Gehäuse

| Material            | Polycarbonat, silbergrau RAL 7001                |
|---------------------|--------------------------------------------------|
| Montage             | in Schalttafelausschnitt mit Frontrahmendichtung |
| Einbaulage          | beliebig                                         |
| Gewicht             | ca. 160g                                         |
| Schutzart           | frontseitig IP 65, rückseitig IP 20              |
| Brennbarkeitsklasse | UL 94 VO                                         |

#### **Elektrische Daten**

| Datensicherung                                                                                       | Die Datensätze des Datenloggers werden in einem Datenflash gespeichert.<br>Die einstellbaren Parameter werden in einem EEPROM abgelegt.<br>Nach einem Netzausfall bleiben die Daten erhalten.                          |
|----------------------------------------------------------------------------------------------------|----------------------------------------------------------------------------------------------------|
| Anschlussart                                                                                         | Schraubklemmen für Drahtquerschnitte bis max. 4 mm <sup>2</sup> eindrähtig und bis max. 2,5 mm <sup>2</sup> feinstdrähtig.                                                                                             |
| Elektromagnetische Verträglichkeit<br>Störaussendung                                                 | Produktfamilien Norm: EN 61326<br>Klasse B                                                                                                    |
| Storfestigkeit<br>Einsatzbedingungen                                                                 | Industrieanforderung<br>Das Gerät ist als Einbaugerät ausgelegt.                                                                                                    |
| Elektrische Sicherheit                                                                               | DIN EN 60 730, Teil 1, Überspannungskategorie III, Verschmutzungsgrad 2                                                                                                    |
| Ganggenauigkeit Echtzeituhr,<br>Pufferung                                                            | bei 25°C +15/- 15 s pro Monat, Temperatureinfluss -0,35 ppm/10K<br>innerhalb des Umgebungstemperaturbereich +60/- 60 s pro Monat<br>Gold Cap Kondensator puffert die Uhrzeit ohne Spannungsversorgung für ca. 20 Tage. |
| Technische und funktionale Eigen-<br>schaften von Temperaturregistrier-<br>geräten bzw. Thermometern | Nach DIN EN 12830 und DIN EN 13485 erfüllt.                                                                                                    |
| Zulassungen                                                                                          | UL nur gültig für Seriengeräte mit dem JUMO Zeichen                                                                                                    |

2009-04-10

### 7.1 Setup Programm

Das Programm und das Interface mit Adapter sind als Zubehör erhältlich und bieten folgende Möglichkeiten:

- einfache und komfortable Parametrierung und Archivierung über PC
- einfaches Duplizieren der Parameter bei Geräten gleichen Typs
- Möglichkeit der Eingabe einer Linearisierungstabelle
- Datensätze des Datenloggers auslesen.
   Die Daten werden zusammen mit der Setup-Datei gespeichert.

## 7.2 Hard- und Softwaremindestvoraussetzungen:

- PC Pentium III oder höher
- 128 MB RAM, 16 MB freier Festplattenspeicher
- CD-ROM Laufwerk
- freie USB-Schnittstelle, Mausanschluss
- Microsoft<sup>1</sup> Windows 2000/XP
- \* USB Kabel des Interface mit dem PC verbinden
- PC-Interface mit USB/TTL Umsetzer über den Adapter (4 polig Buchse) mit dem Gerät verbinden

## 7.3 Softwareversion des Gerätes anzeigen

\* Tasten (P) und (A) gleichzeitig drücken und halten

Diese Version wird auch vom Setup Programm erkannt und unter Info $\Longrightarrow$  Info über Setup angezeigt.

1. Microsoft ist eingetragenes Warenzeichen der Microsoft Corporation

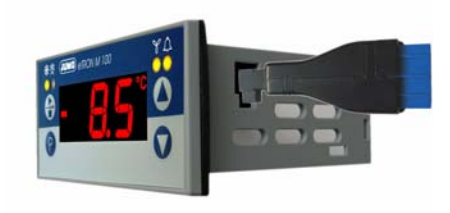

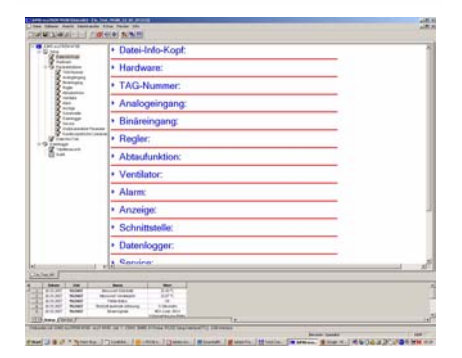

## 7.4 Messwerte vom Datenlogger auf PC übertragen

Der Datenlogger speichert 11263 Datensätze in einem sog. Ringspeicher, der die ältesten Daten durch neu aufgezeichnete Daten überschriebt, sobald der Speicher voll ist.

- \* Datentransfer aus Gerät ausführen
- \* Haken bei Datenlogger setzen
- \* Ok klicken und die Daten werden ausgelesen

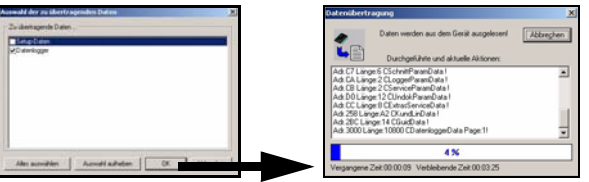

- \* Tabellenansicht klicken und die Tabelle rechts wird angezeigt oder
- \* Grafik klicken und eine Grafik wird berechnet
- \* Setup-Datei speichern.
- Mit Klick auf die rechte Maustaste kann man Vergrößern, Drucken oder Grafikeigenschaften (z.B. Farben und Verbindungslinien) einstellen.

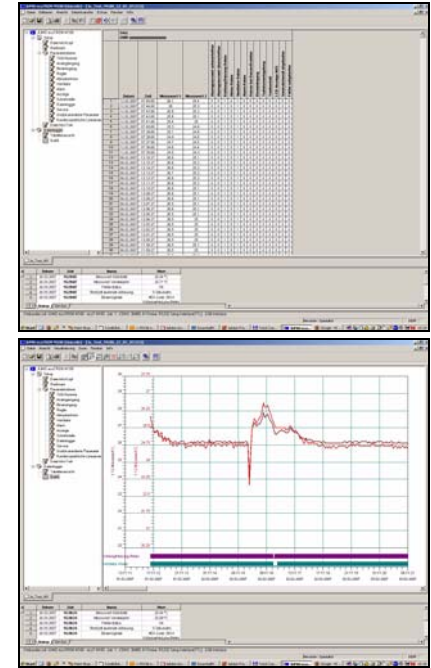

# 7 Technische Daten 39

#### 7.5 Messwerte in Excel<sup>1</sup> weiterverarbeiten

- \* In Menüleiste *Extras* => *Datenlogger* => *speichern* ausführen
- \* Semikolon als Trennzeichen eingeben
- \* Speichern unter klicken

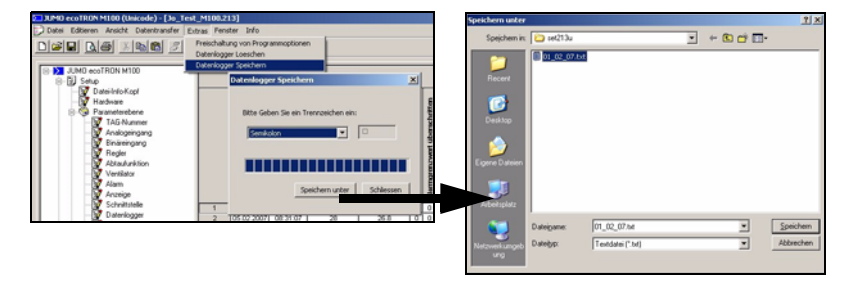

- Speichern unter 01\_02\_07.txt
- In Menüleiste von Excel Datei => öffnen ausführen Alle Dateien auswählen, sonst wird die txt-Datei im Auswahlfenster nicht angezeigt
- 01\_02\_07.txt anwählen
- \* Auch wenn der Hilfeassisitent eine Fehlermeldung ausgibt, OK klicken und der Textkonvertierungsassistent startet.
- \* Windows-ANSI stehen lassen und Weiter klicken

| Offinen                                                                                                    |                   | and the second second second | <u>1</u>                                |                                                                                                    |                                                                                                    |
|----------------------------------------------------------------------------------------------------|-------------------|------------------------------|-----------------------------------------|----------------------------------------------------------------------------------------------------|----------------------------------------------------------------------------------------------------|
| Suchen pr.                                                                                                    | weterverarbeitung | • + 🖸 🔍 X 🗂 🗊 • Egh          |                                         |                                                                                                    |                                                                                                    |
| Compare Carlos<br>Compare Carlos<br>Compar | Delegand          |                              | ا <mark>ریک</mark> Citrum او<br>Abbrahe | Nercosoft Excel Die Date Inst ein nicht erkerschares Format. Uiterin Sie Verberdmit, sofern Einer belarret BL, date die Datei von einem Programm erkeltet eurste, das leingel im Teetfermat, sofern Sie die Datei von einem Lone siche Format, zum Bergel im Teetfermat, sofern Sie die Datei von einem Sie die date in der der die Offen indrichen Sie die Sie die Zulei beschädigt ist, klicken Sie Van Bergelermate auf die Sie die Zulei beschädigt ist, klicken Sie Van Bergelermate auf die Sie die Sie die d | 3 TJ X 3<br>The Color and Thermodyne resulting ind.<br>Intry - Garned Thermodyne Hermodyne<br>Indextops thread field (Scorel 4-5 Standard),<br>Tadatops Thread Thermodyne Held<br>The Color of the Color 4-5 Standard),<br>The Color of the Color 4-5 Standard),<br>The Color 4-5 Standard),<br>The Color 4-5 Standard),<br>The Color 4-5 Stand |
|                                                                                                    |                   |                              |                                         | Abbrechen                                                                                                    | < Zurück Weiter > Fertig stellen                                                                                                    |

- \* Bei Tabstopp und Semikolon muss ein Häkchen stehen
- \* Weiter klicken und anstatt Komma einen Punkt als Trennzeichen eingeben

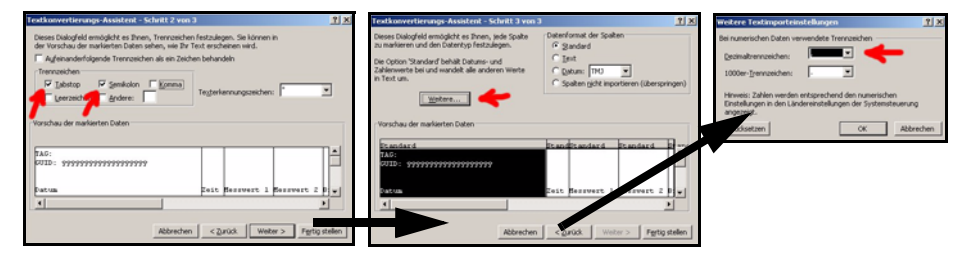

\* Tabelle kann jetzt im Excel Weiterverarbeitet und im Excel-Dateiformat (.xls) gespeichert werden.

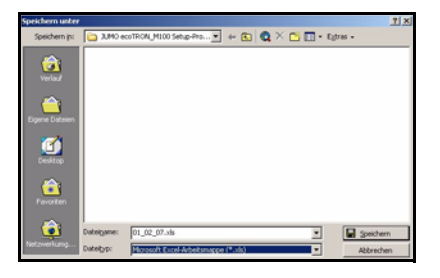

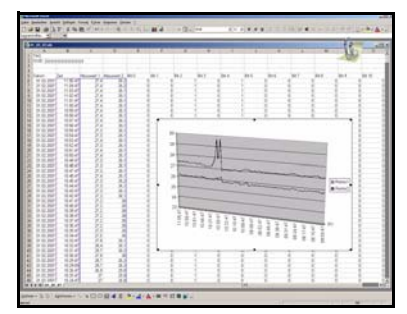

# 8 Alarm- und Fehlermeldungen

Abwechselnd mit der Temperaturanzeige können folgende Alarmmeldungen angezeigt werden:

| Alarmanzeige       | Ursache                                                                      | Abhilfe                                                                                                    |  |  |
|--------------------|------------------------------------------------------------------------------|----------------------------------------------------------------------------------------------------|--|--|
|                    | Serviceintervall abgelaufen                                                  | * Service durchführen                                                                                                    |  |  |
| <u>E. 5</u> -10.5° | Die eingestellte Zeit für die Wartung<br>eines Heiz- oder Kühlaggregates ist | * In der Parameterebene <b>E.5</b> , manuell auf 0<br>zurückstellen                                                                     |  |  |
|                    | abgelauteri                                                                  | ⇒ Kapitel 4 "Gerät in Betrieb nehmen"                                                                                                   |  |  |
| ALL - INS"         | unterer Alarmgrenzwert unterschritten                                        | <ul> <li>Je nach eingestellter Reglerart überprüfen, ob das<br/>Heiz- oder Kühlaggregat noch einwandfrei funktio-<br/>niert.</li> </ul> |  |  |
| .0.5               | obere Alarmgrenzwert überschritten                                           | <ul> <li>Überprüfen, ob eine evtl. eingebaute Relaisabsiche-<br/>rung noch in Ordnung ist.</li> </ul>                                   |  |  |
| AL.H qqs           |                                                                              | <ul> <li>Nachpr üfen, ob die eingestellten Alarmgrenzen<br/>korrekt eingestellt sind.</li> </ul>                                        |  |  |
|                    |                                                                              | Der Alarm verschwindet, sobald der Istwert die AL-Gren<br>zen um die Hysterese über- bzw. unterschreitet                                |  |  |
|                    |                                                                              | oder muss (mit Taste  🖹 < 3 s) quittiert werden.                                                                                        |  |  |
|                    |                                                                              | ⇔ Kapitel 5.6 "Alarme"                                                                                                    |  |  |

# 8 Alarm- und Fehlermeldungen 44

| Alarmanzeige              | Ursache                                                                                                    | Abhilfe                                                                                                    |  |  |
|---------------------------|----------------------------------------------------------------------------------------------------|----------------------------------------------------------------------------------------------------|--|--|
| Erraaa                    | Messwertüberschreitung<br>Der Messwert ist zu groß,liegt außerhalb des<br>Messbereichs oder der Fühler ist gebrochen.                                     | <ul> <li>Fühler und Anschlussleitung auf Beschädi-<br/>gung oder Kurzschluss überprüfen</li> <li>Überprüfen, ob der richtige Fühler eingestellt<br/>oder angeschlossen ist</li> </ul>                                    |  |  |
|                           | Messwertunterschreitung<br>Der Messwert ist zu klein ,liegt außerhalb des<br>Messbereichs oder der Fühler ist kurzge-<br>schlossen.                       | <ul> <li>Kapitel 4 "Gerät in Betrieb nehmen"</li> <li>Diese Meldungen werden nur in der<br/>Ebene Istwertanzeige ausgegeben.</li> </ul>                                                                                  |  |  |
| - 10.5<br>Er.             | Anzeige von Messwert2 (-10,5°C) abwechselnd<br>mit Hinweis auf einen fehlerhaften Messwert1<br>im Hintergrund.                                            | <ul> <li>Auf den fehlerhaften Messwert umschalten<br/>und nach Fehlerursache suchen (siehe<br/>oben).</li> </ul>                                                                                                    |  |  |
| - 18.5 <sup>°</sup> E r.2 | Anzeige von Messwert1 (-18,5°C) abwechselnd<br>mit Hinweis auf einen fehlerhaften Messwert2<br>im Hintergrund.                                            |                                                                                                    |  |  |
| - <b>8:8.8</b> °°         | Messwert nicht darstellbar<br>Der Messwert übersteigt 999 oder unterschrei-<br>tet -999 und liegt damit ausserhalb des 3-stelli-<br>gen Anzeigebereiches. | <ul> <li>Analogeingang 2 muss eingeschaltet und<br/>richtig konfiguriert sein.</li> <li>⇒ Kapitel 5.1 "Analogeingänge"</li> <li>Ggf. Konfiguration mit dem Setup-Pro-<br/>gramm neu in das Gerät übertragen !</li> </ul> |  |  |

| Alarmanzeige | Ursache                                        | Abhilfe                                                                                                  |  |  |
|--------------|------------------------------------------------|----------------------------------------------------------------------------------------------------|--|--|
| ErrFLA       | Der Flashspeicher des Datenloggers ist defekt. | <ul> <li>★ Das Gerät muss bei JUMO repariert werden.</li> <li>⇒ Kapitel 1.1 "Serviceadressen"</li> </ul> |  |  |
| ErrELo       | Der Baustein für die Echtzeituhr ist defekt.   |                                                                                                    |  |  |

#### 8.1 Was tun, wenn ...

| Was passiert ?                                                                    | Ursache/Abhilfe                                                                                                    | Info |                                                             |
|-----------------------------------------------------------------------------------|----------------------------------------------------------------------------------------------------|------|-------------------------------------------------------------|
| keine Kommunikation zum Gerät<br>mehr, nachdem Setup-Daten übertra-<br>gen wurden | <ul> <li>Schnittstelleneinstellungen von Gerät<br/>und PC unterschiedlich.</li> <li>In der Setup-Datei die Schnittstellen-<br/>einstellungen mit denen am Gerät<br/>vergleichen.</li> </ul> | 仓仓   | Kapitel 7.1 "Setup Programm"<br>Kapitel 5.8 "Schnittstelle" |

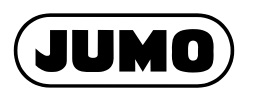

#### JUMO GmbH & Co. KG

Hausadresse: Moritz-Juchheim-Straße 1

36039 Fulda, Germany Lieferadresse: Mackeprodtstraße 14

36039 Fulda, Germany Postadresse:

36035 Fulda, Germany Telefon: +49 661 6003-0

Telefax: +49 661 6003-0 E-Mail: mail@jumo.net

Internet: www.jumo.net

#### JUMO Mess- und Regelgeräte Ges.m.b.H.

Pfarrgasse 48 1232 Wien, Austria Telefon: +43 1 610610 Telefax: +43 1 6106140 E-Mail: info@jumo.at Internet: www.jumo.at

#### JUMO Mess- und Regeltechnik AG

Laubisrütistrasse 70 8712 Stäfa, Switzerland Telefon: +41 44 928 24 44 Telefax: +41 44 928 24 48 E-Mail: info@jumo.ch Internet:www.jumo.ch

#### Bei technischen Rückfragen - Telefon-Support Deutschland:

Telefon: +49 661 6003-300 oder -653 oder -899 Telefax: +49 661 6003-881729 E-Mail: service@jumo.net

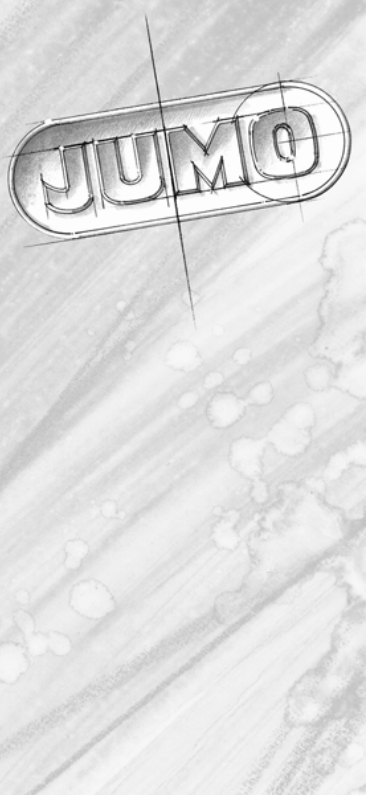

# 

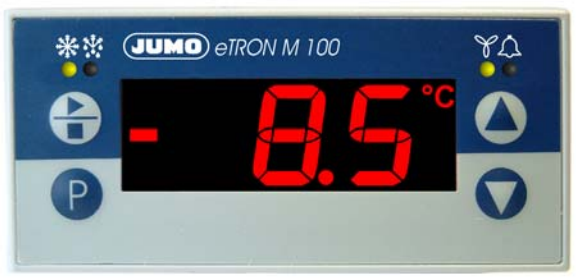

# **Electronic Refrigeration Controller**

# B 70.1061.0 Operating Instructions

2009-04-10

# **Overview of operation**

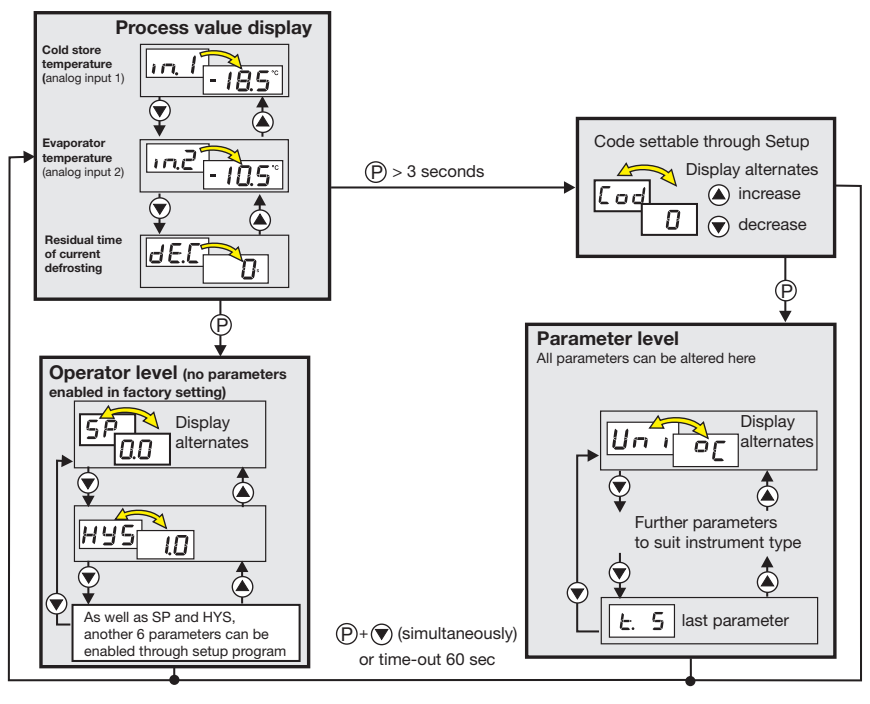

# Contents

| 1                                             | Identifying the instrument version                                                                                                    |
|-----------------------------------------------|----------------------------------------------------------------------------------------------------|
| 2                                             | Mounting                                                                                                    |
| <b>3</b><br>3.1<br>3.2<br>3.3                 | Electrical connection       7         Installation notes       7         Correct positioning of the probes       7         Connection diagram       8                                                                                                    |
| 4                                             | Commissioning the instrument                                                                                                    |
| 4.1<br>4.2<br>4.3<br>4.4<br>4.5<br>4.6<br>4.7 | Displays and controls9Process value display (after switch-on)10Changing over to the parameter level (inhibited by a code)10Selecting the parameter, editing (navigation principle)10Canceling editing11Acknowledging alarms11Immediate start/stop of defrosting11 |
| 5                                             | Parameter level                                                                                                    |
| 5.1<br>5.2<br>5.3                             | Analog inputs         12           Binary input         14           Controller         15                                                                                                    |
| 5.4                                           | Defrosting (cyclic)                                                                                                    |
| 5.5<br>5.6                                    | Switching behavior of the fan function                                                                                                    |
| 5.7                                           | LC display                                                                                                    |
| 5.8<br>5.9                                    | Data logger                                                                                                    |

| 5.10<br>5.11 | Date and time                                            | 30<br>31 |
|--------------|----------------------------------------------------------|----------|
| 6            | Operator level                                           | 34       |
| 7            | Technical data                                           | 35       |
| 7.1          | Setup program                                            | 38       |
| 7.2          | Hardware and software requirements                       | 38       |
| 7.3          | Displaying the device software version                   | 38       |
| 7.4<br>7.5   | Transferring measurements from the data logger to the PC | 39<br>40 |
| 8            | Alarm and error messages                                 | 43       |
| 8.1          | Troubleshooting                                          | 45       |

# Contents

# Contents

# 1 Identifying the instrument version

The nameplate is glued onto the housing top. The supply voltage must correspond to the voltage given on the nameplate.

All necessary settings are described in these operating instructions.

Any manipulations that are not described in the operating instructions (or even expressly forbidden) will endanger your rights under the instrument warranty !

If you have any problems, please contact the nearest subsidiary or the head office.

These operating Instructions are valid from device-Software-Version 213.01.05 (to display that on the device, push the keys  $(P) + (\Delta)$ ).

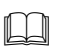

æ

Please read these operating instructions before commissioning the instrument.

Keep the manual in a place which is accessible to all users at all times. Your comments could help us to improve these operating instructions.

Phone: +49 661 6003-0 Fax: +49 661 6003-607

#### Scope of delivery

1 bezel seal

1 mounting frame

1 Operating Instructions 70.1061.0

| 701061                  |        |             |              |     | Basic version<br>with 2 analog inputs and 3 relay outputs                                                                                                    |
|-------------------------|--------|-------------|--------------|-----|----------------------------------------------------------------------------------------------------|
|                         | 8<br>9 |             |              |     | Basic type extensions<br>factory-set, configurable<br>configuration to customer specification                                                                                                    |
|                         |        | 0<br>1<br>2 |              |     | Option 1<br>not available<br>alarm buzzer<br>alarm contact, changeover (SPDT) 16A/250V                                                                                                    |
|                         |        | 0<br>1<br>2 |              |     | Option 2<br>not available<br>RS485 interface<br>data logger, real-time clock and RS485 interface                                                                                                    |
|                         |        |             | 32           | 000 | Supply voltage         12 - 24V AC/DC +15/-15%, 48 - 63Hz         Extra codes         no Pt100 push-in probe         2 Pt100 push-in probes         (diameter: 6mm_fitting length: 50 mm_connecting cable: 1500 mm) |
| 701061 /<br>factory-set | 8      | 00          | <br>]-[32] / | 000 | Order example                                                                                                    |

2009-04-10

# 2 Mounting

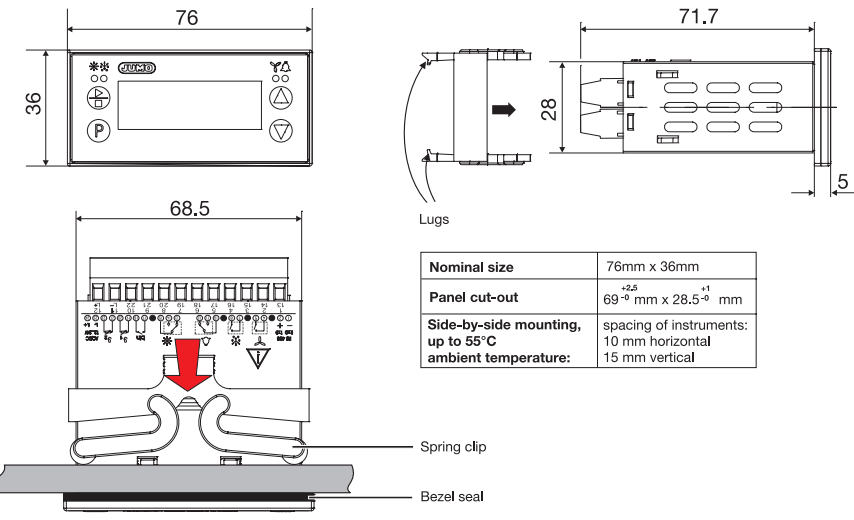

- \* Pull mounting frame off the instrument.
- \* Insert the instrument from the front into the panel cut-out. Make sure that the bezel seal is seated correctly.
- \* From the back, push the mounting frame onto the instrument housing, compressing the spring clips until the lugs have evenly snapped into place top and bottom.

# 3 Electrical connection

## 3.1 Installation notes

- The choice of cable, the installation, the fusing and the electrical connection must conform to the requirements of VDE 0100 "Regulations on the Installation of Power Circuits with Nominal Voltages below 1000 V" or the appropriate local regulations.
- The electrical connection must only be carried out by qualified personnel.
- Electromagnetic compatibility conforms to the standards and regulations cited in the technical data.
- The instrument is not suitable for installation in areas with an explosion hazard. It must be built into a housing that provides protection against fire and electrical hazards.
- Apart from faulty installation, incorrect settings on the instrument may also affect the proper functioning of the subsequent process or lead to damage. Safety devices should always be provided that are independent of the instrument (such as overpressure valves or temperature monitors/limiters) and only capable of adjustment by specialist personnel (lock the parameters for operation). Please observe the relevant safety regulations for such matters.
- The load circuit must be fused for the maximum relay current, in order to prevent the output relay contacts becoming welded in the event of a short circuit there.
- Do not connect any additional loads to the screw terminals for the supply of the instrument.
- The external fusing of the supply should not be below 1A, depending on the conductor cross-section.

## 3.2 Correct positioning of the probes

- The probe for the temperature of the cold store should be positioned in the air stream of the fan, in a place where the average temperature of the refrigerated goods can be acquired (not too close to the evaporator, and also not right at the bottom of the cold-storage room).
- Place the probe for the evaporator temperature there where it will be iced up longest !

# **3 Electrical connection** 7

#### 3.3 Connection diagram

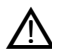

- 1. The electrical connection must only be carried out by qualified personnel.
- 2. For shock-hazard protection, the instrument must only be connected to extra-low voltages which comply with SELV or PELV definitions, because supply voltage and analog inputs are not electrically isolated from one another !

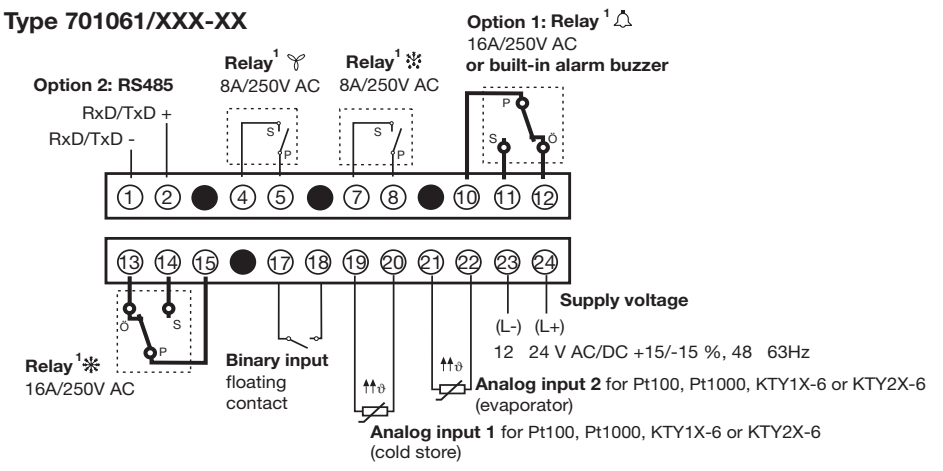

1. The switching positions of the instrument relays shown here (dotted line) represent the relay de-energized condition.

# 4 Commissioning the instrument

## 4.1 Displays and controls

| LC display                    | 3-character nine-segment display, 13 mm high, and symbols for the temperature unit, hr, min, and sec, with red background lighting. Once the supply is switched on, all the segments light up and stay on for 5 seconds.                       | - <b>8:8.8</b> % |
|-------------------------------|----------------------------------------------------------------------------------------------------|------------------|
| LED Cooling<br>LED Defrosting | The LED comes on when the corresponding relay is energized                                                                                                    | *                |
| LED Fan<br>LED Alarm          | The LED goes out when the corresponding relay is de-energized.                                                                                                    | Υ<br>Δ           |
| Keys                          | <ul> <li>For Start/Stop of manual defrosting, press for &gt;3 sec for acknowledgement of alarms, press for &lt;3 sec</li> <li>Programming</li> <li>Increase value/ subsequent parameter</li> <li>Decrease value/ previous parameter</li> </ul> |                  |
| Setup<br>interface            | — C interface and an adapter (4-pole socket) are used to connect the instrument to a PC.<br>The RS485 interface must not be used during this time !                                                                                            |                  |

\* Apply the supply voltage, all segments light up five seconds long (for testing the segments).

When everything has been connected up correctly to the instrument, it will show the current temperature at analog input 1. With the **Data** logger option.  $-I \square - I$  is shown briefly after switching on.

If an alarm/error message appears, see Chapter 8 "Alarm and error messages".

## 4.2 Process value display (after switch-on)

The parameter di.P is used to set the process value to be displayed.

Chapter 5.7 "LC display" ⇒

If the process value will be changed by the keys (A) and (V) the device switches back automatically after timeout.

## 4.3 Changing over to the parameter level (inhibited by a code)

The instrument parameters are factory-set at the parameter level, and are inhibited by a code.

All parameters can be edited within the value range, as described in the table below.

\* Press the P key for 3 seconds,

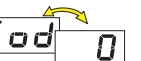

will appear alternately.

- \* Use the  $(\triangle)$  and  $(\overline{\mathbf{v}})$  keys to set the code for the parameter level (factory-set: code 72, can be altered through the setup program). The longer the key is pressed, the faster the value will change.
- Acknowledge with (P) \*

The first parameter name and value will appear alternately.

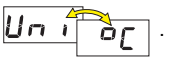

## 4.4 Selecting the parameter, editing (navigation principle)

\* The (a) and () keys are used to select all parameters (upwards or downwards within the parameter table).

\* Acknowledge with (P), the value blinks -

, prompting your entry.

Use the (and () keys to set the value within the specified range. The longer the key is pressed, the faster the value will change.

\* Acknowledge the setting with (P), the new value is stored, and the display again switches between parameter name and value.

The subsequent parameter is set according to the same navigation principle.

 $\Rightarrow$  see overview of operation on the first inside page.

## 4.5 Canceling editing

(P) +  $\bigcirc$  will cancel editing, the original value is retained.

## 4.6 Acknowledging alarms

Requirement: AL.q = on

\* Press the 👍 key briefly (for less than 3 sec)

## 4.7 Immediate start/stop of defrosting

Press the 🕒 key for more than 3sec

## 5 Parameter level

Where appropriate, the full parameter names have been added in brackets, to explain their abbreviated forms in the display.

All parameters for the maximum expansion level are listed in the table below.

Depending on the instrument version (see data sheet), parameters which are not required are switched out of display.

| Parameter | Meaning                                                                                                    | Value range<br>fromfactory-setto |
|-----------|----------------------------------------------------------------------------------------------------|----------------------------------|
| וחט       | Temperature unit (Unit)         for the displayed temperatures         When changing the temperature unit, all temperature values, such as the temperature of the cold store (in.1), evaporator temperature (in.2) and setpoint (SP) are converted correspondingly.         Relative parameters, e.g. hysteresis (HyS) or offset (ot.1) are also affected. | ° <b>C</b> or °F                 |

#### 5.1 Analog inputs

| An. I | Probe at analog input 1, in 2-wire circuitThis measures the temperature in the cold store. $L R_b$ stands for customer-specific linearization, settable through a table of values inthe setup program. | Pt100: Pとト<br>Pt1000: Pとと<br>KTY1X-6:とり I<br>KTY2X-6:とり2<br>or と吊ち |
|-------|----------------------------------------------------------------------------------------------------|--------------------------------------------------------------------|
| ot. I | Temperature offset, analog input 1 (offset temperature 1)<br>Process value offset                                                                                                    | -50.0 <b>0.0</b> 50.0 °C<br>or<br>-90.0 <b>0.0</b> 90.0 °F         |

| Parameter | Meaning                                                                                                    | Value range<br>fromfactory-setto                                                                |
|-----------|----------------------------------------------------------------------------------------------------|-------------------------------------------------------------------------------------------------|
| or. I     | Lead compensation resistance, analog input 1 (offset resistance 1)         This value serves to compensate the resistance of the probe cable; it is dependent on the cable length.         For an optimum temperature measurement, the resistance value of the probe cable must be entered here.         Image: A measurement error will occur if the total resistance at the analog input (probe resistance + selected value for or.1) exceeds the following values: Pt100: 314Ω, Pt1000: 3140Ω, KTY2x-6: 2235 Ω, KTY1x-6: 3400Ω. | 0.0 <b>0.0</b> 99.9 Ω                                                                           |
| An.2      | <ul> <li>Probe at analog input 2, in 2-wire circuit</li> <li>It measures the evaporator temperature.</li> <li><i>E RL</i> stands for customer-specific linearization, settable through a table of values in the setup program.</li> </ul>                                                                                                    | switched off: ロロ<br><b>Pt100:</b> Pとト<br>Pt1000: Pとと<br>KTY1X-6: とリ I<br>KTY2X-6: とりこ<br>or と月と |
| o t.2     | Temperature offset, analog input 2 (offset temperature 2)<br>Process value offset                                                                                                    | -50.0 <b>0.0</b> 50.0 °C<br>or<br>-90.0 <b>0.0</b> 90.0 °F                                      |

| Parameter | Meaning                                                                                                    | Value range<br>fromfactory-setto |
|-----------|----------------------------------------------------------------------------------------------------|----------------------------------|
| or.2      | Lead compensation resistance, analog input 2 (offset resistance 2)<br>This value serves to compensate the resistance of the probe cable; it is dependent on<br>the cable length.<br>For an optimum temperature measurement, the resistance value of the probe cable<br>must be entered here.                                                                                                    | 0.0 <b>0.0</b> 99.9 Ω            |
|           | A measurement error will occur if the total resistance at the analog input (probe resistance + selected value for <b>or.2</b> ) exceeds the following values: Pt100: $314\Omega$ , Pt1000: $3140\Omega$ , KTY2x-6: $2235 \Omega$ , KTY1x-6: $3400\Omega$ .                                                                                                    |                                  |
| dF        | Filter time constant (digital Filter)         To adapt the digital input filter.         At a signal step, 63% of the changes are acquired after the filter time constant.         Value 0 means: filter switched off         When the filter time constant is large:         - high damping of disturbance signals         - slow reaction of the process value display to changes in the process value | 0 <b>0.8</b> 99.9 sec            |

## 5.2 Binary input

|   | F             | Function with closed/open binary input (binary input Function) | <b>0</b> 5 |
|---|---------------|----------------------------------------------------------------|------------|
| b | 1, <b>i</b> - | 0 : no function                                                |            |
|   |               | 1 : start / stop defrosting (keyed function)                   |            |
|   |               | 2 : fan off / on (door contact)                                |            |
|   |               | 3 : key inhibit active / inactive                              |            |
|   |               | 4 : display switch-off active / inactive                       |            |
|   |               | 5 : alarm acknowledgement (keyed function)                     |            |

| Parameter | Meaning | Value range       |
|-----------|---------|-------------------|
| Farameter | Meaning | fromfactory-setto |

### 5.3 Controller

Ex-factory, the controller is set to "Cooling".

For the special "Cooling + Heating" function, the fan relay is used for heating.

|    |    | Contr. type (tyPe)               | with above/below measured value (e.g. probe break) | <b>0</b> , 1, 2                    |
|----|----|----------------------------------|----------------------------------------------------|------------------------------------|
| E  | 3P | 0 : Cooling contr.               | switches the relay 🔆 off.                          |                                    |
|    |    | 1 : Freezing contr.              | switches the relay 👫 on.                           |                                    |
|    |    | 2 : Cooling+Heating              | switches the relays 🔆 and 🍸 off.                   |                                    |
| 51 | P  | Setpoint<br>The process is contr | olled to this temperature.                         | <b>5PL 0.0 5</b> PH<br>in °C or °F |

| Parameter                                                               | Meaning                                                                                                    | Value range<br>fromfactory-setto                                  |
|-------------------------------------------------------------------------|----------------------------------------------------------------------------------------------------|-------------------------------------------------------------------|
| ну5                                                                     | Hysteresis<br>For cooling and freezing, the hysteresis lies above the selected setpoint.<br>For the "Cooling + Heating" function, the hysteresis is above or below the selected<br>setpoint, like a window function.                                 | 0.0 <b>1.0</b> 50.0 °C<br>or<br>0.0 <b>1.8</b> 90.0 °F            |
| Cooling<br>T/°C<br>9<br>SP = 8 °C<br>Relay<br>energized<br>de-energized | Freezing<br>Analog input 1 (cold store)<br>Hy5 = 1°C<br>t<br>Hy5 = 1°C<br>T°C<br>Analog input 1<br>SP = 8 °C<br>T°C<br>Analog input 1<br>SP = 8 °C<br>T°C<br>Relay<br>energized<br>de_energized<br>de_energized<br>de_energized<br>t<br>Heating<br>t |                                                                   |
| SPL                                                                     | Low setpoint limit (SetPoint Low)<br>SP can be set down to this low limit.                                                                                                    | -200 <b>-50</b> SP.H-10<br>°C or<br>-328 <b>-58</b> SP.H-18<br>°F |
| SPH                                                                     | High setpoint limit (SetPoint High)<br>SP can be set up to this high limit.                                                                                                    | SPL+10 <b>50</b> +500<br>°C or<br>SPL+18 <b>122</b> +932<br>°F    |

| Parameter | Meaning                                                                |   |          |                                                                                                    |               | Value range<br>fromfactory-setto |                  |  |
|-----------|------------------------------------------------------------------------|---|----------|----------------------------------------------------------------------------------------------------|---------------|----------------------------------|------------------|--|
| L.on      | Minimum<br>switch-on time<br>(time on)                                 |   |          | Here you can set the minimum time for which e. g. the cooling unit (relay $\frac{k+k}{2}$ ) must be switched on or remain switched off.<br>Please refer to the manufacturer's specifications for the cooling |               |                                  | <b>0</b> 999 sec |  |
| E.oF      | Minimum<br>switch-off time<br>(time off)                               |   |          | unit that is used.                                                                                                    |               |                                  | <b>0</b> 999 sec |  |
| PNn       | Response to power ON: this depends on the controller type that is set. |   |          |                                                                                                    |               | 0, <b>1</b>                      |                  |  |
|           |                                                                        |   | Cooling  | , con.                                                                                                    | Freezing con. | Heating+Cooling con.             |                  |  |
|           |                                                                        | 0 | Defrosti | ng                                                                                                    | Defrosting    | Heating/Cooling Off              |                  |  |
|           |                                                                        | 1 | Cooling  |                                                                                                    | Cooling       | Heating/Cooling                  | 1                |  |
|           |                                                                        |   |          |                                                                                                    | 1             | 1                                | 1                |  |

| Parameter | Meaning | Value range<br>fromfactory-setto |
|-----------|---------|----------------------------------|
|-----------|---------|----------------------------------|

#### 5.4 Defrosting (cyclic)

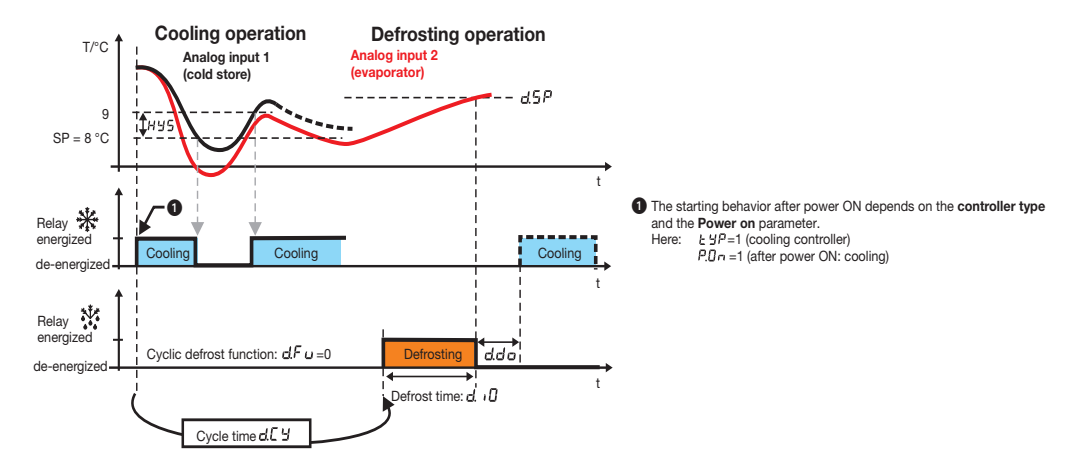

| Parameter | Meaning                                                                                               | Value range<br>fromfactory-setto                                                                                                    |                    |
|-----------|----------------------------------------------------------------------------------------------------|----------------------------------------------------------------------------------------------------|--------------------|
| d.t 4     | Defrosting type<br>EL = electrical/circu<br>The cooling relay is<br>evaporator by means               | EL, GAS                                                                                                    |                    |
|           | <b>GAS = hot-gas defr</b><br>In this case, the coor<br>relay is energized, a<br>cryogen vapor through |                                                                                                    |                    |
| d.F u     | Defrosting<br>function                                                                                | 0: <b>Cyclic</b> repeat of defrosting, after the end of cycle time 님. 별.                                                                                                    | <b>0</b> , 1, 2, 3 |
|           |                                                                                                    | 1: Start of defrosting daily at the <b>time</b> that was set under <u>d</u> <i>L I</i> <u>d</u> <i>L Y</i> .                                                                                                    |                    |
|           |                                                                                                    | 2: To start defrosting, the <b>sum of all the active</b><br><b>cooling-unit runtimes</b> is formed (i.e. the times in which the<br>cooling relay was energized). As soon as this sum has<br>reached the value for the selected cycle time d, U,<br>defrosting is started. |                    |
|           |                                                                                                    | <ol> <li>Befrosting can only be started/stopped manually,<br/>using the</li></ol>                                                                                                    |                    |
| d.СЧ      | Cycle time (duration                                                                                  | 1 <b>24</b> 999 hours                                                                                                    |                    |
|           | This time is used cyc                                                                                 |                                                                                                    |                    |
|           | (e.g. defrosting every                                                                                |                                                                                                    |                    |
|           | with d.Fu = 2, to form                                                                                | n the sum of all the active cooling-unit runtimes.                                                                                                    |                    |

| Parameter |  | Meaning                                                                                                    | Value range<br>fromfactory-setto             |
|-----------|--|----------------------------------------------------------------------------------------------------|----------------------------------------------|
| d. 10     |  | Defrosting duration                                                                                                    | 0: no time limit                             |
|           |  | The relay $X$ is energized during the defrosting time. Depending on the defrosting type d.tY that has been set, "electrical/circulating air" or "hot gas" is used for defrosting.                                                                         | 0 <b>30</b> 999<br>minutes                   |
|           |  | Defrosting ends when the following has occurred:                                                                                                    |                                              |
|           |  | <ol> <li>The defrosting time has run down:<br/>The residual time for the current defrosting is shown under dEC in the process value<br/>display (see "Overview of operation" on the first inside page).</li> </ol>                                        | <b>-                                    </b> |
|           |  | <ul> <li>The display of time remaining (dEC) switches dynamically:</li> <li>over 24 hours, entire days are displayed,</li> <li>below 24 hours, the small h appears,</li> <li>below 60 minutes, the small "min" and below 1000 seconds, the "s"</li> </ul> | -8:8.8<br>-9:9.9                             |
|           |  | 2. If the value goes above the selected <b>defrosting limit</b> <u>d</u> <u>5</u> <del>P</del> , the relay <b>X</b> is de-energized.                                                                                                    |                                              |
|           |  | 3. Manual cancellation with the 🕒 key (more than 3 sec) or via the binary input                                                                                                    |                                              |
|           |  | ⇒ Chapter 5.2 "Binary input"                                                                                                    |                                              |

| Parameter | Meaning                                                              |                                                                        | Value range<br>fromfactory-setto |
|-----------|----------------------------------------------------------------------|------------------------------------------------------------------------|----------------------------------|
|           | Time 1                                                               | Hours and minutes can be separated by a decimal point.                 | switched off: off                |
| 0.L I     | (defrosting time 1)                                                  | The digit behind the decimal point represents a 10-minute step.        | 0.0 23.5 hrs                     |
|           | Time 2                                                               | Example: 23.5 signifies: 23:50 hrs                                     |                                  |
| d.E 2     | (defrosting time 2)                                                  | 0.1 signifies: 00:10 hrs                                               |                                  |
|           | Time 3                                                               |                                                                        |                                  |
| d.t 3     | (defrosting time 3)                                                  | If a time has been entered, defrosting takes place<br>on a daily base. |                                  |
|           | Time 4                                                               | If all times are set to off, then $d[ 9]$ is effective again.          |                                  |
| d.t 4     | (defrosting time 4)                                                  |                                                                        |                                  |
| d.5P      | Defrosting limit (de                                                 | 0.0 <b>10.0</b> 35.0 °C or                                             |                                  |
|           | The present proces<br>compared with the d                            | 32.0 <b>50.0</b> 95.0 °F                                               |                                  |
| d.d L     | Defrosting delay                                                     | 0 <b>30</b> 99 minutes                                                 |                                  |
|           | After power ON, de<br>Afterwards, the norm<br>is started after power |                                                                        |                                  |
|           | Drip-off time (defro                                                 | 0 <b>3</b> 99 minutes                                                  |                                  |
| d.d o     | After the end of defre                                               | osting, the evaporator can drip off within this time.                  |                                  |

## 5.5 Switching behavior of the fan function

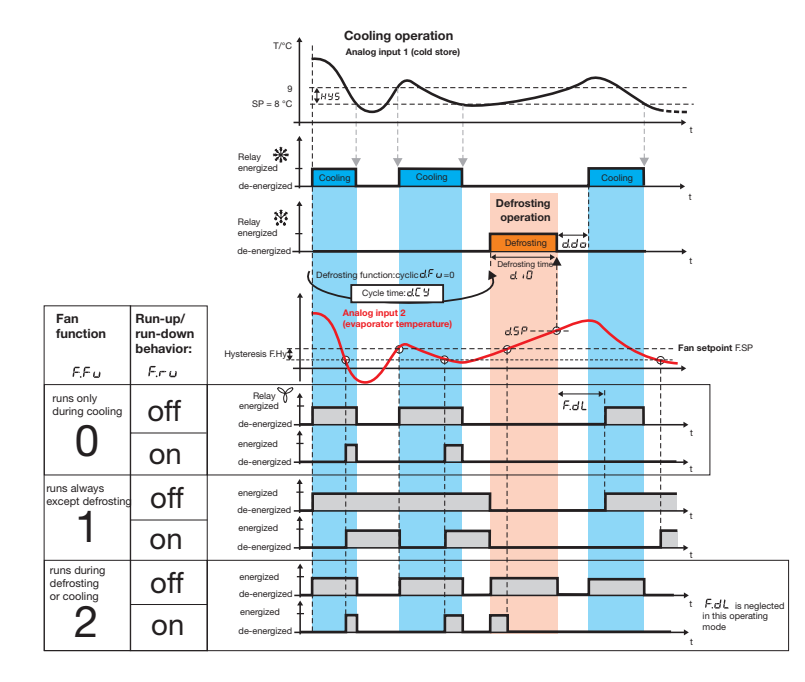
| Parameter     | Meaning                                                                                                    | Value range<br>fromfactory-setto |
|---------------|----------------------------------------------------------------------------------------------------|----------------------------------|
|               | Fan function (see picture above)                                                                                                    | <b>0</b> , 1, 2                  |
| r.r u         | 0: fan runs with relay 🔆 only                                                                                                    |                                  |
|               | 1: fan runs continuously except for defrosting (relay 👯)                                                                                                    |                                  |
|               | 2: fan runs during cooling (relay 🙀 ) and also during defrosting (relay 👯 )                                                                                                    |                                  |
| Eco           | Run-up/run-down delay of fan (Fan running function)<br>has the hysteresis F.Hy, remains generally locked during drip-off time.                                                                                                    | off, on                          |
|               | off: no run-up/run-down delay (relay 🌱 switches as set under F.Fu)                                                                                                    |                                  |
|               | on: run-up/run-down depends on the evaporator temperature                                                                                                    |                                  |
|               | Run-up delay:<br>The fan only starts running when the evaporator temperature goes below<br>the fan setpoint F.SP by more than the amount of the hysteresis F.Hy (see picture).                                                    |                                  |
|               | Run-down delay with F.Fu=2<br>The fan keeps on running until the evaporator temperature<br>exceeds the fan setpoint F.SP .                                                                                                    |                                  |
| <b>n</b>      | Fan setpoint                                                                                                    | -100 <b>0</b> 100 °C             |
| F.5P          | Influences the running of the fan, depending on the evaporator temperature.<br>If it is set low enough, this will prevent any unnecessary distribution of warm air and<br>support the distribution of cold air in the cold store. | or<br>-148 <b>32</b> 212 °F      |
| <b>–</b> 1111 | Fan setpoint hysteresis                                                                                                    | 1.0 <b>3.0</b> 50.0 °C           |
| F.HY          | The hysteresis is below the selected fan setpoint and, consequently, influences the run-up/run-down behavior of the relay $~~$                                                                                                    | or<br>1.8 <b>5.4</b> 90.0 °F     |

| Parameter | Meaning                                                                                                    | Value range<br>fromfactory-setto |
|-----------|----------------------------------------------------------------------------------------------------|----------------------------------|
| F.dL      | <b>Fan run-up delay after defrosting (Fan deLay)</b><br>After defrosting, the activity of the fan relay will be delayed for the time that was set.<br>This has a higher priority than the <b>run-up delay</b> activated through F.ru=on, which<br>would possibly switch the fan on earlier. | 0 <b>30</b> 99 minutes           |

### 5.6 Alarms

#### **Requirements for Alarm signaling:**

After power ON, the temperature of the cold store must have been in the "OK range" at least once, before an alarm is signaled and output as a result of a temperature transition from the "OK range" to the "alarm range".

In the example for absolute alarm limits AL.F=0 (see next page), the temperature of the cold store after power ON would have to lie between 6°C and 94°C once, before an alarm message is output when the alarm limits are infringed (out-of-limit).

#### Probe break or probe short-circuit:

An alarm is also initiated when a probe break or a probe short-circuit is established at the input for the cold store temperature.

AL.Q and AL.d take effect here.

Alarm signaling is inactive during defrosting (Relay 💥 activated).

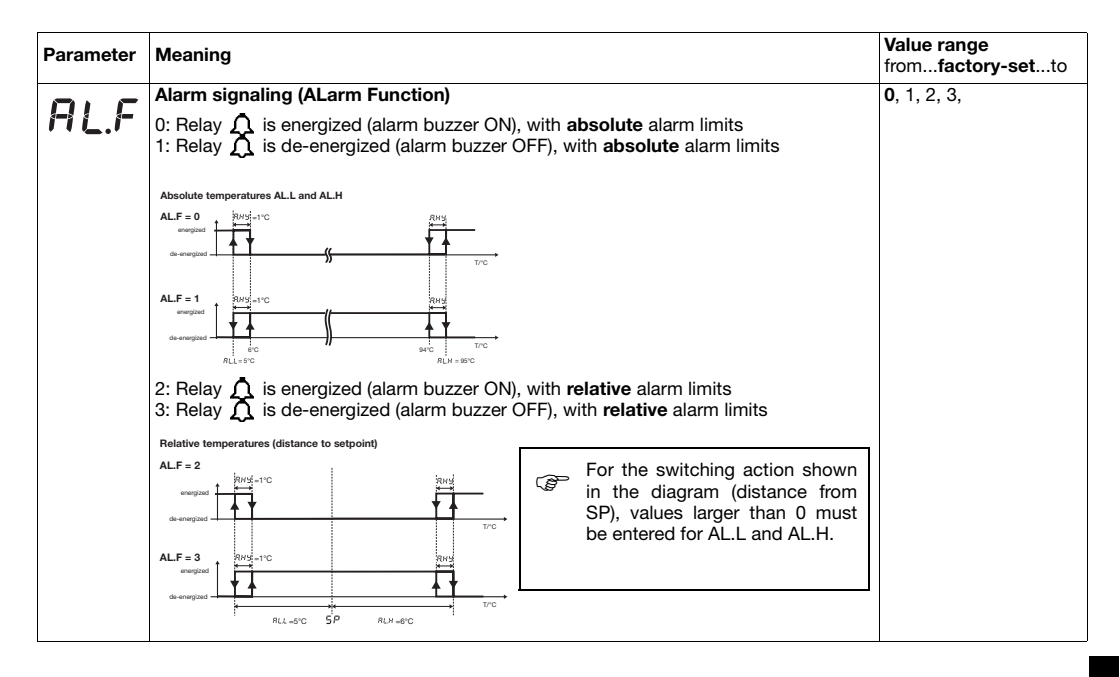

| Parameter | Meaning                                                                                                    | Value range<br>fromfactory-setto                                                                                                    |
|-----------|----------------------------------------------------------------------------------------------------|----------------------------------------------------------------------------------------------------|
| AL.L      | <ul> <li>Low alarm limit (ALarm Low)</li> <li>If the process value at the analog input 1 (in.1, cold store) goes below this limit:</li> <li>1. the alarm message 用LL appears on the display,<br/>if d l用 = on (factory-set).</li> <li>⇒ Chapter 8 "Alarm and error messages"</li> <li>2. if available (see Chapter 1 "Identifying the instrument version")<br/>Alarm signal via relay  A or alarm buzzer,<br/>as set under 用L,F.</li> </ul> | For AL.F = 0 and 1:<br>-20050 +500<br>°C<br>For AL.F = 2 and 3:<br>0 +500 °C<br>For AL.F = 0 and 1:<br>-32858 +932<br>°F<br>For AL F = 0 and 2: |
|           |                                                                                                    | For AL.F = 2 and 3:<br><b>0</b> +900 °F                                                                                                    |
| AL.H      | <ul> <li>High alarm limit (ALarm High)</li> <li>If the process value from analog input 1 (in.1, cold store) goes above this limit:</li> <li>1. the alarm message <i>PL</i>,<i>H</i> appears on the display, if <i>J</i>, <i>R</i> = on (factory-set).</li> <li>⇒ Chapter 8 "Alarm and error messages"</li> </ul>                                                                                                    | For AL.F = 0 and 1:<br>-200 <b>50</b> +500<br>°C<br>For AL.F = 2 and 3:<br><b>0</b> +500 °C                                                     |
|           | 2. if available (see Chapter 1 "Identifying the instrument version")<br><b>Alarm signal</b> via relay <b>(</b> ) or <b>alarm buzzer</b> ,<br>as set under <b>AL</b> , <b>F</b> .                                                                                                    | For AL.F = 0 and 1:<br>-328 <b>122</b> +932<br>°F                                                                                               |
|           |                                                                                                    | <b>0</b> +900 °F                                                                                                    |
| A.HY      | Alarm hysteresis<br>The selected hysteresis is below RLH or above RLL.                                                                                                    | 0.0 <b>1.0</b> 50.0<br>°C or<br>0.0 <b>1.8</b> 90.0<br>°F                                                                                       |

| Parameter Mea                           | aning                                                                                                    | Value range<br>fromfactory-setto |
|-----------------------------------------|----------------------------------------------------------------------------------------------------|----------------------------------|
| Alar<br>An a<br>or th<br>If an<br>the a | <b>rm suppression time (ALarm delay time)</b><br>alarm from $\Pi L$ . H or $\Pi L$ . L is suppressed in the display for this time, the relay $\Lambda$<br>he <b>alarm buzzer</b> is also inactive.<br>In alarm is present for longer than $\Pi L$ . J, then it is displayed and the relay $\Lambda$ or<br><b>alarm buzzer</b> is active. | 0 <b>5</b> 999 min               |
| Alar<br>off:<br>on: a                   | rm acknowledgement<br>no acknowledgment is necessary, the alam is ended automatically,<br>as soon as the condition for the alarm is no longer present.<br>acknowledgement is required, the alarm is set permanently,<br>even if the condition for the alarm is no longer present.                                                        | off, on                          |
| The<br>inpu<br>⇔<br>Acki<br>a co<br>The | a alarm can be manually acknowledged with key (< 3 sec) or via the binary<br>ut<br>Chapter 5.2 "Binary input"<br>nowledgement is also effective when the alarm condition is still present, to silence<br>onnected alarm bell, for example.<br>a alarm is only initiated again if the alarm codition re-occurs.                           |                                  |

#### 5.7 LC display

| d | I.C | Decimal place of the temperature display<br>0: no decimal place<br>1: one decimal place                                                                                                    | 0, 1           |
|---|-----|----------------------------------------------------------------------------------------------------|----------------|
| d | ١d  | Temperature display during defrosting<br>0: no display<br>1: freeze temperature value during defrosting<br>2: update temperature value continuously<br>3: text "dEF"(defrost) appears in the display | 0, 1, <b>2</b> |

| Parameter |        | Meaning                                                                                                    | Value range<br>fromfactory-setto |
|-----------|--------|----------------------------------------------------------------------------------------------------|----------------------------------|
|           |        | Temperature display after defrosting (display Hold)                                                                                                    | <b>0</b> 999 min                 |
| đ         | 1,171  | Maintains display of temperature of cold store in.1, as set under di.d, for this time after defrosting.<br>As soon as the temperature of the cold store falls below the setopint again, there will |                                  |
|           |        | be a switchover to the current cold-store temperature before the set time has elapsed.                                                                                                    |                                  |
|           |        | Process value display (display Process value)                                                                                                    | in.1, in.2, dE.C                 |
| đ         | i, i=' | This value is shown after switch-on or from another level, after a time-out.                                                                                                    |                                  |
|           |        | in.1: process value, analog input 1 (cold store)<br>in.2: process value, analog input 2 (evaporator)<br>dE.C: remaining defrosting time (dE.C)                                                     |                                  |
|           | -      | Alarm display (display Alarm)                                                                                                    | off, <b>on</b>                   |
| d         | 1.1-1  | off: do not display alarms<br>on: display alarms                                                                                                    |                                  |

### 5.8 Interface

#### ⇒ B 70.1061.2 Interface description on CD und www.jumo.net

| Adr | Device address                                                                                                    | 1255               |
|-----|----------------------------------------------------------------------------------------------------|--------------------|
| For | Data format<br>0 means: 8 data bits, 1 stop bit, no parity<br>1 means: 8 data bits, 1 stop bit, odd parity<br>2 means: 8 data bits, 1 stop bit, even parity<br>3 means: 8 data bits, 2 stop bits, no parity | <b>0</b> , 1, 2, 3 |

| Parameter | Meaning                                                                                                 | Value range<br>fromfactory-setto |
|-----------|----------------------------------------------------------------------------------------------------|----------------------------------|
| bdr       | Baud rate           9.6 means: 9600 bps           19.2 means: 19200 bps           38.4 means: 38400 bps | <b>9.6</b> , 19.2, 38.4          |

### 5.9 Data logger

The data logger saves 11263 data sets to a ring memory which overwrites the oldest data with the most recent ones when the memory is full. The data can be read out and processed.

⇒ Chapter 7.1 "Setup program"

#### Delete all entries from the data logger:

\* Press (P) (> 3 seconds), enter code 822 and acknowledge with (P)

|     | Recording int   | erval for data logger                 |                                                         | 05120 minutes |
|-----|-----------------|---------------------------------------|---------------------------------------------------------|---------------|
| rtL | The most rece   | nt data are recorded every 5 minutes  | s (ex-factory).                                         |               |
|     | Examples for a  | a continuous recording, without over  | writing the old data.                                   |               |
|     |                 |                                       |                                                         |               |
|     | rEC             | Recording duration                    | The real time clock time is<br>buffered without a power |               |
|     | 1 min           | 7 days 19 hours                       | supply for approx. 20 days.                             |               |
|     | 5 min           | 39 days (1 month, 9 days)             | If this buffer time is excee-                           |               |
|     | 15 min          | 117 days (4 month)                    | ded, recording continues                                |               |
|     | 60 min          | 469 days (1year 3 months)             | with the date 01.01.07                                  |               |
|     | 120 min         | 938 days (2 years 6 months)           | (ex factory).                                           |               |
|     | If 0 minutes is | set, the data logger is switched off. |                                                         |               |

| Parameter | Meaning | Value range     |
|-----------|---------|-----------------|
|           |         | nonactory-setto |

### 5.10 Date and time

| [              |                                                   |             |
|----------------|---------------------------------------------------|-------------|
| 1115           | Date Year                                         | 799         |
| 0.36           | Millennium and century are permanently set to 20. |             |
|                | The last two digits of the year can be adjusted.  |             |
|                | Date Month                                        | <b>1</b> 12 |
| d.110          |                                                   |             |
| 1.10           | Date Day                                          | <b>1</b> 31 |
| 0.0 11         |                                                   |             |
|                | Date Hour                                         | <b>0</b> 23 |
| dhr            |                                                   |             |
|                | Date Minute                                       | <b>0</b> 59 |
| <u>d</u> .!! ı |                                                   |             |
|                | Date Seconds                                      | <b>0</b> 59 |
| d.5 E          |                                                   |             |
|                |                                                   |             |
|                |                                                   |             |
|                |                                                   |             |
|                |                                                   |             |

### 5.11 Servicing, operating hours counter

|    |   |             | Time between services (timer Service interval)                                                                                | <b>0</b> 999 days                |
|----|---|-------------|----------------------------------------------------------------------------------------------------|----------------------------------|
| E. | 5 | 1           | The time period after which the cooling unit is due for servicing (e.g. oil change or                                         |                                  |
|    | - | •           | coolant test) is set here.                                                                                                    |                                  |
|    |   |             | The sum of all the active cooling-unit runtimes is saved here (i.e. the times in which                                        |                                  |
|    |   |             | the relay 🔆 was energized).                                                                                                   |                                  |
|    |   |             | As soon as the current service counter E. S has completed this time, an alarm is                                              |                                  |
|    |   |             | output.                                                                                                    |                                  |
|    |   |             | ⇒ Chapter 8 "Alarm and error messages"                                                                                        |                                  |
|    |   |             | Operating time counter of cooling relay (time active relay hours)                                                             | <b>0</b> 999 days                |
| E. | i | <b>i-</b> i | The sum of all active cooling unit runtimes is saved here (i.e. the times in which the relay $\frac{deg}{dr}$ was energized). | over 24 hrs, days are displayed: |
|    |   |             | This time can be used as a measure of how reliable or error-prone a cooling unit is                                           |                                  |
|    |   |             | within the system (in spite of regular servicing).                                                                            |                                  |
|    |   |             | No error messages are output                                                                                                  |                                  |
|    |   |             | After 999 days (approx. 2.7 years) of cooling-unit runtime, the count starts                                                  |                                  |
|    |   |             | again with 0.                                                                                                    | below 24 hrs, hours              |
|    |   |             | This counter can be reset manually.                                                                                           | are displayed and the            |
|    |   |             |                                                                                                    | smail n appears:                 |
|    |   |             |                                                                                                    |                                  |
|    |   |             |                                                                                                    |                                  |

| Parameter | Meaning                                                                                                    | Value range<br>fromfactory-setto                                 |
|-----------|----------------------------------------------------------------------------------------------------|------------------------------------------------------------------|
|           | Current service counter for the connected cooling unit (timer Service counter)                                                                                                    | <b>0</b> 999 days                                                |
| t. 5      | The <b>sum of all the active cooling-unit runtimes</b> is accumulated here (i.e. the times in which the cooling relay was energized) from those which have gone by since the last service.                                                                                                    | over 24 hrs, days are<br>displayed:                              |
|           | When the time count reaches the time interval $\underline{F.5}$ , an alarm message is output.<br>After servicing the unit, this time count can be reset to 0 using the (a) and (b) keys.<br>The alarm message now disappears until the time is accumulated once more and the next service is due. | • C F Smin                                                       |
|           | → Chapter 8 "Alarm and error messages"                                                                                                    | below 24 hrs, hours<br>are displayed and the<br>small h appears: |
|           |                                                                                                    | - <b>8.8.8</b>                                                   |

2009-04-10

# 6 Operator level

This level covers all parameters that are accessible (not locked by a code) to the operating personnel, for instance. Ex-factory, no parameters are available at this level.

P

In the picture below, the parameters SP and HYS are configured at the operator level.

Any parameter (up to eight 8) can be enabled at this level through the setup program.

\* Press (P) briefly

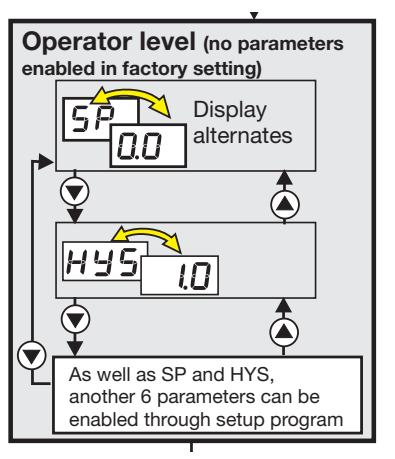

# 7 Technical data

| Analog input 1                                                                                                    | Designation                     | Measuring range                                                          | Tolerance                | Detection of               |                |  |
|----------------------------------------------------------------------------------------------------|---------------------------------|--------------------------------------------------------------------------|--------------------------|----------------------------|----------------|--|
| and 2                                                                                                    |                                 |                                                                          | temperature effect       | probe<br>short-<br>circuit | probe<br>break |  |
| RTDs                                                                                                    | Pt100 EN 60751                  | -200 to +600°C                                                           | 0.05% (±0.4°C),100ppm/°C | yes                        | yes            |  |
|                                                                                                    | Pt1000 EN 60751                 | -200 to +600°C                                                           | 0.05% (±0.4°C),100ppm/°C | yes                        | yes            |  |
| PTC                                                                                                    | KTY1X-6                         | -50 to +100 °C                                                           | 0.5% (±0.75°C),100ppm/°C | yes                        | yes            |  |
|                                                                                                    | KTY2X-6                         | -50 to +150 °C                                                           | 0.5% (±1°C),100ppm/°C    | yes                        | yes            |  |
|                                                                                                    | resistance 10 $-$ 3500 $\Omega$ | customer table <sup>1</sup>                                              | 0.075% (±2.6Ω),100ppm/°C | yes                        | yes            |  |
| Measuring current for Pt100: 2 mA, for Pt1000, KTY2X-6, KTY1X-6 and resistance: 0.2 mA                                                                                                    |                                 |                                                                          |                          |                            |                |  |
| Lead compensation is adjustable via the parameter Lead compensation resistance $\Box r$ . <i>I</i> and $\Box r$ . <i>Z</i> .<br>The total resistance at the analog input (probe resistance + selected value for <b>or.1</b> or <b>or.2</b> ) must not exceed the following values: Pt100: 314 $\Omega$ , Pt1000: 314 $\Omega$ , KTY2x-6: 2235 $\Omega$ and KTY1x-6: 3400 $\Omega$ . |                                 |                                                                          |                          |                            |                |  |
| Input resistance $R_{IN} \ge 100 k\Omega$                                                                                                    |                                 |                                                                          |                          |                            |                |  |
| Sampling time                                                                                                    |                                 | 250msec                                                                  |                          |                            |                |  |
| Input filter                                                                                                    |                                 | 1st order digital filter; filter constant adjustable from 0.1 to 99.9sec |                          |                            |                |  |
| Measuring current                                                                                                    |                                 | with Pt100: 0.2mA, with Pt1000, KTY2X-6, KTY1X-6 and resistor: 0.02mA    |                          |                            |                |  |
| Temperature offset                                                                                                    |                                 | adjustable via the parameters o E. I and o E.2                           |                          |                            |                |  |
| Special features                                                                                                    |                                 | temperature indication switchable to °F (Fahrenheit)                     |                          |                            |                |  |
| 1.) A valid customer table must be entered through the setup program and switched over to <b>b A b</b> in the instrument.                                                                                                    |                                 |                                                                          |                          |                            |                |  |

#### Environmental influences

| Ambient temperature range | 0 to +55°C                                                                                                    |
|---------------------------|----------------------------------------------------------------------------------------------------|
| Storage temperature range | -40 to +70 °C                                                                                                    |
| Climatic conditions       | ≤85% rel. humidity, no condensation                                                                                                    |
| Shock und vibration       | DIN EN 60068-2-6 schedule C.2, Frequency-Range: 10 to 55 Hz<br>Acceleration: 20 m/s <sup>2</sup> (2g)                                                                      |
| Care of the front panel   | The front panel can be cleaned with normal commercial washing, rinsing and cleaning agents. Do not use any solvents such as methylated spirits, white spirit, P1 or xylol. |

### Output

| Relay for cooling, changeover (SPDT) contact<br>Relay for alarm, changeover (SPDT) contact | 70 000 operations at 250V/16A AC, 50Hz resistive load 60 000 operations at 250V/16A AC, 50Hz cos phi >0.6 |
|--------------------------------------------------------------------------------------------|----------------------------------------------------------------------------------------------------|
| Relay for defrosting, make (SPST-NO) contact                                               | 100 000 operations at 250V/8A AC, 50Hz resistive load                                                     |
| Relay for fan, make (SPST-NO) contact                                                      | 85 000 operations at 250V/8A AC, 50Hz cos phi >0.6                                                        |

### Supply voltage

| Supply voltage    | 12 – 24V AC/DC +15/-15%, 48 – 63Hz (for operation with SELV circuits only) (not electrically isolated from the analog inputs) |
|-------------------|----------------------------------------------------------------------------------------------------|
| Power consumption | < 3W                                                                                                    |

### Housing

| Material             | polycarbonate, silver gray RAL 7001 |
|----------------------|-------------------------------------|
| Mounting             | in panel cut-out, with bezel seal   |
| Operating position   | unrestricted                        |
| Weight               | approx. 160g                        |
| Enclosure protection | front IP65 / rear IP20              |
| Flammability class   | UL 94 VO                            |

#### **Electrical data**

| Data backup                                                                                     | The data sets of the data logger are saved to a flash memory.<br>The adjustable parameters are stored in EEPROM.<br>Data are preserved after a power interruption.                                                   |
|-------------------------------------------------------------------------------------------------|----------------------------------------------------------------------------------------------------|
| Connection circuit                                                                              | screw terminals for wire cross-sections up to 4 mm <sup>2</sup> , solid wire and up to 2.5 mm <sup>2</sup> , stranded wire                                                                                           |
| Electromagnetic compatibility<br>Interference emission<br>Interference immunity                 | Product family standard: EN 61326<br>Class B<br>to industrial requirements                                                                                                    |
| Operating conditions                                                                            | The instrument is designed as a panel-mounting unit.                                                                                                    |
| Electrical safety                                                                               | EN 60 730, Part 1, overvoltage category III, pollution degree 2                                                                                                    |
| Accuracy of the real-time clock,<br>buffering                                                   | at 25°C +15/- 15 sec per month, temperature effect -0.35 ppm/10°C within the ambient temperature range: +60/- 60 sec per month Gold Cap capacitor buffers the clock time without a supply voltage for about 20 days. |
| Technical and functional<br>characteristics of temperature<br>recording devices or thermometers | as per EN 12830 and EN 13485.                                                                                                    |
| Approvals                                                                                       | UL approvals are only valid for mass-production units with the JUMO symbol                                                                                                    |

2009-04-10

# 7.1 Setup program

This program and the interface with adapter can be supplied as accessories. They offer the user the following advantages:

- easy and convenient parameterization and archiving from a PC
- simple duplication of parameters for instruments of the same type
- entry of a linearization table
- reading out data sets from the data logger.
   The data are saved together with the setup file.

# 7.2 Hardware and software requirements

- PC Pentium III or above
- 128 MB RAM, 16 MB free space on hard disk
- CD-ROM drive
- free USB interface, mouse
- Microsoft<sup>1</sup> Windows 2000/XP
- \* Connect USB cable of interface to the PC
- Connect PC interface with USB/TTL converter to the instrument via the adapter (4-pole socket)

# 7.3 Displaying the device software version

\* Press the P and A keys simultaneously, holding them down.

This version is also recognized by the setup program and shown under  $\mathit{Info} \Longrightarrow \mathit{Info}$  through Setup.

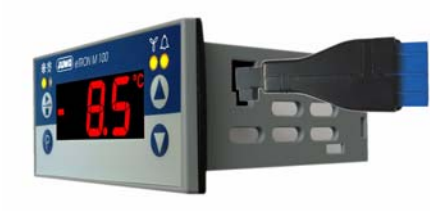

| WINDAWAL-I-I 71 | EQ.4 NNT                                        | 100 |
|-----------------|-------------------------------------------------|-----|
| 100 conteres    | Datei-Info-Kopf:                                | 1   |
| .8              | Hordware:                                       |     |
| and a second    | TAG-Nummer:                                     |     |
| 8               | Analogeingang:                                  |     |
| and the second  | Binäreingang:                                   |     |
| Winners .       | * Regler:                                       |     |
| a same          | Abtaufunktion:                                  |     |
|                 | Ventilator:                                     |     |
|                 | Alarm:                                          |     |
|                 | Anzeige:                                        |     |
|                 | Schnittstelle:                                  |     |
|                 | Datenlogger:                                    |     |
|                 | A Convino                                       |     |
| Ales I and      | s Canvina'                                      |     |
|                 | Revel Islam 5-1-1<br>Revel and 5-1-1<br>Terreta |     |

1. Microsoft is a registered trademark of Microsoft Corporation

# 7.4 Transferring measurements from the data logger to the PC

The data logger saves 11263 data sets to a ring memory which overwrites the oldest data with the most recent ones when the memory is full.

- \* Transfer data from device
- Choose data logger
- \* Click OK, the data will be read out

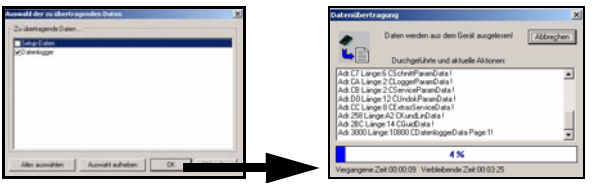

- \* Click table view, the table on the right will be shown
- or
- \* Click Graphics, a graphics will be calculated
- \* Save setup file.
- A click with the right mouse button enables you to zoom in, make print-outs or set the properties for the graphics (e.g. colors or connecting lines).

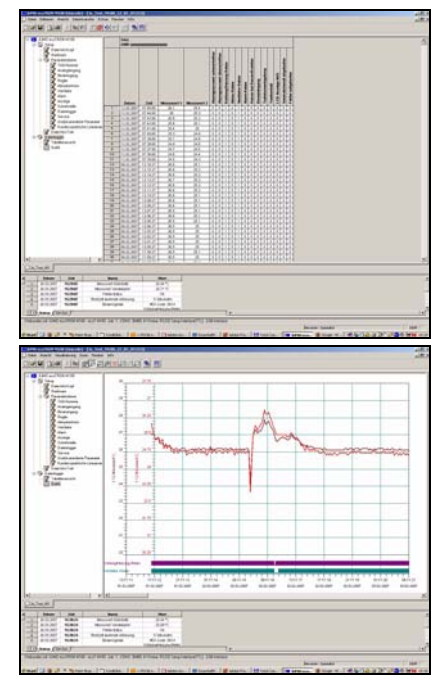

### 7.5 Processing measurements in Excel<sup>1</sup>

- ★ Execute Extras => data logger => Save in menu bar
- \* Enter Semicolon as a separator
- Click Save as

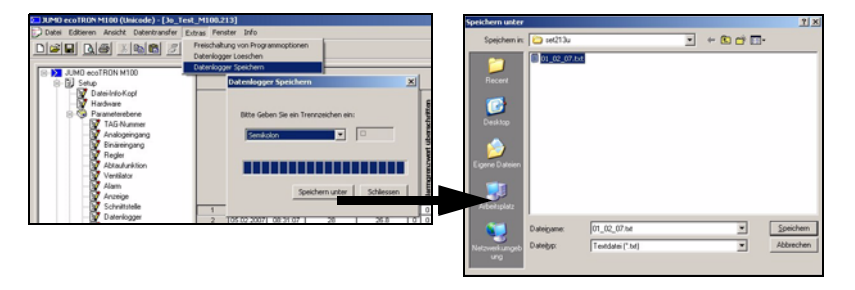

- \* Save as 01\_02\_07.txt
- Execute File => Open in the Excel menu bar Select all files, otherwise the txt file will not be shown in the selection window
- Select 01\_02\_07.txt
- \* Even if the wizard comes up with an error message, clicking OK will start the text conversion wizard.
- \* Keep Windows-ANSI open and click Continue

| Officen                                                                                                    |                                                                            | No. And Street Street Street | <u>21×</u> |                                                                                                    |
|----------------------------------------------------------------------------------------------------|----------------------------------------------------------------------------|------------------------------|------------|----------------------------------------------------------------------------------------------------|
| Suchen pr.                                                                                                    | weterverarbeitung                                                          | - + 🖸 🔍 X 🗂 🖬 • Egtras •     |            |                                                                                                    |
| Contraction<br>Contraction<br>Description<br>Contraction<br>Contraction<br>Contra | Designations<br>Market Strak<br>Designation<br>Designations<br>Outergraves |                              | Offmen +   | Nikrosoft Excel Die Datei hat ein nicht erkernbares Format.      Vicken Sie Wohrdnen, sofern Bren bekannt ist, dass die Datei von einem Programm erstellt wurde, das inkompabbel mit Morosoft Escel ist. Chein Sie die Dabei mit dem Orgahorgamm, Specknin Sie des Jahal in dem                                                                                                    |
| Surgari Surg                                                                                                    | Databager (***)                                                            |                              | Abreda     | Lister für die Verhalt, zum Beispiel im Techtformat, soften Die die Liste     Telewardterunge Australie 4 softet 21 kmm.     12 kmm       • Silver die Verhalt, zum Beispiel im Techtformat, soften Die die Liste 1 kilden Sei Verhalt, die Verhalt die Verhalt die V |

- \* Tab stop and semicolon must have a check mark
- \* Click Continue and enter a point as a separator, instead of the comma

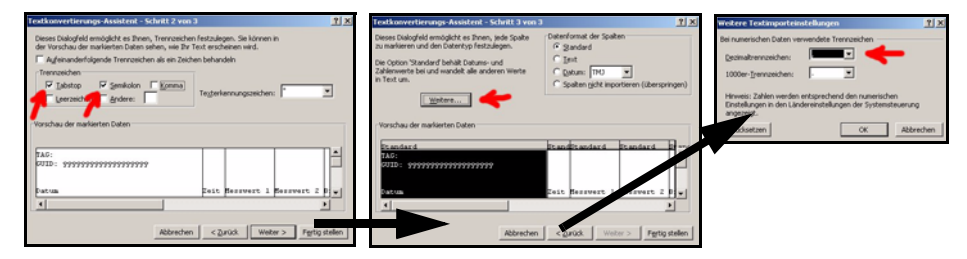

\* The table can now be processed in Excel and saved in the Excel file format (.xls).

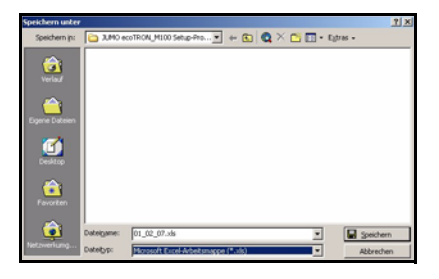

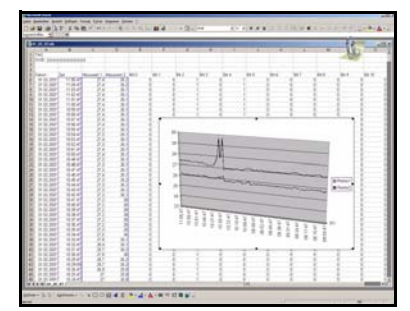

# 8 Alarm and error messages

The following alarm messages can be shown in alternation with the temperature display:

| Alarm display      | Cause                                                                                                    | Remedy                                                                                                    |
|--------------------|----------------------------------------------------------------------------------------------------|----------------------------------------------------------------------------------------------------|
| <b>L. 5</b> -10.5° | Service interval run down<br>The selected time for the maintenance<br>of a heating or cooling unit has run<br>down | <ul> <li>Carry out service</li> <li>At the parameter level, reset <i>L</i>.5, manually to 0</li> <li>⇒ Chapter 4 "Commissioning the instrument"</li> </ul>                                                 |
| AL.L - 10.5°       | Gone below low alarm limit                                                                                         | <ul> <li>Depending on the controller type that was set, check whether the heating/cooling unit is still operating without errors.</li> <li>Check whether any relay fusing that may be installed</li> </ul> |
| AL.H 995°          | Gone above high <b>alarm limit</b>                                                                                 | <ul> <li>is still functioning properly.</li> <li>Check whether the selected alarm limits<br/>have been set correctly.</li> </ul>                                                                           |
|                    |                                                                                                    | The alarm disappears as soon as the process value goes above/below the AL limits by the amount of the hysteresis                                                                                           |
|                    |                                                                                                    | or must be acknowledged (with the $$ key < 3 sec).<br>$\Rightarrow$ Chapter 5.6 "Alarms"                                                                                                    |

| Error message            | Cause                                                                                                    | Remedy                                                                                                    |
|--------------------------|----------------------------------------------------------------------------------------------------|----------------------------------------------------------------------------------------------------|
| Fran                     | <b>Gone above measured value</b><br>The measured value is too large, is<br>outside the measurement range, or a                 | <ul> <li>Check probe and connecting cable for damage or<br/>short-circuit</li> </ul>                            |
|                          | probe break has occurred.                                                                                                    | <ul> <li>Check whether the correct probe has been set or<br/>connected</li> </ul>                               |
|                          | Gone below measured value                                                                                                    | ⇒ Chapter 4 "Commissioning the instrument"                                                                      |
|                          | outside the measurement range, or a probe short-circuit has occurred.                                                          | These messages are only output<br>in the process value display.                                                 |
| - 10.5 Er. 1             | Display of measurement value 2 (-<br>10.5°C) alternating with background<br>information that measurement value 1 is<br>faulty  | <ul> <li>Change over to the faulty measurement value and<br/>find the cause of the error (see above)</li> </ul> |
| - 18.5 <sup>°</sup> Er.2 | .Display of measurement value 1 (-<br>18.5°C) alternating with background<br>information that measurement value 2 is<br>faulty |                                                                                                    |
|                          | Measured value connot be displayed<br>The measured value exceeds 999 or is                                                     | <ul> <li>Analog input 2 must be activated and correctly<br/>configured.</li> </ul>                              |
|                          | below -999 and is thus outside the 3-digit display range.                                                                      | Section 5.1 "Analog inputs"                                                                                     |
|                          |                                                                                                    | <ul> <li>If necessary, use the setup program to re-transfer<br/>the configuration to the instrument!</li> </ul> |

| ErrFLA | The flash memory of the data logger is faulty. | * | The instrument must be returned to JUMO for repair. |
|--------|------------------------------------------------|---|-----------------------------------------------------|
| ErrELo | The chip for the real-time clock is faulty.    |   |                                                     |

# 8.1 Troubleshooting

| What is happening?                                                                  | Cause / Remedy                                                                                                    | Information                                                                          |  |
|-------------------------------------------------------------------------------------|----------------------------------------------------------------------------------------------------|--------------------------------------------------------------------------------------|--|
| Communication with the unit inter-<br>rupted after setup data was transmit-<br>ted. | Interface settings of the unit and PC do<br>not match.<br>* Compare the interface settings made<br>in the setup file with those of the unit. | <ul> <li>⇒ Chapter 7.1 "Setup program"</li> <li>⇒ Chapter 5.8 "Interface"</li> </ul> |  |

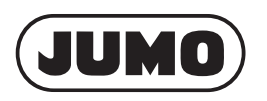

#### JUMO GmbH & Co. KG

Street adress: Moritz-Juchheim-Straße 1 36039 Fulda, Germany Deliverv address: Mackenrodtstraße 14 36039 Fulda, Germany Postal address: 36035 Fulda, Germany Phone: +496616003-0Fax: +49 661 6003-607 mail@jumo.net e-mail: Internet: www.jumo.net

### JUMO Instrument Co. Ltd.

JUMO House Temple Bank, Riverway Harlow, Essex CM20 2TT, UK Phone: +44 1279 635533 Fax: +44 1279 635262 e-mail: sales@jumo.co.uk Internet: www.jumo.co.uk

#### JUMO Process Control, Inc.

8 Technology Boulevard Canastota, NY 13032, USA Phone: 315-697-JUMO 1-800-554-JUMO Fax: 315-697-5867 e-mail: info@jumo.us Internet: www.jumo.us

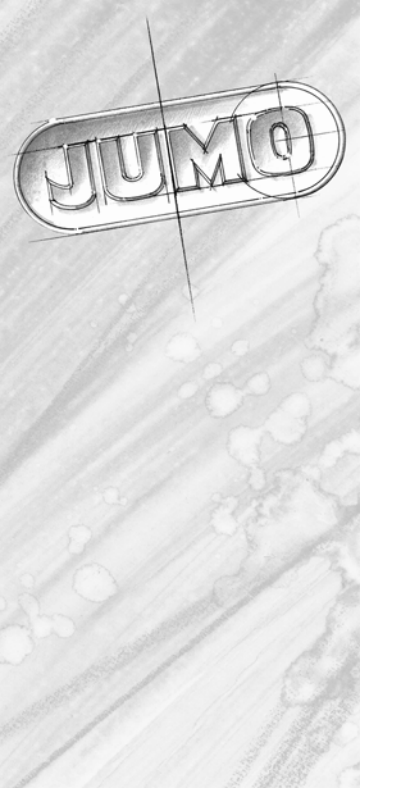

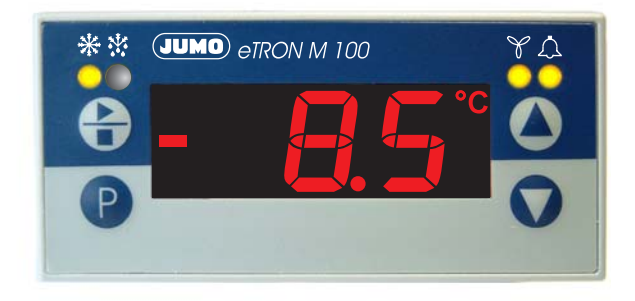

# Régulateur électronique pour le froid

# B 70.1061.0 Notice de mise en service

2009-04-10

# Aperçu des fonctions

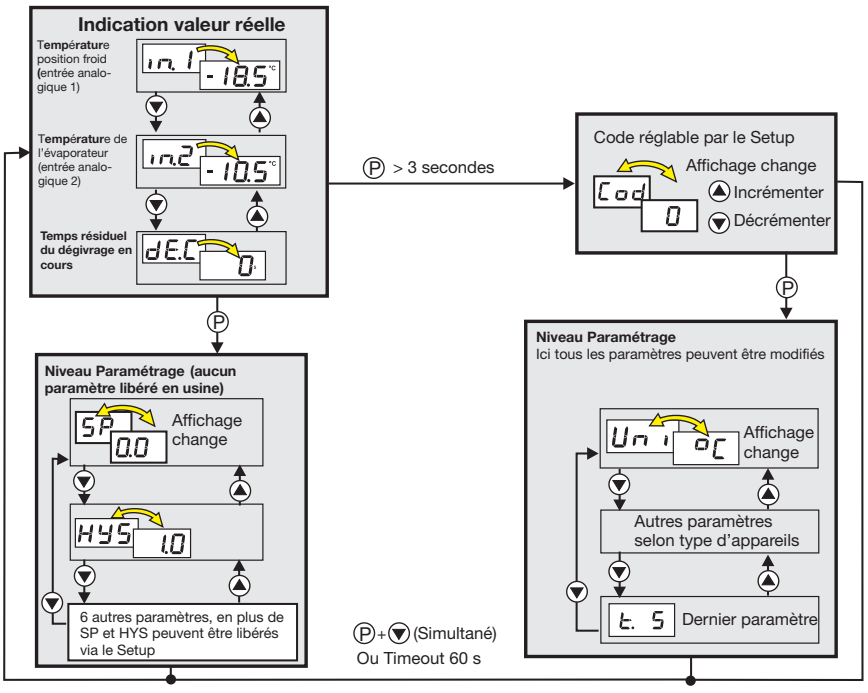

# Sommaire

| 1                 | Identification de l'appareil 4                                                                |
|-------------------|-----------------------------------------------------------------------------------------------|
| 1.1               | Service après-vente : 0892 700 733 (0,337 /min) 4                                             |
| 2                 | Montage                                                                                       |
| <b>3</b><br>3.1   | Raccordement électrique         7           Instructions relatives à l'installation         7 |
| 3.2<br>3.3        | Emplacement correct de la sonde       7         Schéma de raccordement       8                |
| 4                 | Mise en service de l'appareil                                                                 |
| 4.1<br>4.2        | Affichage et commande                                                                         |
| 4.3<br>4.4<br>4.5 | Sélectionner et éditer les paramètres (principe de navigation)                                |
| 4.6<br>4.7        | Valider les alarmes       11         Démarrer/arrêter immédiatement le dégivrage       11     |
| 5                 | Niveau de paramétrage                                                                         |
| 5.1<br>5.2<br>5.3 | Entrées analogiques                                                                           |
| 5.4               | Dégivrage (cyclique)                                                                          |
| 5.5               | Comportement tout ou rien de la fonction ventilateur                                          |
| 5.8<br>5.7        | Alames                                                                                        |
| 5.8               | Interface                                                                                     |

| 5.9<br>5.10<br>5.11 | Enregistreur automatique                                  | 29<br>30<br>31 |
|---------------------|-----------------------------------------------------------|----------------|
| 6                   |                                                           | 34             |
| 7                   | Caractéristiques techniques                               | 35             |
| 7.1                 | Logiciel Setup                                            | 38             |
| 7.2                 | Conditions min. du hardware et du software :              | 38             |
| 7.3                 | Afficher la version software de l'appareil                | 38             |
| 7.4<br>7.5          | Transfert des mesures de l'enregistreur automatique au PC | 39<br>40       |
| <b>8</b><br>8.1     | Alarmes et messages d'erreur                              | 43<br>45       |

# Sommaire

# Sommaire

# 1 Identification de l'appareil

La plaque signalétique est collée sous l'appareil. La tension d'alimentation appliquée doit correspondre à celle indiquée sur la plaque signalétique.

and)

Tous les réglages nécessaires sont décrits dans cette notice de mise en service, pour toutes les variantes de l'appareil. Toutefois, si vous rencontrez des difficultés lors de la mise en service, ne procédez à aucune manipulation non autorisée sur l'appareil. Vous pourriez compromettre votre droit à la garantie. Veuillez prendre contact avec nos services.

La notice de mise en service est valable à partir de la version software appareil 213.01.05 (appuyer sur les touches (P) + (A) pour afficher).

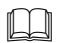

Lisez cette notice avant de mettre en service l'appareil. Conservez cette notice dans un endroit accessible à tout moment à tous les utilisateurs. Aidez-nous à améliorer cette notice en nous faisant part de vos suggestions

#### 1.1 Service après-vente : 0892 700 733 (0,337 € /min)

 Téléphone :
 03 87 37 53 00

 Télécopieur :
 03 87 37 89 00

 E-mail :
 info@jumo.net

 Internet :
 www.jumo.fr

#### Matériel livré

1 joint 1 cadre de fixation 1 notice de mise en service B70.1061.0

|   |    |                                                     |                                                                                   |                                          | Exécution de base                        |                                                                                                    |
|---|----|-----------------------------------------------------|-----------------------------------------------------------------------------------|------------------------------------------|------------------------------------------|----------------------------------------------------------------------------------------------------|
|   |    |                                                     |                                                                                   |                                          | Avec 2 entrées analogiques               | et 3 sorties relais                                                                                                    |
|   |    |                                                     |                                                                                   |                                          | Extension du type de base                |                                                                                                    |
| 8 |    |                                                     |                                                                                   |                                          | Réglé en usine, configurable             |                                                                                                    |
| 9 |    |                                                     |                                                                                   |                                          | Configuré en fonction des in             | dications du client                                                                                                    |
|   |    |                                                     |                                                                                   |                                          | Option 1                                 |                                                                                                    |
|   | 0  |                                                     |                                                                                   |                                          | Néant                                    |                                                                                                    |
|   | 1  |                                                     |                                                                                   |                                          | Buzzer de l'alarme                       |                                                                                                    |
|   | 2  |                                                     |                                                                                   |                                          | Contact d'alarme (contact in             | verseur 16A/250V)                                                                                                    |
|   |    |                                                     |                                                                                   |                                          | Option 2                                 |                                                                                                    |
|   |    | 0                                                   |                                                                                   |                                          | Néant                                    |                                                                                                    |
|   |    | 1                                                   |                                                                                   |                                          | Interface RS 485                         |                                                                                                    |
|   |    | 2                                                   |                                                                                   |                                          | Enregistreur automatique, ho             | prloge en temps réel et interface RS 485                                                                                                    |
|   |    |                                                     |                                                                                   |                                          | Alimentation                             |                                                                                                    |
|   |    |                                                     | 32                                                                                |                                          | 12 à 24V AC/DC +15/-15%,                 | 48 à 63Hz                                                                                                    |
|   |    |                                                     |                                                                                   |                                          | Option                                   |                                                                                                    |
|   |    |                                                     |                                                                                   | 000                                      | Sans sonde lisse Pt100                   |                                                                                                    |
|   |    |                                                     |                                                                                   | 236                                      | 2 sondes lisses Pt100                    | (Diamètre : 6mm, longueur utile : 50 mm, câble de raccord. : 1500 mm)                                                                                                    |
| 8 | 0  | 0 -                                                 | 32 /                                                                              | 000                                      | Exemple de commande                      |                                                                                                    |
|   | 89 | 8<br>9<br>0<br>1<br>2<br> <br> <br> <br> <br>8<br>0 | 8<br>9<br>0<br>1<br>2<br>0<br>1<br>2<br>0<br>1<br>2<br>1<br>8<br>0<br>0<br>1<br>2 | 8<br>9<br>0<br>1<br>2<br>0<br>1<br>2<br> | 8<br>9<br>0<br>1<br>2<br>0<br>1<br>2<br> | Exécution de base<br>Avec 2 entrées analogiques         8       Réglé en usine, configurable<br>Configuré en fonction des in<br>Option 1         0       Néant         1       Buzzer de l'alarme         2       Contact d'alarme (contact in<br>Option 2         0       Néant         1       Interface RS 485         2       Enregistreur automatique, ho<br>Ità 2 424 AC/DC +15/-15%,<br>Option         32       12 à 24V AC/DC +15/-15%,<br>Option         000       Sans sonde lisse Pt100         1       Isses Pt100         1       Exemple de commande |

2009-04-10

# 2 Montage

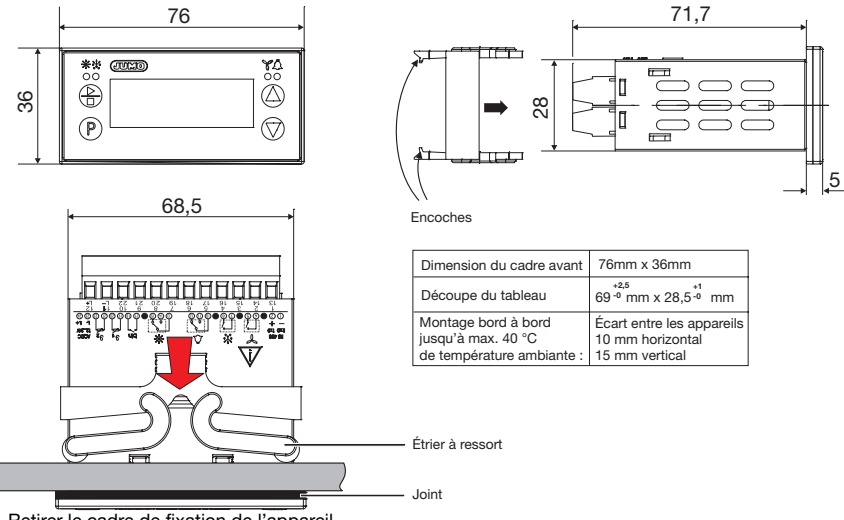

- \* Retirer le cadre de fixation de l'appareil.
- Placer l'appareil par l'avant dans la découpe du tableau. Attention : il faut que le joint du cadre avant soit placé correctement.
- \* Pousser le cadre de fixation par l'arrière sur le boîtier jusqu'à ce que les étriers à ressort soient sous tension et verrouillés dans les encoches en haut et en bas.

# 3 Raccordement électrique

### 3.1 Instructions relatives à l'installation

- Aussi bien pour le choix du matériau des câbles, pour l'installation que pour le raccordement électrique de l'appareil, il faut respecter la réglementation en vigueur.
- Le raccordement électrique doit être effectué exclusivement par du personnel qualifié.
- □ La compatibilité électromagnétique est conforme aux normes et prescriptions mentionnées dans les caractéristiques techniques.
  - ⇒ Chapitre 7 "Caractéristiques techniques"
- L'appareil ne peut être installé dans des zones exposées à un risque d'explosion. Il faut le monter dans un boîtier électrique de protection ignifugé.
- Outre une installation défectueuse, des valeurs mal réglées (consigne, paramètres) peuvent altérer le bon fonctionnement du process ou provoquer des dégâts. C'est pourquoi il doit y avoir des dispositifs de sécurité indépendants de l'appareil (par exemple des souppes de surpression ou des limiteurs/contrôleurs de température) ; seul le personnel qualifié peut effectuer le réglage (verrouiller les paramètres au niveau Utilisateur). À ce propos, nous vous prions de respecter les règles de sécurité correspondantes. En théorie, un mauvais réglage d'un paramètre peut rendre une régulation instable. C'est pourquoi il faut contrôler la stabilité de la valeur réelle atteinte et réunir des informations sur le système asservi.
- Pour éviter un soudage des relais de sortie si la charge est en court-circuit, il faut protéger le circuit de charge avec un fusible calibré au courant maximal du relais.
- Ne raccorder aucun autre récepteur aux bornes d'alimentation de l'appareil.
- Le fusible externe de l'alimentation ne doit pas dépasser la valeur de 1 A, suivant la section du fil.

### 3.2 Emplacement correct de la sonde

- La sonde pour la température position froid devrait être placée dans l'écoulement d'air du ventilateur là où la température moyenne doit être mésurée (pas trop près de l'évaporateur et pas tout en bas de la chambre froide) !
- Placer la sonde pour la température de l'évaporateur là où la glace tient le plus longtemps !

# 3.3 Schéma de raccordement

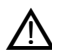

- 1. Le raccordement électrique doit être effectué exclusivement par du personnel qualifié!
- 2. L'appareil, pour des raisons de protection contre tout contact accidentel, ne peut être raccordé qu'à des tensions inférieures à 42 V et correspondent à la définition de SELV ou PELV car il n'y a pas de séparation galvanique entre alimentation et entrées analogiques !

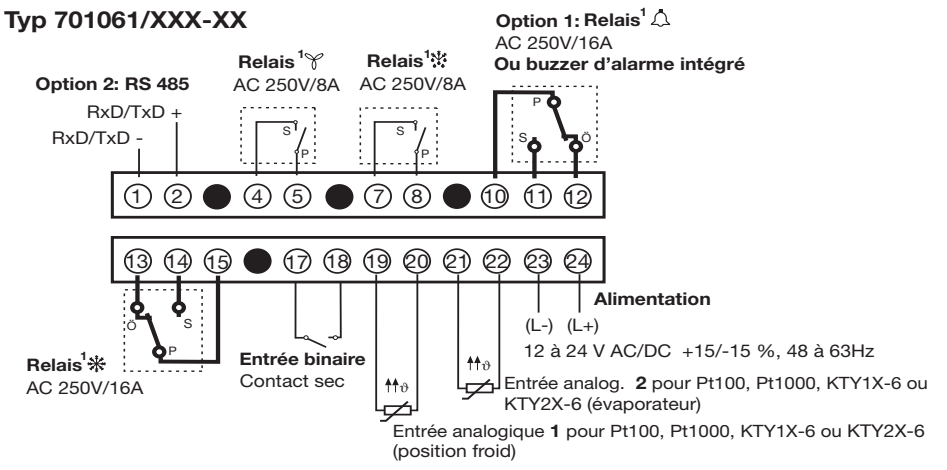

<sup>1.</sup> La position du point de contact du relais dans l'appareil (lignes en pointillés) correspond à l'état de repos (relais désexcité)

# 4 Mise en service de l'appareil

### 4.1 Affichage et commande

| Ecran LCD       | Affichage 9 segments à 3 digits de 13 mm de hauteur et symboles pour<br>température, h, min, et s avec rétroéclairage rouge.                                                                                                    | - <b>8:8.8</b> # |  |  |
|-----------------|----------------------------------------------------------------------------------------------------|------------------|--|--|
| LED Refroidir   |                                                                                                    | **               |  |  |
| LED Dégivrer    |                                                                                                    | *                |  |  |
| LED Ventilateur | LED est allumee lorsque le relais correspondant est excite.<br>LED s'éteint lorsque le relais correspondant se met au repos.                                                                                                    | Y                |  |  |
| LED Alarme      |                                                                                                    | Δ                |  |  |
| Touches         | <ul> <li>Pour marche et arrêt du dégivrage manuel ; appuyer &gt; 3 sec.<br/>Pour la validation des alarmes appuyer &lt; 3 sec.</li> <li>Programmer</li> <li>Incrémenter la valeur / Paramètre suivant</li> <li>Décrémenter la valeur / Paramètre précédent</li> </ul> |                  |  |  |
| Interface Setup | L'appareil est relié à un ordinateur via l'interface PC et un adaptateur<br>(3 broches)<br>L'interface RS485 ne peut pas être utilisée à ce moment là !                                                                                                    |                  |  |  |

# 4 Mise en service de l'appareil 9

\* Appliquer la tension d'alimentation, tous les segments s'allument cinq fois pour le test (des segments).

Si le raccordement de l'appareil est correct, la température actuelle s'affiche à l'entrée analogique 1. Avec l'option Enregistreur automatique ABF s'affiche brièvement après la mise sous tension.

En cas d'alarme ou de message d'erreur, voir Chapitre 8 "Alarmes et messages d'erreur".

### 4.2 Affichage de la valeur réelle (après mise sous tension ou après time out)

Le paramètre di.P permet de régler la valeur réelle qui doit être affichée.

⇒ Chapitre 5.7 "Affichage à cristaux liquides"

Si l'on passe à une autre valeur réelle avec les touches 🕐 ou 🌒, l'appareil revient automatiquement après time out.

# 4.3 Passage au niveau de paramétrage (verrouillage du code)

Les paramètres de l'appareil sont réglés d'usine au niveau de paramétrage et verrouillé par un code.

Tous les paramètres peuvent être édités à l'intérieur de la plage de valeurs, comme décrit dans le tableau ci-dessous.

- \* Appuyez pendant 3 s sur la touche 🕑 est affiché en alternance 🚺 🗖 🚽
- Régler le code pour accéder au niveau Paramétrage à l'aide des touches et (code 72 d'usine, peut être modifié par le logiciel Setup ). Plus vous maintenez la touche enfoncée, plus la valeur change vite.
- \* Valider avec (P)

Le premier nom du paramètre et la valeur s'affiche en alternance

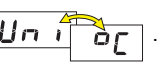

# 4.4 Sélectionner et éditer les paramètres (principe de navigation)

\* Tous les paramètres peuvent être sélectionnés à l'aide des touches te (à l'intérieur du tableau vers le haut ou vers le bas).
\* Valider avec (P), la valeur clignote et invite à la saisie.

Régler la valeur dans la plage de valeur indiquée à l'aide des touches (a) et (c). Plus vous appuyez longtemps sur la touche, plus la valeur change vite.

Valider le réglage avec (P), la nouvelle valeur est sauvegardée et nom du paramètre et valeur apparaissent alternativement.

Le paramètre suivant est réglé suivant le même principe de navigation.

⇒ Voir Aperçu des fonctions au dos de la couverture de la notice.

## 4.5 Annuler l'édition

Annuler l'édition avec les touches (P) + (V) la valeur précédente est conservée.

## 4.6 Valider les alarmes

Condition : AL.q = on

\* Appuyer brièvement sur la touche 🕒 (moins de 3 s)

## 4.7 Démarrer/arrêter immédiatement le dégivrage

Appuyer sur la touche 🕒 plus de 3 s

## 5 Niveau de paramétrage

La désignation anglaise (entre pararenthèses) sert à mieux comprendre l'abréviation internationale.

Dans le tableau suivant, sont énumérés tous les paramètres pour l'équipement maximal de l'appareil.

Les paramètres non nécessaires (voir plaque signélatique) sont masqués.

| Paramètre |   | Signification                                                                                                    | Plage de valeurs<br>ded'usineà |
|-----------|---|----------------------------------------------------------------------------------------------------|--------------------------------|
| Un        | 1 | Unité Température (Unit)<br>pour les températures indiquées                                                                                                    | ° <b>C</b> ou °F               |
| 0         |   | Lorsque l'on permute l'unité de température, toutes les valeurs Température,<br>comme par ex. la température de position froid (in.1), la température de l'éva-<br>porateur (in.2) et la consigne correspondante (SP) sont converties.<br>Les paramètres relatifs, comme par ex. l'hystérésis (HyS) ou l'offset (ot.1) sont<br>concernés : |                                |

#### 5.1 Entrées analogiques

| An. I | Sonde à l'entrée analogique 1 en montage 2 fils (Analog input1)<br>Elle mesure la température de la position froid.<br><i>L R b</i> signifie linéarisation spécifique, réglable au moyen d'un tableau de valeurs<br>dans le logiciel Setup. | Pt 100: Pとト<br>Pt 1000: Pとと<br>KTY1X-6: とり I<br>KTY2X-6: とりこ<br>ou と月日 |
|-------|----------------------------------------------------------------------------------------------------|------------------------------------------------------------------------|
| ot. I | Offset Température Entrée analogique 1 (offset température1)<br>Offset de la valeur réelle                                                                                                    | -50,0 <b>0,0</b> 50,0 en °C<br>ou<br>-90,0 <b>0,0</b> 90,0 en °F       |

| Paramètre | Signification                                                                                                    | Plage de valeurs<br>ded'usineà                                                                                  |
|-----------|----------------------------------------------------------------------------------------------------|----------------------------------------------------------------------------------------------------|
| or. I     | <ul> <li>Résistance de tarage de ligne Entrée analogique 1 (offset resistance1)</li> <li>Cette valeur sert à compenser la résistance de la ligne de la sonde et dépend de la longueur de la ligne.</li> <li>Pour la meilleure mesure de température possible, il faut saisir ici la résistance ohmique.</li> <li>Il y a erreur de mesure lorsque la résistance totale à l'entrée analogique (résistance de sonde + valeur réglée pour or.1) dépasse avec une Pt100 : 314Ω, une Pt1000 : 314Ω, un KTY2x-6 : 2235 Ω et un KTY1x-6 : 3400Ω !</li> </ul> | 0,0 <b>0,0</b> 99,9 Ω                                                                                           |
| A n.2     | Sonde à l'entrée analogique 2 en montage 2 fils (Analog input2)         Elle mesure la température de l'évaporateur.         L RL signifie linéarisation spécifique, réglable au moyen d'un tableau de valeurs dans le logiciel Setup.         Offect Température Entrée analogique 2 (offect temperature2)                                                                                                    | désactivée: חם<br>Pt 100: PEH<br>Pt 1000: PEE<br>KTY1X-6: E9 I<br>KTY2X-6: E92<br>ou ERB<br>50.0.00, 50.0 cm °C |
| o £.2     | Offset de la valeur réelle                                                                                                    | -30,0 <b>0,0</b> 30,0 en °C<br>ou<br>-90,0 <b>0,0</b> 90,0 en °F                                                |
| o r.2     | Résistance de tarage de ligne Entrée analogique 2 (offset resistance2)         Cette valeur set à compenser la résistance de la ligne de la sonde et dépend de la longueur de la ligne.         Pour une mesure de température possible, il faut saisir ici la résistance ohmique.         II y a erreur de mesure lorsque la résistance totale à l'entrée analogique (résistance de sonde + valeur réglée pour or.1) dépasse avec une Pt100 : 3140Ω, une Pt1000 : 3140Ω, un KTY2x-6 : 2235 Ω et un KTY1x-6 : 3400Ω !                                | 0,0 <b>0,0</b> 99,9 Ω                                                                                           |

| Paramètre | Signification                                                                                                    | Plage de valeurs<br>ded'usineà |
|-----------|----------------------------------------------------------------------------------------------------|--------------------------------|
| dF        | Constante de temps du filtre (filtre numérique)<br>Pour adapter le filtre d'entrée numérique.<br>En cas de perturbation du signal 63 % des modifications sont enregistrées après la<br>constante du filtre.<br>Valeur 0 signifie : filtre désactivé<br>Lorsque la constante de temps du filtre est élevée :<br>- amortissement important des signaux parasites<br>- réaction lente de l'indication de valeur réelle par rapport aux modifications | 0 <b>0,8</b> 99,9 s            |

### 5.2 Entrée binaire

|   | -    | Fonction avec entrée binaire ouverte/fermée (binary input Function) | <b>0</b> 5 |
|---|------|---------------------------------------------------------------------|------------|
| D | ı,1- | 0 : sans fonction                                                   |            |
|   |      | 1 : marche / arrêt dégivrage (fonction touche)                      |            |
|   |      | 2 : ventilateur ON/OFF (contact porte)                              |            |
|   |      | 3 : verrouillage du clavier actif/inactif                           |            |
|   |      | 4 : économiseur d'écran actif/inactif                               |            |
|   |      | 5 : acquittement de l'alarme (fonction touche)                      |            |

### 5.3 Régulateur

Le régulateur est réglé en usine sur Refroidir.

Pour la fonction spéciale Chauffer et Refroidir, le relais du ventilateur est utilisé pour chauffer.

| Paramètre   |   | Signification                              |                                                                                                    | Plage de valeurs<br>ded'usineà  |
|-------------|---|--------------------------------------------|----------------------------------------------------------------------------------------------------|---------------------------------|
| <u>ь чр</u> |   | Type de<br>régulateur (tyPe)               | en cas de dépassement inférieur/supérieur de la valeur mesu-<br>rée, comme par ex. rupture de sonde. | <b>0</b> , 1, 2                 |
|             | - | 0 : régulateur froid                       | désactive le relais 👬                                                                                |                                 |
|             |   | 1 : régulateur Con-<br>geler               | active le relais $\frac{\delta f^{\mu}}{\delta f^{\nu}}$ .                                           |                                 |
|             |   | 2 : refroidir + chauffer                   | désactive les relais 🔆 et 🍸 .                                                                        |                                 |
| 5           | Ρ | Consigne (Setpoint<br>Régulera sur cette v | t)<br>raleur.                                                                                        | <b>5₽L 0.0</b> 5₽H<br>en ℃ ou ℉ |

|     |                                                                                        | Hystérésis (HySteresis)                                                                                                    | 0,0 <b>1,0</b> 50,0 en °C |
|-----|----------------------------------------------------------------------------------------|----------------------------------------------------------------------------------------------------|---------------------------|
| H95 | L'hystérésis se situe pour le froid et la congélation au-dessus de la consigne réglée. | ou<br>0.0. <b>1.8</b> .90.0 en °E                                                                                                    |                           |
|     |                                                                                        | Pour la fonction Chauffer et Refroidir, l'hystérésis se situe comme une fonction fenêtre au-dessus et en-dessous de la consigne réglée. | 0,0 <b></b>               |

## 5 Niveau de paramétrage <sup>16</sup>

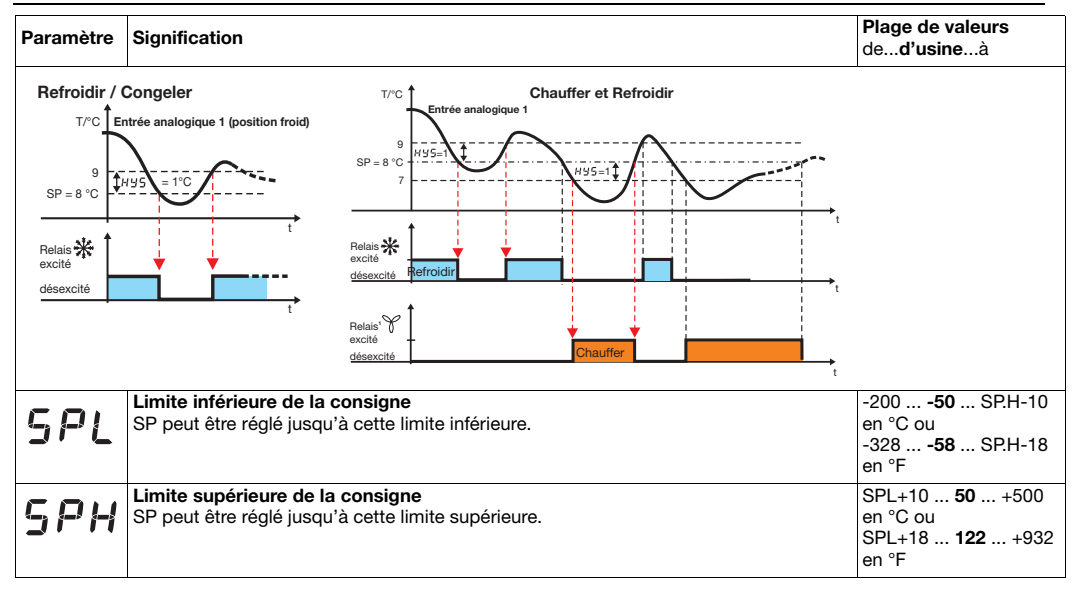

| Paramètre | Significat                                     | Signification |      |                                                                                                    |                    |                          |                |                |
|-----------|------------------------------------------------|---------------|------|----------------------------------------------------------------------------------------------------|--------------------|--------------------------|----------------|----------------|
| L.on      | Temps d'activa-<br>tion min.<br>(time on)      |               |      | On peut régler à ce niveau la durée min. pendant laquelle l'unité (relais $\frac{k_{s}^{L}}{A_{\infty}}$ ) doit restée activée ou désactivée.<br>Veuillez tenir compte des informations fournies par le constructeur |                    |                          | <b>0</b> 999 s |                |
| E.oF      | Temps de désac-<br>tivation min.<br>(time off) |               |      |                                                                                                    |                    |                          |                | <b>0</b> 999 s |
| P.0 n     | Comportement ap réglé :                        |               |      | rès mise sous                                                                                                    | tension (Power On) | dépend du type de régula | teur           | 0, <b>1</b>    |
|           |                                                |               | Rég. | de froid                                                                                                    | Rég. congélation   | Rég. Chaud/Froid         |                |                |
|           |                                                | 0             | Mod  | e dégivrage                                                                                                    | Mode dégivrage     | Mode Chaud/Froid OFF     |                |                |
|           |                                                | 1             | Mod  | e Froid                                                                                                    | Mode Froid         | Mode Chaud/Froid         |                |                |
|           |                                                |               |      |                                                                                                    |                    |                          |                |                |

| Paramètre Signification | Plage de valeurs<br>ded'usineà |
|-------------------------|--------------------------------|
|-------------------------|--------------------------------|

### 5.4 Dégivrage (cyclique)

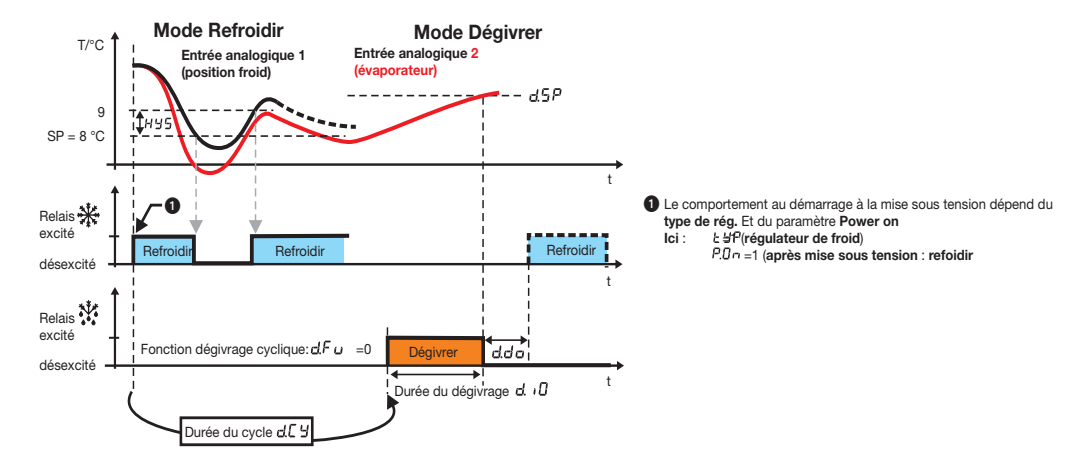

| Paramètre | Signification                                                                                         | Plage de valeurs<br>ded'usineà                                                                                                    |                    |  |  |  |
|-----------|----------------------------------------------------------------------------------------------------|----------------------------------------------------------------------------------------------------|--------------------|--|--|--|
| d.E 9     | Type dégivrage (de<br>EL = électrique/cire<br>Le relais froid est dé<br>moyen de cartouche            | EL, GAZ                                                                                                    |                    |  |  |  |
|           | <b>GAZ = dégivrage g</b><br>Le relais froid reste<br>travail et peut être u<br>d'un agent frigorifiqu | <b>GAZ = dégivrage gaz chaud :</b><br>Le relais froid reste enclenché pendant le dégivrage. Le relais de dégivrage se met au travail et peut être utilisé pour piloter une soupape de ventilation qui conduit, au lieu d'un agent frigorifique "froid", une vapeur chaude à travers l'échangeur thermique. |                    |  |  |  |
| dFu       | Fonction<br>dégivrage                                                                                 | 0: Répétition <b>cyclique</b> du dégivrage, après écoulement de la<br>durée du cycle d.[ ၂.                                                                                                    | <b>0</b> , 1, 2, 3 |  |  |  |
|           | (defrost Function)                                                                                    | 1: Démarrage quotidien du dégivrage à l'heure,<br>réglée sous <u>d</u> と 1… <u>d</u> と 4                                                                                                    |                    |  |  |  |
|           |                                                                                                    | 2: La somme des durées de marche actives du groupe froid<br>est formée pour le démarrage du dégivrage (les temps durant<br>lesquels le relais du froid était au travail). Le dégivrage démarre<br>dès qu'elle a atteint la durée du cycle réglée dí 4.                                                     |                    |  |  |  |
|           |                                                                                                    | <ol> <li>Le dégivrage ne peut être démarré/arrêté que manuellement<br/>avec la touche (♣) &gt;3 s ou par l'entrée binaire.</li> </ol>                                                                                                    |                    |  |  |  |
| 1511      | Durée du cycle (du                                                                                    | ration Cycle)                                                                                                    | 124 999 heures     |  |  |  |
| d.L J     | Ce temps est utilisé                                                                                  |                                                                                                    |                    |  |  |  |
|           | (par ex. dégivrage to                                                                                 | outes les 24 heures) ou                                                                                                    |                    |  |  |  |
|           | quand d.Fu = 2, de froid.                                                                             | e former la somme des durées de marche actives du groupe                                                                                                    |                    |  |  |  |

| Paramètre | Signification                                                                        | Plage de valeurs<br>ded'usineà                                                                                                    |                 |  |  |  |
|-----------|--------------------------------------------------------------------------------------|----------------------------------------------------------------------------------------------------|-----------------|--|--|--|
|           | Durée de dégivrag                                                                    | 0: pas de limitation de                                                                                                    |                 |  |  |  |
| d. $U$    | Le relais 👯 se met                                                                   | au travail pendant le dégivrage.                                                                                                    | temps           |  |  |  |
|           | Suivant le type de<br>d'air" ou avec "gaz                                            | 0 <b>30</b> 999 minutes                                                                                                    |                 |  |  |  |
|           | Le dégivrage s'arrêt                                                                 | e quand :                                                                                                    |                 |  |  |  |
|           | <ol> <li>La durée de dégin<br/>le temps restant o<br/>valeur réelle (Voir</li> </ol> | vrage est écoulée :<br>du dégivrage en cours est indiqué sous dEC dans l'affichage de la<br>Aperçu des fonctions au dos de la couverture de la notice). |                 |  |  |  |
|           | 2. Lorsque le seuil                                                                  | <b>de dégivrage 👌 🗍</b> est dépassé, le relais 👫 se met au repos.                                                                                       |                 |  |  |  |
|           | 3. Interruption manu                                                                 | ielle en appuyant sur la touche 😩 plus de 3s ou par l'entrée binai-                                                                                     |                 |  |  |  |
|           | re                                                                                   | re e                                                                                                    |                 |  |  |  |
|           | ⇔ Chapitre 5.2                                                                       | ⇒ Chapitre 5.2 "Entrée binaire"                                                                                                    |                 |  |  |  |
|           | Heure 1                                                                              | Heures et minutes sont séparées par une décimale. La position                                                                                           | désactivée: off |  |  |  |
| d.t I     | (defrost time 1)                                                                     | derrière la virgule signifie un pas de 10 minutes.                                                                                                    | 0.0 23.5 heures |  |  |  |
|           | Heure 2                                                                              | Exemple : 23.5 signifie: 23:50 heures                                                                                                    |                 |  |  |  |
| d.£ 2     | (defrost time 2)                                                                     | 0.1 signifie: 00:10 heure                                                                                                    |                 |  |  |  |
|           | Heure 3                                                                              |                                                                                                    |                 |  |  |  |
| מ.ב ב     | (defrost time 3)                                                                     | quotidiennement.                                                                                                    |                 |  |  |  |
|           | Heure 4                                                                              | Lorsque toutes les heures sont sur off, d[ y est à nou-                                                                                                 |                 |  |  |  |
| d.t 4     | (defrost time 4)                                                                     | veau acui.                                                                                                    |                 |  |  |  |

| Paramètre | Signification                                                                                                    | Plage de valeurs<br>ded'usineà                                     |
|-----------|----------------------------------------------------------------------------------------------------|--------------------------------------------------------------------|
| d.5 P     | Seuil de dégivrage (defrost SetPoint)<br>La valeur réelle actuelle de l'évaporateur est mesurée au moyen de l'entrée analogique<br>2 puis comparée avec le seuil de dégivrage. Lorsque celui-ci est dépassé, le dégivrage<br>s'arrête.                                                        | 0,0 <b>10,0</b> 35,0<br>en °C ou<br>32,0 <b>50,0</b> 95,0<br>en °F |
| d.dL      | Temporisation au dégivrage (defrost deLay)<br>Après mise sous tension, le dégivrage se met en route après écoulement de la tempo-<br>risation au dégivrage. Ensuite, le cycle de dégivrage normal reprend. Si la temporisa-<br>tion au dégivrage=0, pas de dégivrage après mise sous tension. | 0 <b>30</b> 99 minutes                                             |
| d.d o     | Temps d'égouttage (defrost drop-off time)<br>Lorsque le dégivrage est terminé,<br>l'évaporateur peut durant ce laps de temps s'égoutter.                                                                                                    | 0 <b>3</b> 99 minutes                                              |

### 5.5 Comportement tout ou rien de la fonction ventilateur

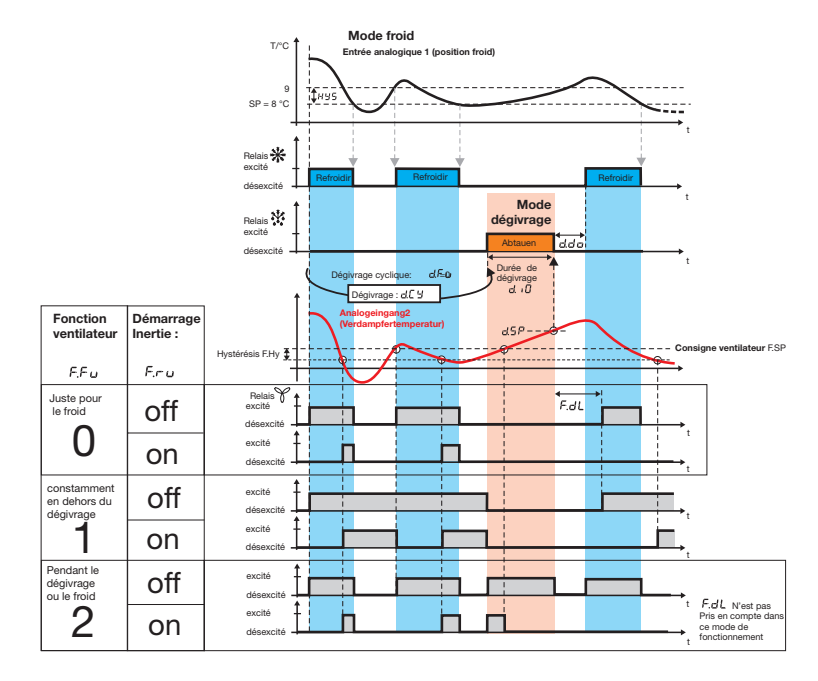

| Paramètre        | Signification                                                                                                    | Plage de valeurs<br>ded'usineà  |
|------------------|----------------------------------------------------------------------------------------------------|---------------------------------|
| гг               | Fonction Ventilateur (Fan Function) [voir schéma ci-dessus]                                                                                                    | <b>0</b> , 1, 2                 |
| F.F. U           | 0: Ventilateur ne fonctionne qu'avec le relais                                                                                                    |                                 |
|                  | 1: Ventilateur fonctionne en permanence en dehors du dégivrage (relais 👯)                                                                                                    |                                 |
|                  | 2: Ventilateur fonctionne pour le froid (relais 🔆 ) et aussi pour le dégivrage (relais 🏌 )                                                                                                    |                                 |
| F.r u            | Temporisation au démarrage/à l'arrêt du ventilateur (Fan running Function)<br>détient l'hystérésis F.Hy et reste essentiellement verrouillée pendant la durée d'égout-<br>tage.                                                                     | off, on                         |
|                  | off: pas de temporisation au démarrage/à l'arrêt (relais $\ragged $ commute, comme réglé sous F.Fu)                                                                                                    |                                 |
|                  | on: marche/arrêt dépend de la température de l'évaporateur                                                                                                    |                                 |
|                  | Temporisation au démarrage :<br>température de l'évaporateur se met seulement en marche, quand la température<br>de l'évaporateur passe en dessous de la consigne du ventilateur F.SP de plus de<br>l'hystérésis F.Hy (voir figure).                |                                 |
|                  | Temporisation à l'arrêt quand F.Fu=2<br>Le ventilateur continue de tourner jusqu'à ce que la température de l'évaporateur<br>passe au-dessus de la consigne du ventilateur F.SP.                                                                    |                                 |
| r r n            | Consigne Ventilateur (Fan SetPoint)                                                                                                    | -100 <b>0</b> 100 en °C         |
| F.9F             | Influence le fonctionnement du ventilateur par rapport à la température de l'évapora-<br>teur. Si elle est réglée assez bas, cela évite une répartition inutile de l'air chaud ou as-<br>sure la répartition de l'air froid dans la chambre froide. | ou<br>-148 <b>32</b> 212 en °F  |
| <b>C</b> 1 1 1 1 | Hystérésis Consigne Ventilateur (Fan Setpoint Hysteresis)                                                                                                    | 1,0 <b>3,0</b> 50,0 en °C       |
| F.H 3            | L'hystérésis se situe en dessous de la consigne du ventilateur réglée et influence de ce fait de démarrage/l'arrêt du relais $\Im$ .                                                                                                    | ou<br>1,8 <b>5,4</b> 90,0 en °F |

| Paramètre | Signification                                                                                                    | Plage de valeurs<br>ded'usineà |
|-----------|----------------------------------------------------------------------------------------------------|--------------------------------|
| F.dL      | Temporisation au démarrage du ventilateur après dégivrage (Fan deLay)<br>L'activité du relais du ventilateur est retardée pour la durée réglée après le dégivrage.<br>A une priorité supérieure que la temporisation au démarrage activée sous F.ru=on qui<br>enclencherait peut être plus tôt le ventilateur. | 0 <b>30</b> 99 minutes         |

#### 5.6 Alarmes

Après mise sous tension, la température de la position froid doit s'être trouvée au moins une fois dans la "Plage normale" pour que le passage de la température de la "Plage normale" à la "Plage d'alarme" signale et émette une alarme.

Dans l'exemple du seuil d'alarme absolu AL.F=0 de la page suivante, il faudrait que la température de la position froid, après mise sous tension, se trouve d'abord une fois entre 6°C et 94°C avant, qu'en cas de dépassement inférieur/supérieur des seuils d'alarme, une alarme soit délivrée.

#### En cas de rupture ou de court-circuit de la sonde:

Une alarme est également émise lorsqu'une rupture ou un court-circuit de la sonde est constaté à l'entrée prévue pour la température de la position froid.

AL.Q et AL.d sont actifs

La signalisation de l'alarme est inactive lorsque le dégivrage est actif (relais 💥 excité).

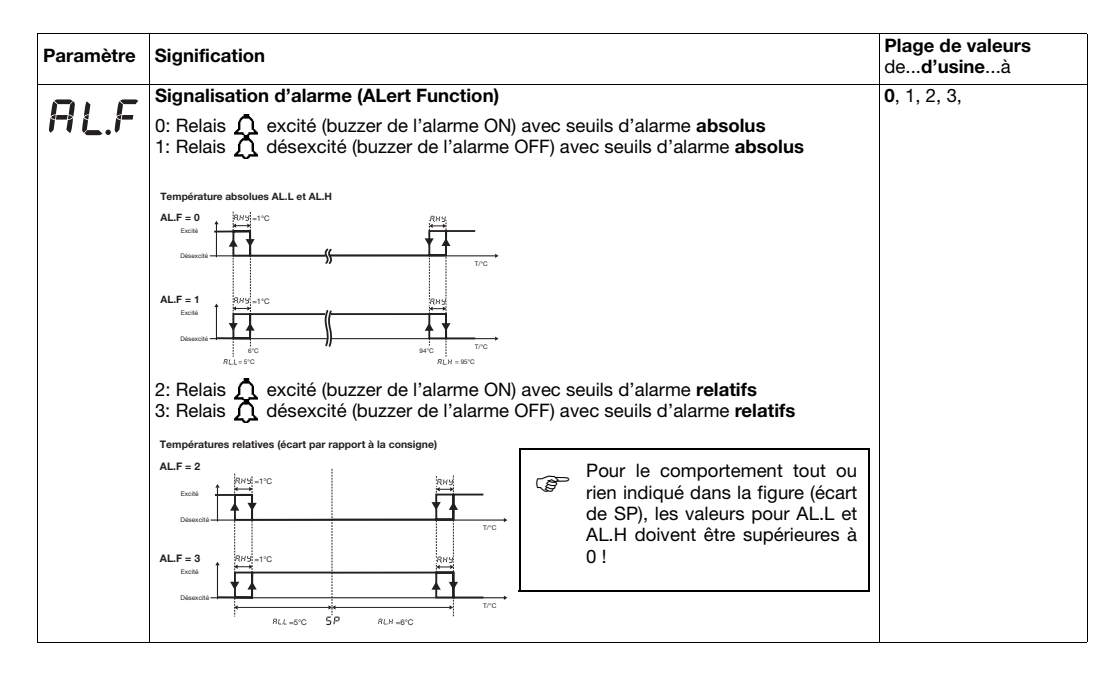

| Paramètre | Signification                                                                                                    | Plage de valeurs<br>ded'usineà                        |
|-----------|----------------------------------------------------------------------------------------------------|-------------------------------------------------------|
| AL.L      | Seuil d'alarme inférieur (ALert Low)<br>Lorsque la valeur réelle de l'entrée analogique1 (in.1, position froid) passe sous cette li-<br>mite :                                                                      | Pour AL.F = 0 et 1:<br>-200 <b>-50</b> +500<br>en °C  |
|           | 1. le message d'alarme ALL s'affiche à l'écran,<br>quand d LA = on (d'usine).                                                                                                    | Pour AL.F = 2 et 3 :<br><b>0</b> +500 en °C           |
|           | <ul> <li>⇒ Chapitre 8 "Alarmes et messages d'erreur"</li> <li>2. si présent (voir Chapitre 1 "Identification de l'appareil")</li> <li>signalisation de l'alarme via le relais Ω ou du buzzer de l'alarme</li> </ul> | Pour AL.F = 0 et 1 :<br>-328 <b>-58</b> +932<br>en °F |
|           | comme réglé sous RL,F.                                                                                                    | Pour AL.F = 2 et 3 :<br><b>0</b> +900 en °F           |
| AL.H      | Seuil d'alarme supérieur (ALert High)<br>Lorsque la valeur réelle de l'entrée analogique1 (in.1, position froid) passe sous cette li-<br>mite :                                                                     | Pour AL.F = 0 et 1 :<br>-200 <b>50</b> +500<br>en °C  |
|           | 1. le message d'alarme RL, H s'affiche à l'écran,<br>quand d LR = on (d'usine).                                                                                                    | Pour AL.F = 2 et 3 :<br><b>0</b> +500 en °C           |
|           | <ul> <li>Chapitre 8 "Alarmes et messages d'erreur"</li> <li>2. si présent (voir Chapitre 1 "Identification de l'appareil")</li> <li>signalisation de l'alarme via le relais  ou du buzzer de l'alarme.</li> </ul>   | Pour AL.F = 0 et 1 :                                  |
|           |                                                                                                    | -328 1 <b>22</b> +932<br>en °F                        |
|           | comme réglé sous ALF .                                                                                                    | Pour AL.F = 2 et 3<br>:<br><b>0</b> +900 en °F        |
| Rну       | Hystérésis de l'alarme (Alert Hysteresis)                                                                                                    | 0,0 <b>1,0</b> 50,0                                   |
|           | L'hystérésis réglée se trouve en dessous RLH ou au-dessus RLL.                                                                                                    | en °C ou<br>0,0 <b>1,8</b> 90,0<br>en °F              |

| Paramètre | Signification                                                                                                    | Plage de valeurs<br>ded'usineà |
|-----------|----------------------------------------------------------------------------------------------------|--------------------------------|
| AL.d      | Délai de prise en compte de l'alarme (ALert delay-time)<br>$\mathcal{R}_{L}\mathcal{H}$ ou $\mathcal{R}_{L}\mathcal{L}$ ne s'affiche pas pour cette période, le relais $\Lambda$ ou le buzzer de<br>l'alarme sont également inactifs.<br>En cas d'alarme plus longue qu $\mathcal{R}_{L}\mathcal{A}$ , il est affiché et le relais $\Lambda$ ou le buzzer de<br>l'alarme sont actifs.                                                                     | 0 <b>5</b> 999 min             |
| AL.9      | <ul> <li>Acquittement de l'alarme (ALert Quit)</li> <li>off: acquittement non nécessaire, cà-d. que l'alarme s'arrête automatiquement, sitôt la cause de l'alarme supprimée.</li> <li>on: acquittement nécessaire, cà-d. que l'alarme continue, même lorsque la cause de l'alarme est supprimé.</li> <li>L'alarme doit être acquittée manuellement avec la touche () &lt; 3 s ou par l'entrée binaire</li> <li>⇔ Chapitre 5.2 "Entrée binaire"</li> </ul> | off, on                        |

## 5.7 Affichage à cristaux liquides

| d | 1.5 | Position décimale de l'indication de la température<br>0: aucun chiffre après la virgule<br>1: un chiffre après la virgule                                                                                                    | 0, 1           |
|---|-----|----------------------------------------------------------------------------------------------------|----------------|
| d | ı.d | Indication de la température pendant le dégivrage <b>(display during defrosting)</b><br>0: pas d'affichage<br>1: bloquer l'affichage de la valeur température pendant le dégivrage<br>2: l'affichage de la valeur température est actualisé en permanence<br>3: texte "dEF"(defrost) s'affiche | 0, 1, <b>2</b> |

| Para | mètre  | Signification                                                                                                    | Plage de valeurs<br>ded'usineà |
|------|--------|----------------------------------------------------------------------------------------------------|--------------------------------|
|      |        | Indication de la température après le dégivrage (display Hold)                                                                                                    | <b>0</b> 999 min               |
| d    | ı, i=i | L'indication de la température de la position froid in.1, comme réglée sous di.d, est conservée après le dégivrage pour cette période.<br>Dès que la température de la position froid repasse sous la consigne, le temps réglé commute déjà avant écoulement du temps réglé, sur la température de la position froid actuelle. |                                |
|      |        | Indication de la valeur réelle (display Process value)                                                                                                    | in.1, in.2, dE.C               |
| đ    | 1,1-1  | Cette valeur est affichée dès activation ou après un time out d'un autre niveau.                                                                                                    |                                |
|      |        | in.1: valeur réelle Entrée analogique1 (position froid)<br>in.2: valeur réelle Entrée analogique2 (évaporateur)<br>dE.C: temps de dégivrage restant (dE.C)                                                                                                    |                                |
|      | 0      | Indication de l'alarme à l'écran (display Alert)                                                                                                    | off, <b>on</b>                 |
| d    | 1.1-1  | off: ne pas afficher l'alarme<br>on: afficher l'alarme                                                                                                    |                                |

## 5.8 Interface

| Adr | Adresse appareil (Adresses)                                                                                                    | 1255               |
|-----|----------------------------------------------------------------------------------------------------|--------------------|
| For | Format des données (Format)<br>0: signifie : 8 bits de données, 1 bit d'arrêt, pas de parité<br>1: signifie : 8 bits de données, 1 bit d'arrêt parité impaire<br>2: signifie : 8 bits de données, 1 bit d'arrêt parité paire<br>3: signifie : 8 bits de données, 2 bits d'arrêt, pas de parité | <b>0</b> , 1, 2, 3 |

| Paramètre | Signification                                                                  | Plage de valeurs<br>ded'usineà |
|-----------|--------------------------------------------------------------------------------|--------------------------------|
|           | Vitesse de transmission (baudrate)                                             | <b>9.6</b> , 19.2, 38.4        |
| bdr       | 9.6 signifie 9600 baud<br>19.2 signifie 19200 baud<br>38.4 signifie 38400 baud |                                |

### 5.9 Enregistreur automatique

L'enregistreur automatique sauvegarde, dans une mémoire dite annulaire, 11263 jeux de données qui écrasent les anciennes données, dès que la mémoire est pleine. Les données peuvent être extraites puis traitées.

⇒ Chapitre 7.1 "Logiciel Setup"

#### Effacer toutes les saisies de l'enregistreur automatique :

\* Appuyez sur la touche (P) > 3 secondes, entrer code 822 puis acquitter avec (P)

| rEC | Intervalle d' | enregistrement de l'enregistreur automatique (rECorder)<br>actuelles sont enregistrées toutes les 5 minutes (d'usine). | 0 <b>5</b> 120 minutes |
|-----|---------------|----------------------------------------------------------------------------------------------------|------------------------|
|     | Exemples po   | our un enregistrement complet sans ecraser d'anciennes don                                                             | nees :                 |
|     | rEC           | Durée d'enregistrement                                                                                                 |                        |
|     | 1 min         | 7 jours 19 heures                                                                                                    |                        |
|     | 5 min         | 39 jours (1 mois, 9 jours)                                                                                             |                        |
|     | 15 min        | 117 jours (4 mois)                                                                                                    |                        |
|     | 60 min        | 469 jours (1 jour 3 mois)                                                                                              |                        |
|     | 120 min       | 938 jours (2 jours 6 mois)                                                                                             |                        |
|     | Lorsque l'on  | règle 0 minute, l'enregistreur automatique est désactivé.                                                              |                        |

# 5 Niveau de paramétrage <sup>30</sup>

### 5.10 Date et heure

|       | Date année (date YEar)                                  | 799 |
|-------|---------------------------------------------------------|-----|
| 0.36  | Régler millénaire et siècle sur 20.                     |     |
|       | Les deux dernières positions de l'année sont réglables. |     |
| d.No  | Date mois (date Month)                                  | 112 |
| d.dA  | Date jour (date dAy)                                    | 131 |
| dhr   | Date heure (date hour)                                  | 023 |
| d.N ı | Date minute (date Minute)                               | 059 |
| d.5E  | Date seconde (date SEconds)                             | 059 |
|       |                                                         |     |
|       |                                                         |     |
|       |                                                         |     |

### 5.11 Maintenance, compteur d'heures de fonctionnement

| £.5 | 1 | Intervalle de temps jusqu'au prochain entretien (timer Service intervall)<br>On règle ici l'intervalle de temps, après lequel une intervention doit se faire sur le grou-<br>pe frigorifique (par ex. changement d'huile ou test du réfrégérant).<br>La somme des durées de marche actives du groupe froid est sauvegardée (soit les<br>laps de temps, durant lesquels le relais $\frac{k_{F}}{k_{F}}$ était excité). | <b>0</b> 999 jours |
|-----|---|----------------------------------------------------------------------------------------------------|--------------------|
|     |   | Une alarme est émise dès que le compteur d'intervention actuel <i>E</i> . 5 atteint le temps.                                                                                                    |                    |
|     |   | ➡ Chapitre 8 "Alarmes et messages d'erreur"                                                                                                    |                    |
| E.  | h | <b>Compteur d'heures de fonctionnement du relais froid (time active relay hours)</b><br>lci est enregistrée la <b>somme des durées de marche actives du groupe froid</b> (soit les laps de temps, durant lesquels le relais $\frac{k e}{k_{TV}}$ était excité).                                                                                                    | <b>0</b> 999 jours |
|     |   | On peut recourir à ce temps comme échelle pour tester la fiabilité ou le risque de pan-<br>ne du groupe froid au sein de l'installation (malgré un entretien régulier).                                                                                                    |                    |
|     |   | Aucun message d'erreur n'est émis.<br>Après 999 jours (env. 2,7 années) de fonctionnement du groupe froid, le<br>comptage recommence à 0.<br>Ce compteur peut être mis à zéro manuellement.                                                                                                    |                    |

| Paramètre | Signification                                                                                                    | Plage de valeurs<br>ded'usineà |
|-----------|----------------------------------------------------------------------------------------------------|--------------------------------|
| £. 5      | Compteur d'intervention actuel pour unité raccordé (timer Service counter)<br>lci est formée la somme des durée de marche du groupe froid (les temps donc du-<br>rant lesquels le relais était excité), qui se sont écoulés depuis la dernière intervention.<br>Lorsque le comptage atteint l'intervalle de temps <i>E.5</i> , un message d'alarme est dé-<br>livré.<br>Cette position de comptage peut être remise à zéro après une intervention sur l'unité à<br>l'aide des touches  () et (). Le message d'alarme disparaît alors jusqu'à ce que<br>l'état de comptage des heures de fonctionnement soit à nouveau atteint et que la pro-<br>chaine intervention arrive à échéance.<br>⇒ Chapitre 8 "Alarmes et messages d'erreur" | <b>0</b> 999 jours             |

# 6 Niveau "Utilisateur"

Tous les paramètres se trouvent dans ce niveau sans verrouillage du code et sont accessibles au personnel. Pas de paramètre d'usine dans ce niveau.

Les paramètres SP et HYS de la figure ci-dessous sont configurés dans le niveau "Utilisateur".

8 paramètres au choix peuvent être saisis dans ce niveau par le logiciel Setup.

\* Appuyer brièvement la touche P

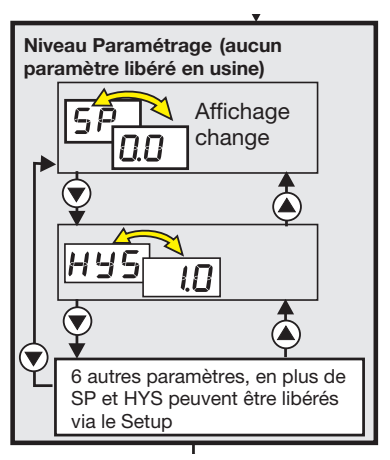

(

# 7 Caractéristiques techniques

| Entrées analogi-                                                                                                    | Désignation                   | Etendue de mesure                                                           | Précision                   | Détection de             |               |
|----------------------------------------------------------------------------------------------------|-------------------------------|-----------------------------------------------------------------------------|-----------------------------|--------------------------|---------------|
| ques i et 2                                                                                                    |                               |                                                                             | influce de la température   | Court-cir-<br>cuit sonde | Rupture sonde |
| Sonde à                                                                                                    | Pt 100 EN 60751               | -200 à +600°C                                                               | 0,05% (±0,4°C), 100ppm/K    | oui                      | oui           |
| resistance                                                                                                    | Pt 1000 EN 60751              | -200 à +600°C                                                               | 0,05% (±0,4°C), 100ppm/K    | oui                      | oui           |
| РТС                                                                                                    | KTY1X-6                       | -50 à +100 °C                                                               | 0,5% (±0,75°C), 100ppm/K    | oui                      | oui           |
|                                                                                                    | KTY2X-6                       | -50 à +150 °C                                                               | 0,5% (±1°C), 100ppm/K       | oui                      | oui           |
|                                                                                                    | Résistance 10 à 3500 $\Omega$ | Tableau spécifique <sup>1</sup>                                             | 0,075% (±2,6Ω), 100ppm/K    | oui                      | oui           |
| Courant de mesure                                                                                                    | e avec Pt100 : 2 mA, avec     | Pt1000, KTY2X-6, KTY                                                        | 1X-6 et résistance : 0,2 mA |                          |               |
| Tarage de ligne réglable via le paramètre Résistance de tarage de ligne $\Box r$ . $I$ et $\Box r$ . $Z$ .<br>La résistance totale à l'entrée analogique (résistance de sonde + valeur réglée pour or.1 ou or.2) ne doit pas dépasser avec Pt100 : 314 $\Omega$ , avec Pt1000 : 314 $\Omega$ , avec KTY2x-6 : 2235 $\Omega$ et avec KTY1x-6 : 3400 $\Omega$ . |                               |                                                                             |                             |                          |               |
| Résistance d'entrée $R_E \ge 100 k\Omega$                                                                                                    |                               |                                                                             |                             |                          |               |
| 1.) Un tableau spécifique valable doit être entrée par le logiciel Setup puis être commuté dans l'appareil sur Ł A b .                                                                                                    |                               |                                                                             |                             |                          |               |
| Résistance d'entré                                                                                                    | e                             | $R_E \ge 100 k\Omega$                                                       |                             |                          |               |
| Cadence de scrutation                                                                                                    |                               | 250ms                                                                       |                             |                          |               |
| Filtre d'entrée                                                                                                    |                               | Filtre numérique de 1er ordre ; constante du filtre réglable de 0,1 à 99,9s |                             |                          |               |
| Courant de mesure                                                                                                    |                               | pour Pt100: 0,2mA, pour Pt1000, KTY2X-6, KTY1X-6 et résistance: 0,02mA      |                             |                          |               |
| Température Offset                                                                                                    |                               | réglable à l'aide des paramètres <b>c. L</b> et <b>c. E.2</b>               |                             |                          |               |
| Particularités                                                                                                    |                               | Indication de la température également en °F (Fahrenheit)                   |                             |                          |               |

# 7 Caractéristiques techniques 35

### Influences environnantes

| Plage de température ambiante                   | 0 à +55°C                                                                                                    |
|-------------------------------------------------|----------------------------------------------------------------------------------------------------|
| Plage de température de<br>stockage             | -40 à +70°C                                                                                                    |
| Résistance climatique                           | $\leq$ 85% humidité relative sans condensation                                                                                                    |
| Choc et vibration                               | EN 60068-2-6 tableau C.2, gamme de fréquences : 10-55 Hz<br>Accélération : 20 m/s <sup>2</sup> (2g)                                                    |
| Nettoyage et entretien de la<br>plaque frontale | La plaque frontale peut être nettoyée avec les détergents habituels. Ne pas utiliser de déter-<br>gents, comme par ex. alcool, ligroïne, P1 ou Xylol ! |

### Sortie

| Relais Refroidir (contact inverseur)     | 70.000 coupures sous AC 250V/16A, | 50Hz en charge ohmique |
|------------------------------------------|-----------------------------------|------------------------|
| Relais Alarme (contact inverseur)        | 60.000 coupures sous AC 250V/16A, | 50Hz cos phi > 0,6     |
| Relais Dégivrer (contact à fermeture)    | 100.000 coupures sous AC 250V/8A, | 50Hz en charge ohmique |
| Relais Ventilateur (contact à fermeture) | 85.000 coupures sous AC 250V/8A,  | 50Hz cos phi > 0,6     |

### Tension d'alimentation

| Tension d'alimentation | AC/DC 12 à 24V +15/-15%, 48 à 63Hz raccordé uniquement à des circuits SELV ! (pas de séparation galvanique entre les entrées analogiques) |
|------------------------|----------------------------------------------------------------------------------------------------|
| Consommation           | < 3W                                                                                                    |

### Boîtier

| Matériau                | Polycarbonate, gris argenté RAL 7001               |
|-------------------------|----------------------------------------------------|
| Montage                 | dans la découpe du tableau avec joint d'étanchéité |
| Position de montage     | au choix                                           |
| Poids                   | env. 160g                                          |
| Indice de protection    | IP 65 en façade, IP 20 à l'arrière                 |
| Classe d'inflammabilité | UL 94 VO                                           |

### Caractéristiques éléctriques

| Sauvegarde des données              | Les blocs de données de l'enregistreur sont sauvegardés dans une mémoire Flash.<br>Les paramètres configurés sont stockés dans une EEPROM.<br>En cas de panne secteur les données sont conservées. |
|-------------------------------------|----------------------------------------------------------------------------------------------------|
| Type de raccordement                | Bornes à visser pour section de fil jusqu'à max. 4 mm <sup>2</sup> unifilaire et jusqu'à max. 2,5 mm <sup>2</sup> pour fil extra fin.                                                              |
| Compatibilité électromagnétique     | Norme : EN 61326                                                                                                    |
| Emission de parasites               | Classe B                                                                                                    |
| Résistance aux parasites            | Normes industrielles                                                                                                    |
| Conditions d'utilisation            | L'appareil est équipé comme app. à encastrer .                                                                                                    |
| Sécurité électrique                 | EN 60 730, partie 1, catégorie de surtension III, degré de pollution 2                                                                                                    |
| Précision de l'horloge en temps     | à 25°C +15/- 15 s par mois,                                                                                                    |
| réel, de la bufférisation           | à l'intérieur de la plage de température ambiante +60/- 60 s par mois                                                                                                    |
|                                     | Condensateur Gold Cap bufférise l'heure sans alimentation pendant env. 20 jours.                                                                                                    |
| Caractéristiques techniques et      | Suivant EN 12830 et EN 13485.                                                                                                    |
| fonctionnelles des enregistreurs de |                                                                                                    |
| température ou des thermomètres     |                                                                                                    |

### 7.1 Logiciel Setup

Le logiciel et l'interface avec adaptateur sont en option et offrent les possibilités suivantes :

- paramétrage et archivage simples et conviviales par PC
- duplication simple des paramètres pour appareils de type identique
- possibilité de saisir un tableau de linéarisation
- extraire les jeux de données de l'enregistreur automatique. Les données sont mémorisées avec le fichier Setup.

### 7.2 Conditions min. du hardware et du software :

- PC Pentium 100 ou compatible
- 128 Mo RAM, 16 Mo libre sur le disque dur
- Lecteur CD-ROM
- Port USB libre
- Microsoft<sup>1</sup> Windows 2000/XP
- \* Câble USB de l'interface relié au PC
- Interface-PC avec convertisseur USB/TTL et adaptateur (prise femelle 4 broches) reliés à l'appareil

### 7.3 Afficher la version software de l'appareil

\* Appuyer et maintenir simultanément sur les touches  $\bigcirc$  et Cette version est également reconnue par le logiciel Setup et affichée sous Info  $\Rightarrow$  Info par Setup.

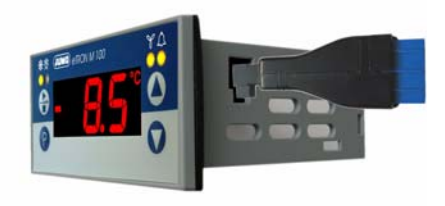

|                   | 14                                                                                                    |
|-------------------|----------------------------------------------------------------------------------------------------|
| Datei-Info-Kopf:  | 1                                                                                                    |
| Hardware:         |                                                                                                    |
| TAG-Nummer:       |                                                                                                    |
| Analogeingang:    |                                                                                                    |
| Binäreingang:     |                                                                                                    |
| • Regler:         |                                                                                                    |
| Abtaufunktion:    |                                                                                                    |
| Ventilator:       |                                                                                                    |
| Alarm:            |                                                                                                    |
| Anzeige:          |                                                                                                    |
| Schnittstelle:    |                                                                                                    |
| Datenlogger:      |                                                                                                    |
| A Carvina         |                                                                                                    |
|                   |                                                                                                    |
| North Content 221 |                                                                                                    |
|                   | Voreilato:     Aname     Aname     Aname     Analogengang:     Analogengang:     Regler:     Analogengang:     Addundator:     Aduntator:     Aduntator:     Adame     Assegge:     Assegge:     Assegge:     Adame:     Aname:     Anamame:     Aname:     Aname:     Aname:     Anamame |

1. Microsoft est une marque déposée de Microsoft Corporation

## 7.4 Transfert des mesures de l'enregistreur automatique au PC

L'enregistreur automatique sauvegarde, dans une mémoire dite annulaire, 11263 jeux de données qui écrasent les anciennes données, dès que la mémoire est pleine.

- \* Transférer les données depuis l'appareil
- \* Cocher l'enregistreur automatique
- \* Faire Ok et les données sont extraites

| hermald der zu ihrets speiden Daten  | Datenübertragung                                                                                                    | ×         |
|--------------------------------------|----------------------------------------------------------------------------------------------------|-----------|
| Zis übert agende Daten               | Daten werden aus dem Gerät ausgelesen?                                                                                                    | Abbreghen |
|                                      | Act Charge Schwarbardbard and Aude Alsoner:<br>Act Charge Schwarbardbard<br>Act Charge Schwarbardbard<br>Act Charge Schwarbardbard<br>Act Charge Schwarbardbard<br>Act Charge Schwarbardbard<br>Act Charge IC Schwarbard<br>Act Charge IC Schwarbard<br>Act Charge IC Schwarbard<br>Act Charge IC Schwarbard<br>Act Charge IC Schwarbard<br>Act Charge IC Schwarbard<br>Act Charge IC Schwarbard<br>Act Charge IC Schwarbard<br>Act Charge IC Schwarbard<br>Act Charge IC Schwarbard<br>Act Charbard<br>Act Charba |           |
|                                      | 4%                                                                                                    |           |
| Alex suswithen Acoudil suffection CX | Vergangene Zeit 00:00:09 Verbleibende Zeit 00:03:25                                                                                                    |           |

\* Cliquer sur la vue du tableau et le tableau de droite s'affiche

ou

- \* cliquer sur grafique et un grafique est calculé
- \* sauvegarder fichier Setup.
- Avec un clic sur le bouton droit de la souris on peut agrandir, imprimer ou régler les caractéristiques du grafique (par ex. couleurs et lignes de liaison).

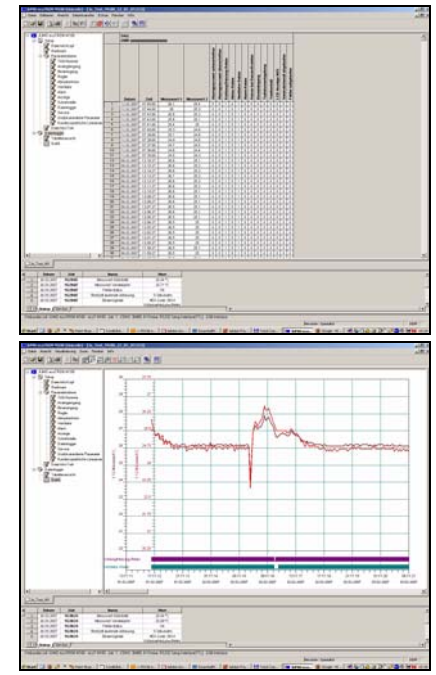

# 7 Caractéristiques techniques 39

### 7.5 Traiter les mesures dans Excel<sup>1</sup>

- \* Exécuter dans la barre des menus Extras => Enregistreur automatique => Enregistrer
- \* Entrer le point virgule comme caractère séparateur
- \* Cliquer sur Enregistrer sous

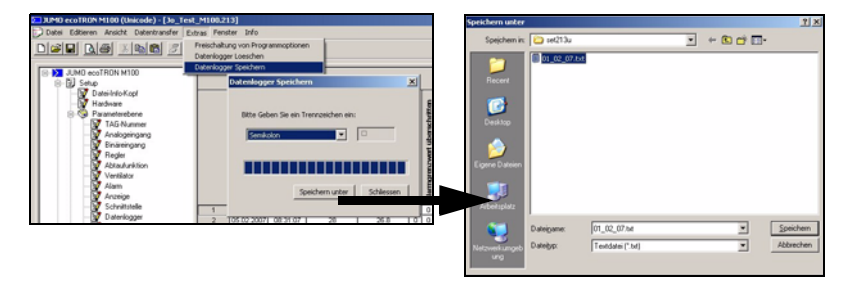

- Enregistrer sous 01\_02\_07.txt
- Exécuter dans la barre des menus d'Excel Fichier => Ouvrir Sélectionner tous les fichiers, sinon le fichier txt n'est pas affiché dans la fenêtre de sélection
- Sélectionner 01\_02\_07.txt
- \* Cliquer sur OK même lorsque l'assistant d'aide émet un message d'erreur, l'assistant convertisseur de textes démarre.
- \* Laisser Windows-ANSI et cliquer sur Suivant

| Offnen     |                                                                                                    | and the second second second second second second second second second second second second second second second | 21×                 |                                                                                                    |
|------------|----------------------------------------------------------------------------------------------------|----------------------------------------------------------------------------------------------------|---------------------|----------------------------------------------------------------------------------------------------|
| Suchen pr. | weterverarbeitung                                                                                                    | • + 🖸 🔍 X 🖸 🔟 • Egtres                                                                                           |                     |                                                                                                    |
|            | Diagonatana<br>1933, 2017 Ak<br>Diagonatana<br>Diagonatana<br>Diag | r u                                                                                                    | 8 ógrun -<br>Abhrdu | Nicrosoft Excel           Die Datei hat ein nicht erforsharzens Format.           Kilden Sis Värprehert, sofern Bren bekarzt ist, dass die Datei von einem Programm erteilte wurde, das zisonspatiel ein Nicrosoft Excel it. (Chen Sis die Datei i von einem Programm erteilte wurde, das zisonspatiel ein Nicrosoft excel it. (Chen Sis die Datei i von einem Sind Sicher Sison einem Verschungen erteilte wurde, das zisonspatiel ein Nicrosoft excel it. (Chen Sis die Datei i von einem Sind Sicher Sisons einem Verschungen erteilte wurde, das zisonspatiel ein Nicrosoft excel it. (Chen Sis die Datei von einem Sicher Sicher Sisons einem Nicrosoften erschungen eine Verschungen eine Verschu |
|            |                                                                                                    |                                                                                                    |                     | Abbrechen < 2urok. Weiter > Figtig stellen                                                                                                    |

- \* Il faut cocher pour Tabstop et le point virgule
- \* Cliquer sur Suivant et entrer une virgule au lieu d'un point comme caractère séparateur

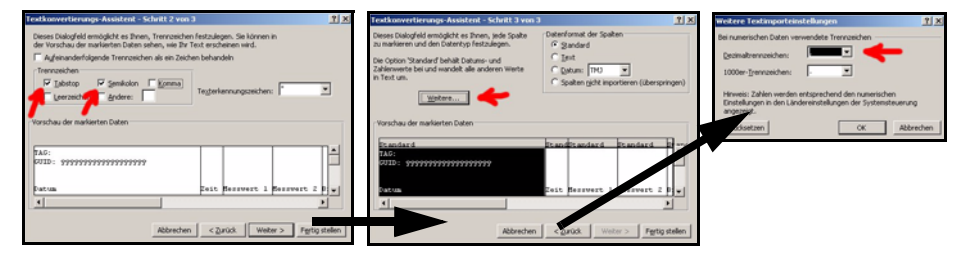

\* Le tableau peut maintenant être traité dans Excel puis sauvegardé en format fichier Excel (.xls).

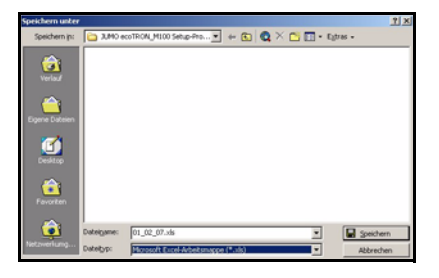

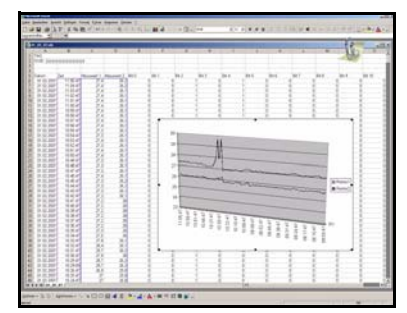

# 8 Alarmes et messages d'erreur

Les messages d'alarme suivants sont affichés en alternance avec la température :

| Affichage d'alarme | Cause                                                                          | Aide                                                                                                    |
|--------------------|--------------------------------------------------------------------------------|----------------------------------------------------------------------------------------------------|
|                    | Intervalle d'intervention écoulé                                               | * Effectuer l'intervention                                                                                                    |
| E. 5-10.5°         | Le temps réglé pour l'entretien d'une<br>unité de chaud ou de froid est écoulé | * Au niveau" paramétrage", mettre <b>E.5</b> , manuelle-<br>ment à 0                                                            |
|                    |                                                                                | ⇒ Chapitre 4 "Mise en service de l'appareil"                                                                                    |
|                    | Dépassement inférieur du <b>seuil</b><br>d'alarme                              | <ul> <li>Suivant le type de régulateur réglé, vérifier si l'unité<br/>Chaud ou Froid fonctionne encore parfaitement.</li> </ul> |
| - 10.5°            |                                                                                | <ul> <li>Vérifier si une protection du relais par fusibles inté-<br/>grée est encore en ordre.</li> </ul>                       |
|                    | Dépassement supérieur du seuil                                                 | * Vérifier si le seuil d'alarme est correctement réglé.                                                                         |
| AL.H 99.5°         | d'alarme                                                                       | L'alarme disparait sitôt que la valeur réelle dépasse les li-<br>mites AL autour de l'hystérésis                                |
|                    |                                                                                | ou doit être acquittée (avec touche 🕒 < 3 s).                                                                                   |
|                    |                                                                                | ⇔ Chapitre 5.6 "Alarmes"                                                                                                    |

# 8 Alarmes et messages d'erreur 44

| Affichage d'erreur      | Cause                                                                                                    | Aide                                                                                                    |
|-------------------------|----------------------------------------------------------------------------------------------------|----------------------------------------------------------------------------------------------------|
| Err 888<br>Err 888      | Dépassement sup. de la valeur mesu-<br>rée<br>La valeur est trop grande et se situe en<br>dehors de l'étendue de mesure ou la<br>sonde est cassée.<br>Dépassement sup. de la valeur mesu-<br>rée<br>La valeur est trop petite et se situe en<br>dehors de l'étendue de mesure ou la<br>sonde est court-circuité. | <ul> <li>Vérifier que le capteur et le câble de raccordement<br/>ne soient pas endommagés ou court-circuités</li> <li>Vérifier que le bon capteur est réglé ou raccordé</li> <li>Chapitre 4 "Mise en service de l'appareil"</li> <li>Ces messages ne s'affichent que<br/>lorsque la température est affichée.</li> </ul> |
| - 10.5 <sup>6</sup> Er. | Affichage en alternance de la valeur<br>mesurée2 (-10,5°C) avec indication à<br>l'arrière-plan d'une valeur<br>mesurée1erronée.                                                                                                    | Commuter sur valeur mesurée erronée et recher-<br>cher la cause de l'erreur (voir ci-dessus).                                                                                                    |
| - 18.5<br>E r.E         | Affichage en alternance de la valeur<br>mesurée1 (-18,5°C) avec indication à<br>l'arrière-plan d'une valeur mesurée2<br>erronée.                                                                                                    |                                                                                                    |
| - <b>8</b> :8.8°°       | Valeur mesurée non représentable<br>La valeur mesurée dépasse 999 ou<br>reste inférieure à -999 et se trouve ainsi<br>en dehors de la plage d'indication à 3<br>chiffres.                                                                                                    | <ul> <li>L'entrée analogique 2 doit être activée et correcte-<br/>ment configurée.</li> <li>⇒ Chapitre 5.1 "Entrées analogiques"</li> <li>Le cas échéant transférer à nouveau la configura-<br/>tion à l'aide du logiciel Setup !</li> </ul>                                                                             |

| ErrFLA | La mémoire Flash de l'enregistreur                      | <b>*</b> | L'appareil doit être réparé chez JUMO. |
|--------|---------------------------------------------------------|----------|----------------------------------------|
|        | automatique est défectueux.                             | ₽        | Chapitre 1.1 "Service après-vente"     |
| Err    | Le module de l'horloge en temps réel<br>est défectueux. |          |                                        |

## 8.1 Que faire si ...

| Que se passe t-il ?                                                                              | Cause/Remède                                                                                                    | Info |                                                           |
|--------------------------------------------------------------------------------------------------|----------------------------------------------------------------------------------------------------|------|-----------------------------------------------------------|
| Plus de communication avec l'appa-<br>reil, après que des données Setup<br>aient été transférées | <ul> <li>Réglages de l'interface de l'appareil et<br/>du PC différents.</li> <li>Comparer dans le fichier Setup les<br/>réglages de l'interface avec ceux de<br/>l'appareil.</li> </ul> | 仓仓   | Chapitre 7.1 "Logiciel Setup"<br>Chapitre 5.8 "Interface" |

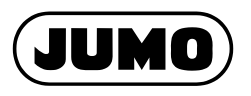

#### JUMO GmbH & Co. KG

Adresse : Moritz-Juchheim-Straße 1 36039 Fulda, Allemagne Adresse de livraison : Mackenrodtstraße 14 36039 Fulda, Allemagne Adresse postale : 36035 Fulda, Allemagne Téléphone : +49 661 6003-0 Télécopieur : +49 661 6003-500 E-Mail : mail@jumo.net Internet : www.jumo.net

#### JUMO Mess- und Regeltechnik AG

Laubisrütistrasse 70 8712 Stäfa, Switzerland Telefon : +41 44 928 24 44 Telefax : +41 44 928 24 48 E-Mail : info@jumo.ch Internet : www.jumo.ch

### JUMO Régulation SAS

Actipôle Borny 7 Rue des Drapiers B.P. 45200 57075 Metz - Cedex 3, France Téléphone : +33 3 87 37 53 00 Télécopieur : +33 3 87 37 89 00 E-Mail : info@jumo.fr Internet : www.jumo.fr Service de soutien à la vente : 0892 700 733 (0,337 Euro/min)

#### JUMO Automation S.P.R.L. / P.G.M.B.H. / B.V.B.A.

Industriestraße 18 4700 Eupen, Belgique Téléphone : +32 87 59 53 00 Télécopieur : +32 87 74 02 03 E-Mail : info@jumo.be Internet : www.jumo.be